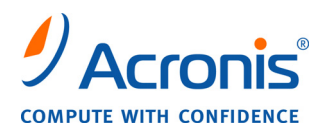

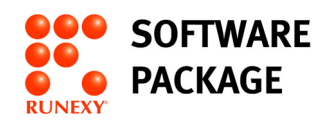

# **Acronis True Image 11 Home**

# ユーザーズ ガイド

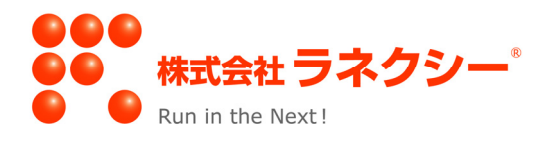

Copyright © Acronis, Inc., 2000-2008. All rights reserved.

"Acronis"、"Acronis Compute with Confidence"、"Acronis Snap Restore"、"Acronis Recovery Manager"、 "Acronis Secure Zone" および Acronis ロゴは Acronis, Inc. の商標です。

Linux は Linus Torvalds 氏の登録商標です。

Windows および MS-DOS は Microsoft Corporation の登録商標です。

ユーザーズ ガイドに掲載されている商標や著作権は、すべてそれぞれ各社に所有権があります。

著作権者の明示的許可なく本書ユーザーズガイドを修正したものを販売することは禁じられています。

著作権者の事前の許可がない限り、商用目的で書籍の体裁をとる作品または派生的作品を販売させることは禁じられています。

本書は現状のまま使用されることを前提としており、商品性の黙示の保証および特定目的適合性または非違反性の保 証など、すべての明示的もしくは黙示的条件、表示および保証を一切行いません。ただし、この免責条項が法的に無 効とされる場合はこの限りではありません。

画面は開発中のものであり、実際のものとは異なる場合があります。

# 目次

| 第1章                                                                       | はじめに                                                                                                    | 1                                                                                                    |
|---------------------------------------------------------------------------|----------------------------------------------------------------------------------------------------|----------------------------------------------------------------------------------------------------|
| 1.1                                                                       | Acronis True Image Home について                                                                                                    | 1                                                                                                    |
| 1.2                                                                       | Acronis True Image 11 Home の新機能                                                                                                    | 1                                                                                                    |
| 1.3                                                                       | システム要件とサポートされるメディア                                                                                                    | 2                                                                                                    |
|                                                                           | 1.3.1 最小システム要件                                                                                                    | 2                                                                                                    |
|                                                                           | 1.3.2 サポートされるオペレーティングシステム                                                                                                    | 2                                                                                                    |
|                                                                           | 1.3.3 サポートされるファイル システム                                                                                                    | 3                                                                                                    |
|                                                                           | 1.3.4 サポートされるストレージメディア                                                                                                    | 3                                                                                                    |
| 1.4                                                                       | テクニカル サポート                                                                                                    | 3                                                                                                    |
| 第2章                                                                       | Acronis True Image Home のインストールと起動                                                                                                    | 4                                                                                                    |
| 2.1                                                                       | Acronis True Image Home のインストール                                                                                                    | 4                                                                                                    |
| 2.2                                                                       | Acronis True Image Home の取り出し                                                                                                    | 5                                                                                                    |
| 2.3                                                                       | Acronis True Image Home の実行                                                                                                    | 5                                                                                                    |
| 2.4                                                                       | Acronis True Image Home へのアップグレード                                                                                                    | 5                                                                                                    |
| 2.5                                                                       | Acronis True Image Home のアンインストール                                                                                                    | 5                                                                                                    |
| かっ主                                                                       |                                                                                                    | ~                                                                                                    |
| <b>男 3 早</b>                                                              | Acronis テクノロシと概要                                                                                                    | 6                                                                                                    |
| 3.1                                                                       | ファイル アーカイブとディスク/パーティション イメージの違い                                                                                                    | 6                                                                                                    |
| 3.2                                                                       | 完全バックアップ、増分バックアップ、および差分バックアップ                                                                                                    | 6                                                                                                    |
| 3.3                                                                       | Acronis セキュアゾーン                                                                                                    | 7                                                                                                    |
| 3.4                                                                       | Acronis リカバリ マネージャ                                                                                                    | 8                                                                                                    |
|                                                                           | 3.4.1 動作の仕組み                                                                                                    | 8                                                                                                    |
| 0 <b>-</b>                                                                | 3.4.2 使用万法                                                                                                    | 8                                                                                                    |
| 3.5                                                                       | Acronis バックアップ ログーンョン                                                                                                    | 8                                                                                                    |
| 3.6                                                                       | Acronis $X T Y J J X h f$                                                                                                    | . 10                                                                                                    |
|                                                                           | 3.6.1 Acronis ステッノリストノを使用する除の制限<br>9.6.9 動作の仕知り                                                                                                    | 10                                                                                                    |
|                                                                           | 3.0.2 動中の江組み<br>3.6.3 使田方注                                                                                                    | 10                                                                                                    |
|                                                                           |                                                                                                    |                                                                                                    |
| 37                                                                        | ディスクとパーティンヨン情報の表示                                                                                                    | 11                                                                                                    |
| 3.7                                                                       | ディスクとパーティション情報の表示                                                                                                    | 10                                                                                                    |
| 3.7<br>3.8<br>3.9                                                         | ディスクとパーティション情報の表示<br>試用モード                                                                                                    | 11<br>11<br>11                                                                                                    |
| 3.7<br>3.8<br>3.9                                                         | ディスクとパーティション情報の表示                                                                                                    | 11<br>11<br>11                                                                                                    |
| 3.7<br>3.8<br>3.9<br><b>第 4 章</b>                                         | ディスクとパーティション情報の表示<br>試用モード<br>Acronis Drive Cleanser、ファイル シュレッダー、およびシステム クリーンアップ<br>Acronis True Image Home の使用                                                                                                    | 11<br>11<br>11<br>11                                                                                                    |
| 3.7<br>3.8<br>3.9<br><b>第 4 章</b><br>4.1                                  | ディスクとパーティション情報の表示<br>試用モード<br>Acronis Drive Cleanser、ファイル シュレッダー、およびシステム クリーンアップ<br>Acronis True Image Home の使用<br>メイン プログラム ウィンドウ                                                                                                    | 10<br>11<br>11<br>11<br>11<br>12                                                                                                    |
| 3.7<br>3.8<br>3.9<br><b>第4章</b><br>4.1<br>4.2                             | ディスクとパーティション情報の表示<br>試用モード<br>Acronis Drive Cleanser、ファイル シュレッダー、およびシステム クリーンアップ<br>Acronis True Image Home の使用<br>メイン プログラム ウィンドウ<br>機能                                                                                                    | 10<br>11<br>11<br>11<br>12<br>12<br>16                                                                                                    |
| 3.7<br>3.8<br>3.9<br><b>第4章</b><br>4.1<br>4.2<br><b>第5章</b>               | <ul> <li>ディスクとパーティション情報の表示</li> <li>試用モード</li> <li>Acronis Drive Cleanser、ファイル シュレッダー、およびシステム クリーンアップ</li> <li>Acronis True Image Home の使用</li> <li>メイン プログラム ウィンドウ</li> <li>機能</li></ul>                                                                                                    | 10<br>11<br>11<br>11<br>12<br>12<br>16<br>16                                                                                                    |
| 3.7<br>3.8<br>3.9<br>第4章<br>4.1<br>4.2<br>第5章                             | <ul> <li>ディスクとパーティション情報の表示</li> <li>試用モード</li> <li>Acronis Drive Cleanser、ファイル シュレッダー、およびシステム クリーンアップ</li> <li>Acronis True Image Home の使用</li> <li>メイン プログラム ウィンドウ</li> <li>機能</li> <li>バックアップ アーカイブの作成</li></ul>                                                                                                    | 10<br>11<br>11<br>11<br>12<br>12<br>16<br>18                                                                                                    |
| 3.7<br>3.8<br>3.9<br>第4章<br>4.1<br>4.2<br>第5章<br>5.1<br>5.2               | <ul> <li>ディスクとパーティション情報の表示</li> <li>試用モード</li> <li>Acronis Drive Cleanser、ファイル シュレッダー、およびシステム クリーンアップ</li> <li>Acronis True Image Home の使用</li> <li>メイン プログラム ウィンドウ機能</li> <li>バックアップ アーカイブの作成</li> <li>バックアップの対象</li> <li>バックアップの美順</li> </ul>                                                                                                    | 10<br>11<br>11<br>11<br>12<br>12<br>16<br>18<br>18                                                                                                    |
| 3.7<br>3.8<br>3.9<br>第4章<br>4.1<br>4.2<br>第5章<br>5.1<br>5.2               | ボックアップの対象<br>バックアップの対象<br>バックアップの手順<br>521 コンピュータのバックアップ                                                                                                    | 10<br>11<br>11<br>11<br>12<br>12<br>12<br>16<br>18<br>18<br>19                                                                                                    |
| 3.7<br>3.8<br>3.9<br><b>第4章</b><br>4.1<br>4.2<br><b>第5章</b><br>5.1<br>5.2 | ディスクとパーティション情報の表示<br>試用モード<br>Acronis Drive Cleanser、ファイル シュレッダー、およびシステム クリーンアップ<br>Acronis True Image Home の使用<br>メイン プログラム ウィンドウ<br>機能<br>バックアップ アーカイブの作成<br>バックアップの対象<br>バックアップの手順<br>5.2.1 コンピュータのバックアップ<br>5.2.2 ファイルのバックアップ                                                                                                    | 10<br>11<br>11<br>11<br>12<br>12<br>12<br>12<br>16<br>18<br>18<br>19<br>19                                                                                                    |
| 3.7<br>3.8<br>3.9<br>第4章<br>4.1<br>4.2<br>第5章<br>5.1<br>5.2               | ディスクとパーティション情報の表示<br>試用モード<br>Acronis Drive Cleanser、ファイル シュレッダー、およびシステム クリーンアップ<br>Acronis True Image Home の使用<br>メイン プログラム ウィンドウ<br>機能<br>バックアップ アーカイブの作成<br>バックアップの対象<br>バックアップの手順<br>5.2.1 コンピュータのバックアップ<br>5.2.2 ファイルのバックアップ<br>5.2.3 アプリケーションの設定のバックアップ                                                                                                    |                                                                                                    |
| 3.7<br>3.8<br>3.9<br>第4章<br>4.1<br>4.2<br>第5章<br>5.1<br>5.2               | Solid 区川が広             ディスクとパーティション情報の表示             就用モード             Acronis Drive Cleanser、ファイル シュレッダー、およびシステム クリーンアップ             Acronis True Image Home の使用              メイン プログラム ウィンドウ                                                                                                    |                                                                                                    |
| 3.7<br>3.8<br>3.9<br>第4章<br>4.1<br>4.2<br>第5章<br>5.1<br>5.2               |                                                                                                    |                                                                                                    |
| 3.7<br>3.8<br>3.9<br>第4章<br>4.1<br>4.2<br>第5章<br>5.1<br>5.2               | 5.0.0       区川の広         ディスクとパーティション情報の表示       試用モード         Acronis Drive Cleanser、ファイル シュレッダー、およびシステム クリーンアップ       Acronis True Image Home の使用         メイン プログラム ウィンドウ       機能         バックアップ アーカイブの作成       バックアップの対象         バックアップの手順       5.2.1         5.2.3       アプリケーションの設定のバックアップ         5.2.4       電子メールのバックアップ         5.2.5       バックアップの種類の選択                                                                                                    | 11<br>11<br>11<br>12<br>12<br>22<br>22<br>22<br>22<br>22<br>22<br>22<br>22<br>22<br>22<br>22<br>22<br>22<br>22<br>22<br>22<br>22<br>22<br>22<br>22<br>22<br>22<br>22                                                                                                    |
| 3.7<br>3.8<br>3.9<br>第4章<br>4.1<br>4.2<br>第5章<br>5.1<br>5.2               | 5.0.0       反用が広本         ディスクとパーティション情報の表示       試用モード         Acronis Drive Cleanser、ファイル シュレッダー、およびシステム クリーンアップ       Acronis True Image Home の使用         メイン プログラム ウィンドウ       機能         バックアップ アーカイブの作成       バックアップの対象         バックアップの手順       5.2.1         5.2.3       アプリケーションの設定のバックアップ         5.2.4       電子メールのバックアップ         5.2.5       バックアップの種類の選択         5.2.6       バックアップの種類の選択                                                                                                    | 11<br>11<br>11<br>12<br>12<br>12<br>12<br>12<br>12<br>12<br>12<br>12<br>12<br>12<br>12<br>12<br>12<br>12<br>12<br>12<br>12<br>12<br>12<br>12<br>12<br>12<br>12<br>12<br>12<br>12<br>12<br>12<br>12<br>12<br>12<br>12<br>12<br>12<br>12<br>12<br>12<br>12<br>12<br>12<br>12<br>12<br>12<br>12<br>12<br>12<br>12<br>22<br>22<br>22<br>22<br>22<br>22<br>22<br>22<br>22<br>22<br>22<br>22<br>22<br>22<br>22<br>22<br>22<br>22<br>22<br>22<br>22<br>22<br>22<br>22<br>22<br>22<br>22<br>22<br>22<br>22                                                                                                    |
| 3.7<br>3.8<br>3.9<br>第4章<br>4.1<br>4.2<br>第5章<br>5.1<br>5.2               | 5.0.0       氏川方広         ディスクとパーティション情報の表示       試用モード         Acronis Drive Cleanser、ファイル シュレッダー、およびシステム クリーンアップ         Acronis True Image Home の使用         メイン プログラム ウィンドウ         機能         バックアップ アーカイブの作成         バックアップの対象         バックアップの手順         5.2.1       コンピュータのバックアップ         5.2.3       アプリケーションの設定のバックアップ         5.2.4       電子メールのバックアップ         5.2.5       バックアップの種類の選択         5.2.6       バックアップの運択の選択         5.2.7       バックアップ オプションの選択         5.2.8       アーカイブの出現の選択                                                                                                    | 11<br>11<br>11<br>12<br>12<br>12<br>12<br>12<br>12<br>12<br>12<br>12<br>12<br>12<br>12<br>12<br>12<br>12<br>12<br>12<br>12<br>12<br>12<br>12<br>12<br>12<br>12<br>12<br>12<br>12<br>12<br>12<br>12<br>12<br>12<br>12<br>12<br>12<br>12<br>12<br>12<br>12<br>12<br>12<br>12<br>12<br>12<br>12<br>12<br>12<br>22<br>22<br>                                       |
| 3.7<br>3.8<br>3.9<br>第4章<br>4.1<br>4.2<br>第5章<br>5.1<br>5.2               | 5.0.0       CM/MU         ディスクとパーティション情報の表示                                                                                                    | 11<br>11<br>11<br>11<br>12<br>12<br>12<br>12<br>12<br>12<br>12<br>12<br>12<br>12<br>12<br>12<br>12<br>12<br>12<br>12<br>12<br>12<br>12<br>12<br>12<br>12<br>12<br>12<br>12<br>12<br>12<br>12<br>12<br>12<br>12<br>12<br>12<br>12<br>12<br>12<br>12<br>12<br>12<br>12<br>12<br>12<br>12<br>12<br>12<br>12<br>25<br>25<br>               |
| 3.7<br>3.8<br>3.9<br>第4章<br>4.1<br>4.2<br>第5章<br>5.1<br>5.2               | 5.03       ビバカム         ディスクとパーティション情報の表示       試用モード         Acronis Drive Cleanser、ファイル シュレッダー、およびシステム クリーンアップ         Acronis True Image Home の使用         メイン プログラム ウィンドウ         機能         バックアップ アーカイブの作成         バックアップの対象         バックアップの可多順         5.2.1       コンピュータのバックアップ         5.2.3       アプリケーションの設定のバックアップ         5.2.4       電子メールのバックアップ         5.2.5       バックアップの種類の選択         5.2.6       バックアップ オプションの選択         5.2.8       アーカイブの国教の選択         5.2.9       処理の概要とバックアップの進行状況         バックアップ オプションの設定       ジョンの設定                                                                                                    | 10<br>11<br>11<br>11<br>11<br>12<br>12<br>12<br>12<br>12<br>12<br>12<br>12<br>12<br>12<br>12<br>12<br>12<br>12<br>12<br>12<br>12<br>12<br>12<br>12<br>12<br>12<br>12<br>12<br>12<br>12<br>12<br>12<br>12<br>12<br>12<br>12<br>12<br>12<br>12<br>22<br>225<br>226<br>228<br>228<br>228<br>228<br>228<br>228<br>230<br>230<br>230<br>230<br>230<br>230<br>230<br>230<br>230<br>230<br>230<br>230<br>230<br>230<br>230<br>230<br>230<br>230<br>230<br>230<br>230<br>230<br>230<br>230<br>230<br>230<br>230<br>230<br>230<br>230<br>230<br>230<br>230<br>230<br>230<br>230<br>230<br>230<br>230<br>230<br>230<br>230                                                                                         |
| 3.7<br>3.8<br>3.9<br>第4章<br>4.1<br>4.2<br>第5章<br>5.1<br>5.2               | 5.00       医川方区         ディスクとパーティション情報の表示       試用モード         Acronis Drive Cleanser、ファイル シュレッダー、およびシステム クリーンアップ       Acronis True Image Home の使用         メイン プログラム ウィンドウ       機能         バックアップ アーカイブの作成       バックアップの対象         バックアップの手順       52.1         52.2       ファイルのバックアップ         52.3       アプリケーションの設定のバックアップ         52.4       電子メールのバックアップ         52.5       パックアップの種類の選択         52.6       バックアップの種類の選択         52.7       バックアップ オプションの酸定         52.8       アーカイブの四選択         52.9       処理の概要とバックアップの進行状況         バックアップ オプションの設定       53.1         バンクアップ オプションの設定       53.1         バンタクドップ オプションの設定       53.1                                                                                                    | 11<br>11<br>11<br>11<br>12<br>12<br>12<br>12<br>12<br>12<br>12<br>12<br>12<br>12<br>12<br>12<br>12<br>12<br>12<br>12<br>12<br>12<br>12<br>12<br>12<br>12<br>12<br>12<br>12<br>12<br>12<br>12<br>12<br>12<br>12<br>12<br>12<br>12<br>12<br>12<br>12<br>12<br>12<br>12<br>12<br>12<br>12<br>12<br>12<br>12<br>12<br>12<br>12<br>22<br>22<br>22<br>22<br>22<br>22<br>22<br>22<br>22<br>22<br>23<br>23<br>23<br>23<br>23<br>23<br>23<br>23<br>23<br>23<br>23<br>23<br>23<br>23<br>23<br>23<br>23<br>23<br>23<br>23<br>23<br>23<br>23<br>23<br>23<br>23<br>23<br>23<br>23<br>23<br>23<br>23<br>23<br>23<br>23<br>23<br>23<br>23<br>23<br>23<br>23<br>23<br>23<br>                                             |
| 3.7<br>3.8<br>3.9<br>第4章<br>4.1<br>4.2<br>第5章<br>5.1<br>5.2               | 50.00 広パルレーティション情報の表示         試用モード         Acronis Drive Cleanser、ファイル シュレッダー、およびシステム クリーンアップ         Acronis True Image Home の使用         メイン プログラム ウィンドウ         機能         バックアップ アーカイブの作成         バックアップの対象         バックアップの可手順         52.1 コンピュータのバックアップ         52.2 ファイルのバックアップ         52.3 アプリケーションの設定のバックアップ         52.4 電子メールのバックアップ         52.5 バックアップアーカイブの保存先の選択         52.6 バックアアップの種類の選択         52.7 バックアップ オプションの選択         52.8 アーカイブのコメントの入力         52.9 処理の概要とバックアップの進行状況         バックアップ オプションの設定         53.1 パスワード保護         53.2 バックアップから除外するファイル         53.3 前後に実行するコマンド                                                                                                    | 11<br>11<br>11<br>11<br>12<br>12<br>12<br>12<br>12<br>12<br>12<br>12<br>12<br>12<br>12<br>12<br>12<br>12<br>12<br>12<br>12<br>12<br>12<br>12<br>12<br>12<br>12<br>12<br>12<br>12<br>12<br>12<br>12<br>12<br>12<br>12<br>12<br>12<br>12<br>12<br>12<br>12<br>12<br>12<br>12<br>12<br>12<br>12<br>12<br>22<br>25<br>26<br>23<br>23<br>                                                                     |
| 3.7<br>3.8<br>3.9<br>第4章<br>4.1<br>4.2<br>第5章<br>5.1<br>5.2               | 50.00       広パルレーティション情報の表示         試用モード       Acronis Drive Cleanser、ファイル シュレッダー、およびシステム クリーンアップ         Acronis True Image Home の使用         メイン プログラム ウィンドウ         機能         バックアップ アーカイブの作成         バックアップの対象         バックアップの手順         52.1         シビュータのバックアップ         52.3       アブリケーションの設定のバックアップ         52.4       電子メールのバックアップ         52.5       バックアップアーカイブの保存先の選択         52.6       バックアップの種類の選択         52.7       バックアップの種類の選択         52.8       アーカイブの国報の選択         52.9       処理の概要とバックアップの進行状況         バックアップ オプションの設定       53.1         デスワード保護       53.3         53.4       圧縮レベル                                                                                                    | 10<br>11<br>11<br>11<br>11<br>12<br>12<br>12<br>12<br>12<br>12<br>12<br>12<br>12<br>12<br>12<br>12<br>12<br>12<br>12<br>12<br>12<br>12<br>12<br>12<br>12<br>12<br>12<br>12<br>12<br>12<br>12<br>12<br>12<br>12<br>12<br>12<br>12<br>12<br>12<br>12<br>12<br>12<br>12<br>12<br>12<br>12<br>12<br>12<br>12<br>12<br>25<br>25<br>26<br>27<br>28<br>28<br>29<br>28<br>29<br>28<br>29<br>29<br>29<br>29<br>29<br>30<br>30<br>30<br>30<br>30<br>30<br>30<br>30<br>30<br>30<br>30<br>30<br>30<br>30<br>30<br>30<br>30<br>30<br>30<br>30<br>30<br>30<br>30<br>30<br>30<br>30<br>30<br>30<br>30<br>30<br>30<br>30<br>30<br>30<br>30<br>30                                                                         |
| 3.7<br>3.8<br>3.9<br>第4章<br>4.1<br>4.2<br>第5章<br>5.1<br>5.2               | 50.00       0.0.1014         ディスクとパーティション情報の表示         試用モード         Acronis Drive Cleanser、ファイル シュレッダー、およびシステム クリーンアップ         Acronis True Image Home の使用         メイン プログラム ウィンドウ         機能         バックアップ アーカイブの作成         バックアップの対象         バックアップの可手順         5.2.1       コンピュータのバックアップ         5.2.3       アプリケーションの設定のバックアップ         5.2.4       電子メールのバックアップ         5.2.5       バックアップアーカイブの保存先の選択         5.2.6       バックアップの種類の選択         5.2.7       バックアップの種類の選択         5.2.8       アーカイブのストの入力         5.2.9       処理の概要とバックアップの適性代状況         バックアップ オプションの設定       バックアップ オプションの設定         5.3.1       パスワード保護         5.3.2       バックアップから除外するファイル         5.3.3       前後に実行するコマンド         5.3.4       圧縮レベル         5.3.5       バックアップ パフォーマンス | 11<br>11<br>11<br>11<br>12<br>12<br>12<br>12<br>12<br>12<br>12<br>12<br>12<br>12<br>12<br>12<br>12<br>12<br>12<br>12<br>12<br>12<br>12<br>12<br>12<br>12<br>12<br>12<br>12<br>12<br>12<br>12<br>12<br>12<br>12<br>12<br>12<br>12<br>12<br>12<br>12<br>12<br>12<br>12<br>12<br>12<br>12<br>12<br>12<br>12<br>12<br>12<br>25<br>26<br>27<br>28<br>28<br>28<br>28<br>28<br>28<br>28<br>28<br>28<br>28<br>28<br>28<br>28<br>28<br>28<br>28<br>28<br>28<br>28<br>28<br>28<br>28<br>28<br>28<br>28<br>28<br>28<br>28<br>30<br>30<br>30<br>31<br>31<br>31<br>31<br>31<br>31<br>31<br>31<br>31<br>31<br>31<br>31<br>31<br>31<br>31<br>31<br>31<br>31<br>31<br>31<br>31<br>31<br>31<br>31<br>31<br>31<br>31<br>31 |

|                                                                                                    | 5.3.7 ファイルレベルのセキュリティ設定                                                                                                    | 33                                                                                                    |
|----------------------------------------------------------------------------------------------------|----------------------------------------------------------------------------------------------------|----------------------------------------------------------------------------------------------------|
|                                                                                                    | 5.3.8 メディアコンポーネント                                                                                                    | 33                                                                                                    |
|                                                                                                    | 5.3.9 追加の設定                                                                                                    |                                                                                                    |
|                                                                                                    | 5.3.10 エラー対応                                                                                                    |                                                                                                    |
| 第6章                                                                                                    | バックアップしたデータの復元                                                                                                    | 35                                                                                                    |
| 61                                                                                                    | Windows 環境からの復元 またけブータブルメディアから起動しての復元                                                                                                    | 35                                                                                                    |
| 0.1                                                                                                    | 611 ブータブルメディアのネットワークの設定                                                                                                    |                                                                                                    |
| 62                                                                                                    | 0.1.1 アーカイブからのファイルやフォルダの復元                                                                                                    | 36<br>36                                                                                               |
| 0.2<br>C 2                                                                                                | ノノイルノー パイノル・ション ノイル マスルグ シス 仮元                                                                                                    |                                                                                                    |
| 6.3                                                                                                    | イメーンからのアイベクレベーアインヨン、よにはアデイルの復元                                                                                                    |                                                                                                    |
|                                                                                                    | <b>6.3.1</b> 7 一夕の復元ワイリートの用炉                                                                                                    |                                                                                                    |
|                                                                                                    | 0.5.2 ノールイノの選択<br>6.3.3 指示の種類の選択                                                                                                    |                                                                                                    |
|                                                                                                    | 6.3.5 仮元の准規の選択                                                                                                    |                                                                                                    |
|                                                                                                    | 6.3.5 復元生のディスクキたけパーティンコンの選択                                                                                                    | 41.<br>11                                                                                              |
|                                                                                                    | 6.3.6 復元するパーティションの種類の変更                                                                                                    | 42                                                                                                    |
|                                                                                                    | 6.3.7 復元するパーティションのファイル システムの変更                                                                                                    | 43                                                                                                    |
|                                                                                                    | 6.3.8 復元するパーティションのサイズおよび位置の変更                                                                                                    | 43                                                                                                    |
|                                                                                                    | 63.9 復元するパーティションに割り当てる論理ドライブ文字                                                                                                    | 44                                                                                                    |
|                                                                                                    | 6.3.10 別のパーティションまたはハード ディスクの復元                                                                                                    |                                                                                                    |
|                                                                                                    | 6.3.11 復元オプションの設定                                                                                                    |                                                                                                    |
|                                                                                                    | 6.3.12         復元の概要、および復元の実行                                                                                                    |                                                                                                    |
| 6.4                                                                                                    | 復元オプションの設定                                                                                                    | 45                                                                                                    |
|                                                                                                    | 6.4.1 ファイル ト書きモード                                                                                                    |                                                                                                    |
|                                                                                                    | 6.4.2 復元時に上書きしないファイル                                                                                                    |                                                                                                    |
|                                                                                                    | 6.4.3 前後に実行するコマンド                                                                                                    |                                                                                                    |
|                                                                                                    | 6.4.4 復元の優先度                                                                                                    |                                                                                                    |
|                                                                                                    | 6.4.5 ファイルレベルでのセキュリティ設定                                                                                                    |                                                                                                    |
|                                                                                                    |                                                                                                    |                                                                                                    |
|                                                                                                    | 6.4.6 追加の設定                                                                                                    |                                                                                                    |
| <b>笛 7 音</b>                                                                                              | 6.4.6 追加の設定                                                                                                    | 46 46                                                                                                  |
| 第7章                                                                                                    | 6.4.6 追加の設定<br>試用モード<br>********************************                                                                                                    |                                                                                                    |
| 第7章<br>7.1                                                                                                | 6.4.6 追加の設定<br><b>試用モード</b><br>試用モードの使用                                                                                                    |                                                                                                    |
| <b>第7章</b><br>7.1<br>7.2                                                                                  | <ul> <li>6.4.6 追加の設定</li> <li>試用モード</li> <li>試用モードの使用</li> <li>試用モードの使用例</li> </ul>                                                                                                    |                                                                                                    |
| 第7章<br>7.1<br>7.2<br>第8章                                                                                  | <ul> <li>6.4.6 追加の設定</li> <li>試用モードの使用</li> <li>試用モードの使用例</li> <li>Acronis バックアップ ロケーションの管理</li> </ul>                                                                                                    |                                                                                                    |
| 第7章<br>7.1<br>7.2<br>第8章<br>81                                                                            | <ul> <li>6.4.6 追加の設定</li> <li>試用モード</li> <li>試用モードの使用</li> <li>試用モードの使用例</li> <li>Acronis バックアップ ロケーションの管理</li> <li>Acronis バックアップ ロケーションの作成</li> </ul>                                                                                                    |                                                                                                    |
| 第7章<br>7.1<br>7.2<br><b>第8章</b><br>8.1                                                                    | <ul> <li>6.4.6 追加の設定</li> <li>試用モード</li> <li>試用モードの使用</li> <li>試用モードの使用例</li> <li>Acronis バックアップ ロケーションの管理</li> <li>Acronis バックアップ ロケーションの作成</li></ul>                                                                                                    |                                                                                                    |
| 第7章<br>7.1<br>7.2<br><b>第8章</b><br>8.1                                                                    | <ul> <li>6.4.6 追加の設定</li> <li>試用モード</li></ul>                                                                                                    |                                                                                                    |
| 第7章<br>7.1<br>7.2<br>第8章<br>8.1                                                                           | <ul> <li>6.4.6 追加の設定</li></ul>                                                                                                    |                                                                                                    |
| 第7章<br>7.1<br>7.2<br>第8章<br>8.1<br>8.2<br>8.2                                                             | <ul> <li>6.4.6 追加の設定</li></ul>                                                                                                    |                                                                                                    |
| 第7章<br>7.1<br>7.2<br>第8章<br>8.1<br>8.2<br>8.3<br>8.4                                                      | <ul> <li>6.4.6 追加の設定</li></ul>                                                                                                    |                                                                                                    |
| 第7章<br>7.1<br>7.2<br>第8章<br>8.1<br>8.2<br>8.3<br>8.4                                                      | <ul> <li>6.4.6 追加の設定</li></ul>                                                                                                    |                                                                                                    |
| 第7章<br>7.1<br>7.2<br>第8章<br>8.1<br>8.2<br>8.3<br>8.4<br>第9章                                               | <ul> <li>6.4.6 追加の設定</li></ul>                                                                                                    |                                                                                                    |
| 第7章<br>7.1<br>7.2<br>第8章<br>8.1<br>8.2<br>8.3<br>8.4<br>第9章<br>9.1                                        | <ul> <li>6.4.6 追加の設定</li></ul>                                                                                                    |                                                                                                    |
| 第7章<br>7.1<br>7.2<br>第8章<br>8.1<br>8.2<br>8.3<br>8.4<br>第9章<br>9.1                                        | <ul> <li>6.4.6 追加の設定</li></ul>                                                                                                    |                                                                                                    |
| 第7章<br>7.1<br>7.2<br>第8章<br>8.1<br>8.2<br>8.3<br>8.4<br>第9章<br>9.1                                        | <ul> <li>6.4.6 追加の設定</li></ul>                                                                                                    |                                                                                                    |
| 第7章<br>7.1<br>7.2<br>第8章<br>8.1<br>8.2<br>8.3<br>8.4<br><b>第9章</b><br>9.1                                 | <ul> <li>6.4.6 追加の設定</li></ul>                                                                                                    | 46464750515151525353535454545960                                                                       |
| 第7章<br>7.1<br>7.2<br>第8章<br>8.1<br>8.2<br>8.3<br>8.4<br><b>第9章</b><br>9.1                                 | <ul> <li>6.4.6 追加の設定</li></ul>                                                                                                    | 46 $47$ $47$ $50$ $51$ $51$ $51$ $51$ $52$ $53$ $53$ $53$ $53$ $53$ $53$ $53$ $53$                     |
| 第7章<br>7.1<br>7.2<br>第8章<br>8.1<br>8.2<br>8.3<br>8.4<br>第9章<br>9.1                                        | 6.4.6       追加の設定         試用モードの使用         試用モードの使用例         Acronis バックアップロケーションの管理         Acronis バックアップロケーションの作成         8.1.1       Acronis バックアップロケーションの作成         8.1.2       バックアップルールの設定         Acronis バックアップロケーションの編集         Acronis バックアップロケーションの調像         Acronis バックアップロケーションの調像         Acronis バックアップロケーションの調果         タスクのスケジュール作成         9.1.1       日単位での実行の設定         9.1.3       月単位での実行の設定         9.1.4       1回だけの実行の設定         スケジュールを設定されたタスクの管理                                                                                                    | 4646475051515152535353545454596061                                                                     |
| 第7章<br>7.1<br>7.2<br>第8章<br>8.1<br>8.2<br>8.3<br>8.4<br>第9章<br>9.1<br>9.2                                 | <ul> <li>6.4.6 追加の設定</li></ul>                                                                                                    | 46 $47$ $47$ $50$ $51$ $51$ $51$ $52$ $53$ $53$ $53$ $53$ $53$ $53$ $54$ $54$ $54$ $59$ $60$ $60$ $61$ |
| 第7章<br>7.1<br>7.2<br>第8章<br>8.1<br>8.2<br>8.3<br>8.4<br>第9章<br>9.1<br>9.2<br>第10章                         | 6.4.6 追加の設定         試用モード         試用モードの使用         試用モードの使用例         Acronis バックアップ ロケーションの管理         Acronis バックアップ ロケーションの作成         8.1.1 Acronis バックアップ ロケーションのパス設定         8.1.2 バックアップ ロケーションのパス設定         Acronis バックアップ ロケーションのパス設定         Acronis バックアップ ロケーションの別除         Acronis バックアップ ロケーションの調集         Acronis バックアップ ロケーションの調集         Acronis バックアップ ロケーションの調集         Acronis バックアップ ロケーションの調集         Acronis バックアップ ロケーションの調集         Acronis バックアップ ロケーションの調集         Acronis バックアップ ロケーションの調集         Acronis バックアップ ロケーションの調集         Acronis バックアップ ロケーションの調集         Acronis バックアップ ロケーションの調集         Acronis バックアップ ロケーションの調果         91.1 日単位での実行の設定         91.1 日単位での実行の設定         91.3 月単位での実行の設定         マケジュールを設定されたタスクの管理         Acronis セキュアゾーンの管理         Acronis セキュアゾーンの管理 | 46474750515151525353535454545460606062                                                                 |
| 第7章<br>7.1<br>7.2<br>第8章<br>8.1<br>8.2<br>8.3<br>8.4<br>第9章<br>9.1<br>9.2<br>第10章<br>10.1                 | <ul> <li>6.4.6 追加の設定</li></ul>                                                                                                    | 46474750515151525353545458596061626262                                                                 |
| 第7章<br>7.1<br>7.2<br>第8章<br>8.1<br>8.2<br>8.3<br>8.4<br>第9章<br>9.1<br>9.2<br>第10章<br>10.1<br>10.2         | 6.4.6 追加の設定                                                                                                    | $\begin{array}{c}$                                                                                     |
| 第7章<br>7.1<br>7.2<br>第8章<br>8.1<br>8.2<br>8.3<br>8.4<br>第9章<br>9.1<br>9.2<br>第10章<br>10.1<br>10.2<br>10.3 | 6.4.6 追加の設定                                                                                                    | 464647475051515152535353545454546262626465                                                             |

| 第 11 章  | ブータブル メディアの作成                                        | 66       |
|---------|------------------------------------------------------|----------|
| 第 12 章  | そのほかの処理                                              |          |
| 12.1    | バックアップ アーカイブのベリファイ                                   |          |
| 12.2    | 処理結果の通知                                              |          |
|         | 12.2.1 電子メールによる通知                                    |          |
|         | 12.2.2 ポップアップウィンドウによる通知                              | 70       |
| 12.3    | ログの表示                                                |          |
| 第 13 章  | アーカイブの参照とイメージのマウント                                   | 72       |
| 13.1    | アーカイブ内のファイルの検索                                       | 73       |
| 13.2    | イメージのマウント                                            | 75       |
| 13.3    | イメージのマウント解除                                          |          |
| 第 14 章  | 新しいディスクへのシステムの転送(ディスクのクローン作成)                        | 77       |
| 14.1    | 概要                                                   | 77       |
| 14.2    | 安全のために                                               | 78       |
| 14.3    | ディスクのクローン作成の実行                                       |          |
|         | 14.3.1 クローン方法の選択                                     |          |
|         | 14.3.2 オリシナル ハード ティスクの選択                             |          |
|         | 14.3.3 タークット ハート アイベクの選択                             | 80<br>91 |
|         | 14.3.5 オリジナル ハード ディスクおよびターゲット ハード ディスクのパーティション レイアウト |          |
|         | 14.3.6 オリジナル ハード ディスクへの処理                            |          |
|         | 14.3.7 オリジナル ハード ディスク データの消去                         |          |
|         | 14.3.8 移行方法                                          |          |
|         | 14.3.9 新しいパーティション                                    |          |
|         | 14.3.10ハード ディスク構成                                    |          |
|         | 14.3.11 クローン作成の概要                                    |          |
| 14.4    | +動バーアイショニンクによるクローン作成                                 |          |
| <u></u> | 14.4.1 手動によるレイノリトの確認                                 | 85       |
| 第 15 草  | 新しいハード ディスクの追加                                       |          |
| 15.1    | ハード ディスクの選択                                          |          |
| 15.2    | 新しいパーティションの作成                                        |          |
| 15.3    | ディスクの追加の概要                                           |          |
| 第 16 章  | セキュリティおよびプライバシー ツール                                  | 90       |
| 16.1    | ファイル シュレッダーの使用                                       |          |
| 16.2    | Acronis Drive Cleanser                               |          |
| 16.3    | 定義済みデータ抹消方式の利用                                       |          |
| 16.4    | ユーザー定義のデータ抹消方法の作成                                    |          |
| 16.5    | システム クリーンアップ                                         |          |
| 16.6    | システム クリーンアップ ウィザードの設定                                |          |
|         | 16.6.1 [ファイル]の設定                                     |          |
|         | 16.6.2 [コンビュータ]の設定                                   |          |
|         | 10.0.0 L トノイノ ツ 全 ご 限 域 」 り 設 た                      |          |
|         | 10.0.4 [-、、、「」の政定<br>16.6.5 「システム パスワード フィルタ]の設定     |          |
| 16.7    | 個別の項目のシステム クリーンアップ                                   |          |

| 付録A  | パーティションおよびファイル システム                         |     |
|------|---------------------------------------------|-----|
| A.1  | ハード ディスクのパーティション                            |     |
| A.2  | ファイル システム                                   |     |
|      | A.2.1 FAT16                                 |     |
|      | A.2.2 FAT32                                 |     |
|      | A.2.3 NTFS                                  |     |
|      | A.2.4 Linux Ext2                            |     |
|      | A.2.5 Linux Ext3                            |     |
|      | A.2.6 Linux ReiserFS                        |     |
| 付録 B | ハード ディスクおよび BIOS セットアップ                     | 100 |
| B.1  | コンピュータへのハード ディスクの設置                         |     |
|      | B.1.1 一般的なハード ディスクの設置方法                     |     |
|      | B.1.2 マザーボードのソケット、IDE ケーブル、および電源ケーブル        |     |
|      | B.1.3 ハード ディスクドライブとジャンパの設定                  |     |
| B.2  | BIOS                                        |     |
|      | B.2.1 セットアップ ユーティリティ                        |     |
|      | B.2.2 Standard CMOS Setup メニュー              |     |
|      | B.2.3 起動シーケンスの調整 – Advanced CMOS Setup メニュー |     |
|      | B.2.4 ハード ディスクの初期化エラー                       |     |
| 付録 C | ハード ディスクの抹消方法                               |     |
| C 1  | データの抹消方法の機能原則                               | 105 |
| C 2  | Aeronis で使用できスデータ抹消方法                       | 106 |
| 0.4  |                                             |     |
| 付録 D | 起動パラメータ                                     |     |

# 第1章 はじめに

### 1.1 Acronis True Image Home について

Acronis True Image Home は、コンピュータ上にあるすべての情報の安全を確保する統合ソフトウェアのセットです。 Acronis True Image Home を使用すると、オペレーティング システム、アプリケーションなど、すべてのデータのバッ クアップや、不要になった機密データを完全に抹消することができます。このソフトウェアを使用することにより、指定した ファイルやフォルダ、Windows アプリケーションの設定、Microsoft の電子メール クライアントのメッセージや設定、ま たは、ハード ディスク全体や指定したパーティションなどをバックアップすることができるようになります。ハード ディスク のデータが損傷した場合や、ウィルスやマルウェアによってシステムが攻撃された場合にも、迅速かつ容易にバックアッ プからデータを復元できるため、何時間もかけてハード ディスクのデータやアプリケーションの設定を再構築する作業 から解放されます。

Acronis True Image Home には、誤って重要なファイルを削除してしまった場合や、ハード ディスクがクラッシュした 場合などに、コンピュータのシステムを復元するために必要なツールがすべて用意されています。これによって、障害 で情報にアクセスできない場合や、システムが動かなくなった場合に、失ったデータやシステムを容易に復元することが できます。

Acronis により開発され Acronis True Image Home に実装された独自のテクノロジにより、オペレーティング システム、アプリケーションの設定、ソフトウェアのアップデートや、個人の設定、データなどの全ての情報を含んだセクタ単位 での正確なディスク バックアップを行うことができます。

Acronis True Image Home では、個人情報の保護を助けます。通常、不要なデータを削除しても、コンピュータ上に その情報は残っています。Acronis True Image には、Acronis Drive Cleanser が含まれています。Acronis Drive Cleanser により、ファイルを完全に抹消したり、パーティションやディスク全体から個人情報を抹消できます。また Windows のシステムからユーザー操作履歴をクリーンアップするウィザードも用意されています。

Acronis True Image Home では、ほとんどのストレージ デバイスにバックアップを保存することができます。これには、 内蔵ハード ディスク、外付型ハード ディスク、ネットワーク上の共有フォルダ、または CD-R/RW、DVD±R/RW、MO、 Iomega Zip、Iomega Jaz などの IDE、SCSI、FireWire(IEEE-1394)、USB(1.0、1.1、2.0)、PC カード(PCMCIA) のリムーバブル メディアのドライブが含まれます。

Acronis True Image Home では、スケジュールしたバックアップを実行する際に、ユーザーが設定したバックアップ ポリシーに従って、バックアップの種類(完全、増分、差分)を自動的に選択します。

新しいハード ディスクドライブを設置する場合に Acronis True Image Home を使用すると、オペレーティング システム、アプリケーション、ドキュメント、個人の設定を含んだ情報を数分間で、古いハード ディスクから新しいハード ディスクに転送することができます。また、新しいハード ディスクに移行した後に、古いハード ディスクからすべての個人情報を抹消することができます。古いハード ディスクを処分する場合には、この操作を行うことをお勧めします。

ウィザードと Windows XP ライクなインターフェイスを使用することにより、作業がより容易となっています。またシグナル バーにより、システムのバックアップ状態がわかりやすく表示されます。システム障害が起こった場合は、Acronis True Image Home によりすぐにコンピュータを稼動できる状態に戻せます。

## 1.2 Acronis True Image 11 Home の新機能

- 試用モード 仮想システム用に、ハード ディスクの一時的な複製を作成します。新しいソフトウェアのインストール、インターネットからのファイル ダウンロード、電子メールの添付ファイルを開くといった危険の要素のある変更を、仮想システム上で行うことができます。仮想システム上でこれらの変更が問題を起こさなければ、変更内容を実機に適用することも、または適用せずに破棄することもできます。これらの処理の最中に、仮想システムがクラッシュするか、ウィルスに感染した場合には、一時的な複製を削除してシステムをオリジナルの健全な状態に復元することができます。再起動するだけで、オリジナルのハード ディスクが復元され、ウィルスやその他の望ましくない変更は破棄されます。
- Acronis Drive Cleanser、ファイル シュレッダー、およびシステム クリーンアップ ハード ディスク全体、個別の パーティション、または個別のファイルに保存されているデータを完全に抹消し、システムからユーザー操作履歴を 削除します。ファイルの削除やディスク全体の抹消には、8 種類の標準データ抹消方式、またはユーザー定義した 方式を使用することもできます。この機能は同梱される Acronis Drive Cleanser によって実現されます。Acronis Drive Cleanser は、Acronis Privacy Expert Suite にも含まれている単独の製品でした。製品として、Acronis Drive Cleanser は数々の賞を受賞しています。

- 詳細な設定を可能にした柔軟で強力なスケジューラ 新しいスケジューラでは、バックアップやベリファイのタスクをもっと柔軟にスケジュール設定できます。新しく追加された設定オプションにより、用途が大きく広がります。ログオン/ログオフ、Windowsの起動、データの追加または削除で所定のサイズを超えた場合のイベント発生、または経過時間によるイベント発生などをスケジュールすることができます。また、コンピュータがアイドル状態の場合にバックアップを開始するように設定できるため、生産性を低下させることなくバックアップを実行できます。
- より使いやすく 数多くのインターフェイスの改良や操作性の向上により、さらに使いやすくなりました。Acronis True Image Home は、連携して動作するシンプルで便利なユーティリティをまとめたスイートです。また、インス トール直後からコンピュータを保護します。
- アーカイブの暗号化 業界標準の AES 暗号化アルゴリズムを使用した強力なセキュリティでデータを暗号化しま す。暗号化キーは、なし、128 ビット、192 ビット、または 256 ビットの 4 種類から選択できます。
- 全セクタのイメージを作成する 正確なセクタ単位のディスク イメージを作成できます。この機能は、破損したディ スク ドライブのバックアップや、重要なファイルを誤って消去してしまったパーティションのイメージを作成する場合 に、特に役立ちます。このオプションでは、ハード ディスクの使用されているセクタも未使用のセクタもコピーされま す。
- 不良セクタを無視する このオプションでは、ハード ディスク上に不良セクタがあった場合でもバックアップが実行 されます。手動操作ができない無人バックアップの際にも役立ちます。このオプションを有効にすると、不良セクタの 読み取りエラーまたは書き込みエラーが発生した場合もバックアップが実行されます。
- サイレント モード バックアップ/復元処理中のエラーを無視するように設定することができます。このモードでは、 バックアップ タスクまたは復元タスクの実行中にエラーが発生した場合に通知は表示されませんが、代わりにタスクの完了後にすべての処理についての詳細なログを参照することができます。
- イメージ内のファイルの検索 ファイル名またはファイル名の一部を指定してイメージ内のファイルを検索できるため、個別のファイルを簡単にすばやく復元できます。
- すべてのバックアップロケーションをファイルレベルまで検索 複数のアーカイブやバックアップロケーションを ファイル名またはファイル名の一部を指定して検索できるため、個別のファイルを簡単にすばやく復元できます。
- アーカイブをベリファイするためのシェル拡張 Windows エクスプローラのコンテキスト メニューからアーカイブ を簡単にベリファイできます。バックアップ アーカイブ ファイルを見つけて右クリックし、[ベリファイ]を選択できます。

バックアップ時に[全セクタのイメージを作成する]オプションを有効にし、全セクタの復元を行う事により、セクタ位置 が保証されたバックアップと復元を行う事ができます。 ただし次のセクタについては、オリジナルと異なります。

- ディスク署名が記録されているセクタ
- 最終セクタ
- パーティション未割当領域

# 1.3 システム要件とサポートされるメディア

#### 1.3.1 最小システム要件

Acronis True Image Home には次のハードウェアが必要です。

- Pentium プロセッサまたは同等以上のもの
- 128MB © RAM
- ブータブルメディア作成用の FDD または CD-R/RW ドライブ
- マウス(推奨)

#### 1.3.2 サポートされるオペレーティングシステム

- Windows 2000 Professional SP4
- Windows XP SP2
- Windows XP Professional x64 Edition
- Windows Vista (すべてのエディション)

サポートされていないファイル システムの場合でも、Acronis True Image Home はセクタ単位でデータをバックアッ プできます。ただし、インテル ベースの Apple Macintosh® はサポートしていません。

#### 1.3.3 サポートされるファイル システム

- FAT16/32
- NTFS
- Ext2/Ext3
- ReiserFS
- Linux SWAP

サポートされていないファイル システムを使用していたり、ファイル システムが破損していた場合でも、セクタ単位で データをバックアップできます。

#### 1.3.4 保存先としてサポートされるストレージメディア

- ハードディスクドライブ
- ネットワーク上のストレージデバイス
- FTP サーバー\*
- CD-R/RW、DVD-R/RW、DVD+R(2 層 DVD+R を含む)、DVD+RW
- USB 1.0 / 2.0、FireWire(IEEE-1394)および PC カード ストレージ デバイス
- ZIP、Jaz などのリムーバブル メディア

\* FTP サーバーでパッシブモードによるファイル転送を許可する必要があります。FTP サーバーからデータを復元す る場合は、アーカイブのサイズが 2GB 以下である必要があります。また、バックアップするコンピュータのファイアウォー ルの設定で、TCP/UDP プロトコルのためにポート番号 20 と 21 を開き、Windows サービスの[Routing and Remote Access]を無効にすることをお勧めします。

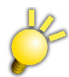

ストレージメディアは Windows から認識できるファイルシステムで予めフォーマットされている必要があります。ただし CD / DVD メディアはその限りではありません。

## 1.4 テクニカル サポート

Acronis True Image Home を正規に購入し、ユーザー登録をしていただいたお客様に対して、テクニカル サポートを提供しています。詳細については同梱されている「Acronis True Image 11 Home 補足説明書」をご参照ください。

# 第2章 Acronis True Image Home のインストールと起動

## 2.1 Acronis True Image Home のインストール

Acronis True Image Home のインストール手順は、次のとおりです。

- 1. Acronis True Image Home のセットアップ ファイルを実行します。
- 2. インストール メニューで、Acronis True Image Home のインストールを選択します。
- 3. 画面に表示されるインストールウィザードの指示に従います。

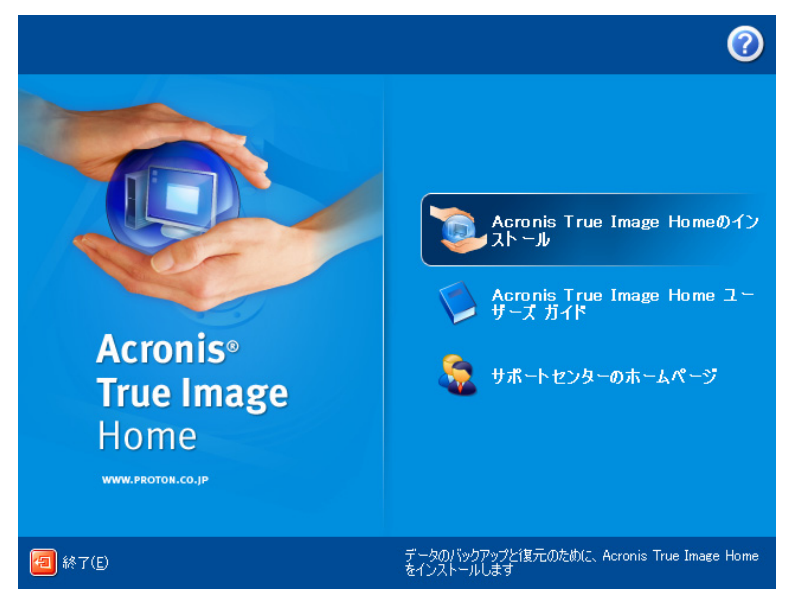

Acronis True Image Home には[標準]、[カスタム]、[完全]の 3 つのインストール オプションがあります。[カスタム]を選択すると、Acronis True Image Home の他にブータブル メディア ビルダや Bart PE プラグインのインストールを選択することができます。

ブータブル メディア ビルダを使用すると、ブータブル メディアを作成できます(詳細については第 11 章「ブータブル メ ディアの作成」をご参照ください)。 パッケージ製品をご購入いただいた場合は、製品 CD がブータブル メディアとなっ ているため作成する必要はありません。 ブータブル メディア ビルダをインストールすると、メイン プログラム ウィンドウま たはブータブル メディア ビルダから、いつでもブータブル メディアや、ブータブル メディアの ISO イメージを作成する ことができます。

Bart PE プラグインを使用すると、ブータブル メディアから Windows ライクな環境を起動することができます。アプリ ケーションは、プラグインの形式で Bart PE にインストールされます。Bart PE プラグインのインストールを選択すると (これはデフォルトで無効になっています)、Bart PE プラグインとして、Acronis True Image Home を含めることがで きます。プラグイン ファイルは、他のプログラムとともに、インストールされるフォルダにコピーされます。

Ľ

ダウンロード版をご使用の場合は、ブータブル メディアを必ず作成しておいてください。

ブータブル メディアから起動できないコンピュータでは、Acronis True Image Home のいくつかの機能を利用でき ません。

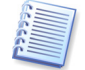

Acronis True Image Home をインストールすると、デバイス マネージャの一覧に新規のデバイスが作成されます ([コントロール パネル]→[システム]→[ハードウェア]→[デバイス マネージャ]→[Acronis Devices]→ [Acronis True Image Backup Archive Explorer])。 イメージをマウントするのにこのデバイスが必要となるた め、このデバイスを無効にしたりアンインストールしないでください (詳細については第13章「アーカイブの参照とイ メージのマウント」をご参照ください)。

# 2.2 Acronis True Image Home の取り出し

Acronis True Image Home をインストールする場合、セットアップファイルをローカルドライブまたはネットワーク上の 共有フォルダに保存することができます。これは既存のコンポーネントのインストール内容を変更または修復する場合に 便利です。

セットアップ ファイルの保存手順は、次のとおりです。

- 1. Acronis True Image Home のセットアップ ファイルを実行します。
- 2. インストール メニューで、プログラム名を右クリックして[取り出し]を選択します。
- 3. セットアップファイルを保存する場所を選択して[保存]をクリックします。

# 2.3 Acronis True Image Home の実行

[スタート]メニューから[すべてのプログラム]  $\rightarrow$  [Acronis]  $\rightarrow$  [Acronis True Image Home]  $\rightarrow$  [Acronis True Image Home]を選択するか、デスクトップ上のショートカットをダブルクリックすることにより Acronis True Image Home を起動することができます。

何らかの理由でオペレーティング システムが起動しなくなった場合でも、Acronis リカバリ マネージャを実行することが できます。ただし、この場合は事前にAcronis リカバリ マネージャを有効化しておく必要があります。詳細については 「3.4 Acronis リカバリ マネージャ」をご参照ください。Acronis リカバリ マネージャを実行する場合は、コンピュータの 起動時に F11 キーを押す操作を求めるメッセージが表示されている間に F11 キーを押します。これによりAcronis True Image Home が起動され、破損したパーティションを復元することができます。

ハード ディスクのデータが完全に破損しているためシステムが起動できない場合または Acronis リカバリ マネージャを 有効化していない場合は、製品 CD または作成したブータブル メディアから Acronis True Image Home を起動して ください。以前に作成したイメージからハード ディスクを復元することができます。

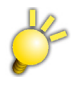

クラッシック[スタート]メニューを使用している場合は、[スタート]メニューから[プログラム]→[Acronis]→[Acronis True Image Home]→[Acronis True Image Home]を選択して Acronis True Image Home を起動することが できます。

# 2.4 Acronis True Image Home へのアップグレード

Acronis True Image シリーズが既にインストールされている場合は、そのシリーズの Acronis True Image をアンイ ンストールしてから本製品のインストールを行ってください。試用版がインストールされている場合も同様に、試用版をア ンインストールしてから本製品のインストールを行ってください。

新しいバージョンを使って作成したバックアップ アーカイブは、以前のバージョンのプログラムとは互換性がない場合が あります。そのため Acronis True Image Home を古いバージョンに置き換えた場合は、その古いバージョンによる アーカイブの再作成が必要となります。同じ理由で、True Image Home の各アップグレード後には、新しくブータブル メディアを作成してください。

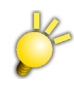

1つ前のバージョンのバックアップアーカイブイメージを復元は可能ですが、2つ以上前のバージョンのバックアップ アーカイブイメージに関しては復元できません。また下位バージョンでの復元に関しては保証いたしておりません。 なお、バージョンの異なる増分、差分バックアップの作成・復元は保証されません。

# 2.5 Acronis True Image Home のアンインストール

[スタート]メニューから[コントロール パネル]→[プログラムの追加と削除]→[Acronis True Image Home]→[削除]を選択して、画面の指示に従います。処理の完了後に、コンピュータの再起動が必要になる場合があります。

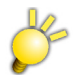

クラッシック[スタート]メニューを使用している場合は、[スタート]メニューから[設定]→[コントロール パネル]→[プロ グラムの追加と削除]→[Acronis True Image Home]→[削除]を選択して、画面の指示に従います。

Windows Vista を使用している場合は、[スタート]メニューから[コントロール パネル]→[プログラムと機能]→ [Acronis True Image Home]→[アンインストール]を選択して、画面の指示に従います。処理の完了後に、コン ピュータの再起動が必要になる場合があります。

# 第3章 Acronis テクノロジと概要

# 3.1 ファイル アーカイブとディスク/パーティション イメージの違い

バックアップ アーカイブ(または「バックアップ」ともいいます)は、選択したファイルやフォルダのデータのコピー、または 選択したディスクやパーティションに保存されているすべての情報のコピーを含んだファイルまたはファイルのグループ です。

ファイルやフォルダをバックアップする場合は、フォルダッリーとともにデータのみが圧縮され保存されます。

ディスクやパーティションのバックアップは、ファイルやフォルダのバックアップとは異なった方法で行われます。オペ レーティングシステム、レジストリ、ドライバ、アプリケーション、およびデータ ファイル、さらにユーザーからは隠されてい るシステム領域も含んだディスクのスナップショットが、セクタ バイ セクタ方式で保存されます。この処理は「ディスク イ メージの作成」といい、作成されたバックアップ アーカイブを「ディスク/パーティション イメージ」ともいいます。

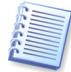

Acronis True Image Home では、(サポートされているファイル システム)のデータを含んだハード ディスク部分のみ がデフォルトで保存されます。ページング ファイル(Windows NT/2000/XP/Vista では pagefile.sys)、またはコン ピュータが休止状態にあるときに RAM の内容を保持するファイル(hiberfil.sys)はダミー ファイルに置き換えられま す。これによりイメージ ファイル サイズが縮小され、イメージ ファイルの作成と復元が迅速化されます。ただし、[全セク タ単位のイメージを作成する]オプションを使用すると、ハード ディスクのすべてのセクタ イメージを含めることができま す。

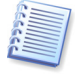

パーティション イメージにはすべてのファイルやフォルダが含まれます。これにはすべての属性(隠しファイル、システム ファイルなど)、ブートレコード、FAT(ファイル アロケーション テーブル)、ルート ディレクトリのファイルおよびマスタ ブートレコード(MBR)を持つハード ディスクのトラック 0 が含まれます。

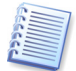

ディスクイメージには、マスタブートレコード(MBR)を持つトラック0のほか、すべてのディスクパーティションのイメージが保存されます。

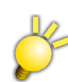

マスタブートレコード(MBR)は、コンピュータの起動時に最初に読み込まれるハードディスク上の領域で、起動に必要な情報が記録されています。

デフォルトで、Acronis True Image Home のすべてのバックアップ アーカイブの拡張子は「.tib」となります。このファ イルの拡張子は変更しないでください。

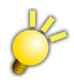

バックアップ アーカイブの保存先が FAT 32 でフォーマットされている場合は、自動的に 4GB で分割されて保存されます。分割されたバックアップ アーカイブは Acronis True Image からは 1 つのファイル グループとして認識されます。

ファイル アーカイブからだけでなく、ディスク/パーティション イメージからも、ファイルやフォルダを復元することができま す。ファイルやフォルダを復元するには、イメージを仮想ディスクとしてマウントするか(第 13 章「アーカイブの参照とイ メージのマウント」をご参照ください)、またはイメージの復元を開始して、**[指定したファイルおよびフォルダの復元]**を選 択します。

# 3.2 完全バックアップ、増分バックアップ、および差分バックアップ

Acronis True Image Home では、完全バックアップ、増分バックアップ、差分バックアップを作成できます。

**完全バックアップ** — バックアップを作成した時点のすべてのデータが含まれます。完全バックアップは、後で作成する 増分バックアップや差分バックアップのベースとして使用するか、単体のアーカイブとして使用できます。完全バックアッ プは、増分バックアップや差分バックアップに比べて短い時間で復元できます。

**増分バックアップ** — 直前の完全/増分バックアップの作成以降に変更されたデータのみが含まれます。このため、サイズは小さく作成に時間もかかりません。増分バックアップには変更部分しか含まれていないため、復元には以前に作成したすべての増分バックアップと、ベースとなった完全バックアップが必要になります。増分バックアップから復元する場合は、完全バックアップと増分バックアップが同じフォルダに保存されている必要があります。

**差分バックアップ** — 完全バックアップの作成以降に変更されたデータのみが含まれます。一般に、差分バックアップは 増分バックアップより高速に復元されます。これは、増分バックアップのように、以前の完全バックアップからの長い時系 列を処理する必要がないからです。 完全バックアップは、システムを最初の状態に戻すことが多い場合や、複数のバックアップファイルを管理することが望ましくない場合には最適なソリューションです。すべての増分バックアップまたは差分バックアップは、完全バックアップイメージと同じフォルダに保存する必要があります。

システム障害が発生した際に、最新のデータの状態のみが復元されればよい場合などは、差分バックアップを検討して ください。差分バックアップは、全データ量に比較してデータ変更が少ない傾向にある場合は特に有効です。

頻繁なバックアップおよび保存された状態の任意の時点に戻せるようにしておく必要がある場合には、増分バックアッ プが最も有用です。最初に完全バックアップを作成して、その後毎日増分バックアップを作成する場合は、完全バック アップを毎日作成する場合と同じ結果を得ることができます。増分イメージのサイズは、完全イメージまたは差分イメー ジと比べてかなり小さくなります。

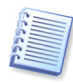

ディスクを最適化した後で増分バックアップ、または差分バックアップを作成すると、通常に比べかなり大きなサイズになります。これは、ディスク最適化ツールのデフラグプログラムによってディスク上のファイルの位置が変更され、バックアップにこれらの変更が反映されるためです。このため、ディスクの最適化後は、完全バックアップを再作成することをお勧めします。

# 3.3 Acronis セキュアゾーン

Acronis セキュア ゾーンは、コンピュータ システム上にバックアップ アーカイブを保存するための、特別な隠しパー ティションです。Acronis セキュア ゾーンには、バックアップ アーカイブの安全確保のため、通常のアプリケーションか らはアクセスできません。Acronis True Image Home のウィザードでは、Acronis セキュア ゾーンはアーカイブを保 存するために利用可能なパーティションとともに、一覧に表示されます。Acronis セキュア ゾーンは、Acronis リカバリ マネージャ、Acronis スナップリストアまたは試用モード機能(次をご参照ください)を使用するために必要です。

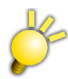

外付型ハード ディスク上に Acronis セキュア ゾーンを作成した場合は、試用モードと Acronis リカバリ マネージャ機 能を使用することができません。そのため、外付型ハード ディスク上に Acronis セキュア ゾーンを作成することは推 奨しません。

Acronis セキュア ゾーンに空き領域があれば、Acronis セキュア ゾーンをバックアップ ファイルの保存場所として利用 できます。十分な空き領域がない場合は、空き領域を作るために古いバックアップが削除されます。

Acronis True Image Home は次の方法で Acronis セキュア ゾーン内のバックアップを削除します。

- Acronis セキュア ゾーンにバックアップを作成するための十分な空き領域がない場合、プログラムは最も古い完全 バックアップと、このバックアップの増分/差分バックアップをすべて削除します。
- 1 つの完全バックアップ(とこのバックアップの増分/差分バックアップ)しか残っていない状態で、完全バックアップが 進行中である場合は、古い完全バックアップと増分/差分バックアップが削除されます。
- イメージ作成中に空き領域がなくなった場合、エラー メッセージが表示されます。この場合は、Acronis セキュア ゾーンのサイズを拡大して、バックアップを再度実行する必要があります。

Acronis セキュア ゾーンでは、領域のオーバーフローの問題を心配することなく、スケジュール(第9章「タスクのスケ ジュール」をご参照ください)に従って自動的にデータをバックアップできます。ただし、増分バックアップの作成を長く 続ける場合には、[Acronis セキュア ゾーンの管理ウィザード]の2画面目に表示される、Acronis セキュア ゾーンの 空き領域を定期的にチェックすることをお勧めします。

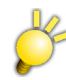

セキュア ゾーンに保存されたバックアップ アーカイブは**[アーカイブの参照]**で開くことはできません。ただし、ディスク /パーティション イメージで保存されている場合は、**[イメージのマウント]**で開くことが可能です。

Acronis セキュア ゾーンの作成、サイズ変更または削除については、第 10 章「Acronis セキュア ゾーンの管理」をご 参照ください。

# 3.4 Acronis リカバリ マネージャ

#### 3.4.1 動作の仕組み

Acronis リカバリ マネージャを使用すれば、オペレーティング システムをロードせずに Acronis True Image Home を起動できます。この機能により、何らかの理由でオペレーティング システムが起動しない場合でも、Acronis True Image Home を実行して損傷したパーティションを復元することができます。ブータブル メディアから起動する場合と 異なり、Acronis True Image Home の起動には別のメディアやネットワークへの接続は必要ありません。

#### 3.4.2 使用方法

起動時に Acronis リカバリ マネージャを使用できるようにするには、次のように準備を行います。

- 1. Acronis True Image Home をコンピュータにインストールします。
- 2. 内蔵ハード ディスクに Acronis セキュア ゾーンを作成します(第 10 章「Acronis セキュア ゾーンの管理」をご参照 ください)。
- 3. Acronis リカバリマネージャを有効化します。有効化にするには、[Acronis リカバリマネージャの有効化]をクリックし、ウィザードの指示に従います。

Acronis セキュア ゾーンを作成する前に Acronis リカバリ マネージャを有効化しようとすると、Acronis セキュア ゾーンの作成を求めるメッセージが表示されるので、Acronis セキュア ゾーンの作成と Acronis リカバリ マネージャの有効 化を行ってください。Acronis セキュア ゾーンが既にある場合には、すぐに Acronis リカバリ マネージャが有効化され ます。

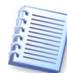

Acronis リカバリマネージャが有効化されると、MBR(マスタブートレコード)は Acronis リカバリマネージャのブート コードで上書きされます。サードパーティのブートマネージャがインストールされていた場合は、Acronis リカバリマ ネージャを有効化した後でそのブートマネージャを再度有効にする必要があります。Linux ローダー(LiLo や GRUB など)の場合は、Acronis リカバリマネージャを有効にする前に、MBR ではなく Linux ルート(またはブート) パーティション ブートレコードへのローダーのインストールを検討してください。

メーカー製のコンピュータなどで、そのメーカー特製のリカバリ機能がある場合は、Acronisリカバリマネージャを使用 することは推奨していません。

ブータブルメディアを起動できないコンピュータでは、Acronis リカバリマネージャを使用できません。

障害が発生した場合、コンピュータの電源を投入し、"Press F11 for Acronis Startup Recovery Manager"というメッ セージが表示されたら F11 キーを押します。 F11 キーを押すと、ブータブル メディアと同等の Acronis True Image Home コンポーネントが起動されます。 損傷したパーティションの復元方法については、第6章「バックアップしたデー タの復元」をご参照ください。

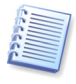

ブータブル メディアで使用されるドライブ文字は、Windows 上のドライブ文字と順番が異なる場合があります。たとえば、ブータブル メディア上で識別される D:ドライブが、Windows 上では E:ドライブに対応している場合があります。

# 3.5 Acronis バックアップ ロケーション

最近のハード ディスクドライブは、性能、容量およびコストの面からバックアップ アーカイブを保存するために簡単で信 頼性の高いストレージ メディアとなっています。外付型ドライブとネットワーク上の共有フォルダがもっとも一般的な保存 場所になっています。もう一つのソリューションは、コンピュータのドライブを別の内蔵ドライブにバックアップすることで す。FTP サーバー上にストレージ領域を編成して、インターネット経由でアクセスすることもできます。 ハード ディスクド ライブは、内蔵、外付型、ネットワーク上の共有フォルダのいずれも、大容量でスケジュールされた無人バックアップに いつでも使用できます。

問題は、オペレーティング システム、アプリケーション、音楽やビデオなどのユーザー ファイル サイズがますます大きく なり、それらファイルのバックアップ アーカイブ ファイルのサイズも非常に大きくなり、ディスク領域を大量に消費するこ とです。従って、最新のバックアップを最大限保存すると同時に、古いバックアップを削除することが重要になってきま す。重要なデータを失うことなく、削除できる古くなったバックアップを探してバックアップ アーカイブの複数のファイルを 参照することに、何時間も費やす可能性もあります。 ユーザーをこのような作業から解放するために、Acronis はバックアップ ファイルの保存先について新しいアプローチ を提案します。これは、バックアップ ロケーションと呼ばれるローカルまたはネットワーク上の共有フォルダに保存された アーカイブの自動管理機能の提供です。

バックアップロケーションには次のような特長があります。

- サイズが可変。
- 動作のカスタマイズと内容の表示が可能。
- Acronis セキュア ゾーンのように別の保護されたパーティションではなく、内蔵、外付型またはネットワーク上の共 有フォルダ、または FTP サーバー上の通常のフォルダを指定できる。

Acronis バックアップ ロケーションの主な仕組みについては、次のとおりです。

- バックアップファイルの名前を自動的につける。
- Acronis バックアップ ロケーションを1つのフォルダ全体として指定する。
- スケジュールされたバックアップ タスクのバックアップの種類(完全、増分、差分)をユーザーが設定したバックアップ ポリシーに従って自動的に選択する。
- 古くなったバックアップファイルをユーザーにより設定されたルールに従って、自動的に統合または削除する。

#### Acronis バックアップ ロケーションに対するルールの設定

1 つ以上の Acronis バックアップ ロケーションを設定し、サイズや保存期間についての全体的な制限をすべての Acronis バックアップ ロケーションに設定できます。制限には次のものがあります。

- Acronis バックアップ ロケーションの最大サイズ
- バックアップの最大数(回数)
- 最大保存期間(日)

バックアップ ロケーションにバックアップが作成されると、プログラムによってそのロケーションのバックアップ ルール違反(バックアップ用にあらかじめ設定した最大サイズを超える場合など)がチェックされ、制限を超えている場合は最も古いバックアップが統合されます。たとえば、バックアップ ロケーションにバックアップ ファイル用として最大サイズを 50GB と設定していたとして、バックアップが 55GB に達したとします。この場合、バックアップ ルール違反が発生し、 あらかじめ設定したルールとポリシーに基づき統合や削除の処理がシステムにより自動的に実行されます。

この処理では一時ファイルを作成するためのディスク領域を必要とします。また、プログラムによって違反が検出された 場合、制限値を超えたことになります。したがって、ファイルを統合するためには、バックアップ ロケーションの最大サイ ズとは別に一定のディスク領域を必要とします。必要となる領域の大きさは、ロケーション中の最大バックアップのサイズ 以上になります。

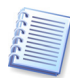

バックアップ ポリシーを設定する場合、[タスクのスケジュール ウィザード]を起動して、[バックアップ アーカイブの保存先] 画面のバックアップ アーカイブの保存先を左側のフォルダ ツリーの上部にある[Acronis バックアップ ロケー ション] 一覧から選択してください。バックアップ ロケーションを[Acronis バックアップ ロケーション] 一覧から選択せ ずに、通常のフォルダから選択すると、ルールは有効になりません。

#### Acronis バックアップ ロケーションの管理

ユーザーは Acronis バックアップ ロケーションを削除できます。またすべての Acronis バックアップ ロケーションの ルールを編集できます。

ルールの変更は、次回のバックアップに適用されます。その結果、Acronis バックアップ ロケーションの内容は新しい ルールに従います。

### 3.6 Acronis スナップ リストア

Acronis スナップ リストアを使用すると、イメージからシステムが完全に復元されていなくても、クラッシュしたコンピュー タからオペレーティング システムを起動して作業を開始できます。なお、復元はバックグラウンドで継続されます。

#### 3.6.1 Acronis スナップリストアを使用する際の制限

- 1. Acronis セキュアゾーンのイメージのみ使用できます。
- 2. Windows Vista のイメージをサポートしていません。Windows Vista のイメージが検出されると、Acronis ス ナップリストアのオプションは表示されません。
- 3. イメージにオペレーティング システム(論理パーティション、またはディスク イメージ)が含まれていない場合や、 ファイル アーカイブからの復元の場合には使用できません。

#### 3.6.2 動作の仕組み

復元処理が開始されると、Acronis True Image Home は、次のように動作します。

- イメージの中から、システムファイルを含むセクタを見つけて、これらのセクタを最初に復元します。このようにしてオペレーティングシステムが復元され、短時間のうちに動作を開始することができます。オペレーティングシステムが動作を開始すると、ファイルの中身はまだ復元されていませんが、ユーザーはファイルとともにフォルダッリーを表示できます。そして、ユーザーは作業を開始することができます。
- 2. ハード ディスクに、ディスク固有のドライバを書き込み、ファイルに対するシステムからの割り込み要求をインターセ プトできるようにします。ユーザーがファイルを開くか、またはアプリケーションを起動した場合は、このドライバがシス テムからの要求を受信して、操作に必要なセクタを復元します。
- 3. 同時にバックグラウンドでは、完全なセクタ バイ セクタ方式によるイメージの復元が、Acronis True Image Home によって実行されています。ただし、システムから要求されるセクタの復元処理の優先順位が最も高くなります。

最終的に、ユーザーが何も操作を実行しない場合でも、イメージは完全に復元されます。しかし、システム障害の発生後できるだけ早く作業を再開する必要がある場合、(最も一般的なイメージのサイズである)10~20GBのイメージの復元に 10分程度かかることを考えると、少なくとも数分は節約できます。イメージが大きくなればなるほど、節約できる時間は大きくなります。

#### 3.6.3 使用方法

システムがクラッシュしたときに Acronis スナップ リストアを使用できるようにするには、次のように準備を行います。

- 1. Acronis True Image Home をインストールします。
- 2. ハード ディスクに Acronis セキュア ゾーンを作成します(第 10 章「Acronis セキュア ゾーンの管理」をご参照ください)。
- 3. Acronis リカバリ マネージャを有効化し(「3.4 Acronis リカバリ マネージャ」をご参照ください)、Acronis True Image Home のブータブル メディアを作成します(第 11 章「ブータブル メディアの作成」をご参照ください)。
- Acronis セキュア ゾーンにシステム ディスク(のイメージ)をバックアップします(「5.2.1 コンピュータのバックアップ」 をご参照ください)。他のディスク/パーティションもバックアップすることはできますが、システム ディスクのイメージは 必ずバックアップしてください。

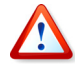

スナップリストアを実行すると、Acronis True Image Home は常にシステム ディスク全体を復元します。このため、システム ディスクが複数のパーティションで構成されている場合は、それらをすべてイメージに含める必要があります。スナップリストア実行後に、イメージに含まれていないパーティションはすべて失われます。

障害が発生した場合には、ブータブル メディアまたは F11 キーを使用してコンピュータを起動します。復元処理を開始して(「6.3 イメージからのディスク/パーティション、またはファイルの復元」をご参照ください)、Acronis セキュア ゾーンからシステム ディスクのイメージを選択し、[スナップ リストアを使用する]を選択して、次の画面で[実行]をクリックします。数秒以内にコンピュータがシステムの復元のために再起動します。ログインして作業を開始してください。

サポートされる Windows オペレーティング システムでも同様に、Acronis True Image Home から Acronis スナップ リストアを実行することができます。ただし、Windows が起動しない場合には、ブータブル メディアが必要です。

# 3.7 ディスクとパーティション情報の表示

各種のウィザードに表示されるすべての設定項目のうち、ディスクに関する設定およびデータの表示形式は変更が可 能です。

画面の右側には 3 つのアイコンが表示されます。[アイコンの整理]、[表示項目の選択]、および選択した項目のプロ パティを表示する[プロパティ](オブジェクトの右クリックで表示されるコンテキストメニューにも表示)です。

特定の項目を基準にしてメッセージを並べ替えるには、その項目のヘッダーをクリックします。逆の順番に並べ替えるには、もう一度ヘッダーをクリックします。または、[アイコンの整理]をクリックして並べ替えの基準にする項目を選択します。

表示する項目を選択するには、ヘッダー行を右クリックするか、[表示項目の選択]をクリックします。次に、表示する項目のチェックボックスをオンにします。[表示項目の選択]を左クリックすると、[上に移動]ボタンと[下に移動]ボタンを使用して表示する項目の順番を変更できます。

[プロパティ]をクリックすると、選択したパーティションまたはディスクのプロパティ画面が表示されます。

この画面は 2 つのペインで構成されています。左側のペインにはプロパティのツリーが、右側のペインには選択したプロパティの詳細な説明が表示されます。ディスク情報にはディスクの物理的なパラメータ(接続の種類、デバイスの種類、サイズなど)が含まれ、パーティション情報にはパーティションの物理的なパラメータ(セクタ、場所など)と論理的なパラメータ(ファイルシステム、空き領域、割り当てられている文字など)の両方が含まれます。

項目の境界をマウスでドラッグすると、項目の幅を変更できます。

# 3.8 試用モード

Acronis True Image Home の試用モード機能を利用すると、ソフトウェアのインストールや電子メールの添付ファイル を開くことなどの潜在的に危険な操作をコンピュータに危険を及ぼさないで実行することができます。これは、管理され た安全な一時的ワークスペースをコンピュータの他の部分から隔離して作成することにより実現されています。これらの 処理中にシステムがクラッシュしたり、コンピュータが応答しなくなった場合、再起動すれば、システムは Acronis True Image Home によって以前の状態に復旧されます。操作が正常に終了した場合、実機に変更内容を適用するか、変 更を破棄するかを選択できます。(詳細については、第7章「試用モード」をご参照ください。)

# 3.9 Acronis Drive Cleanser、ファイル シュレッダー、およびシステム クリーン アップ

Acronis True Image Home には、ハード ディスクドライブ全体や個別のパーティションにあるデータを完全に抹消す るユーティリティや個別のファイルやシステム上のユーザー操作履歴を抹消するユーティリティが含まれています。古い ハード ディスクを容量の大きい新しいハード ディスクに交換する場合、多くの機密情報を古いドライブに残してしまうこ とがあります。それらの情報は、たとえ再フォーマットした場合でも復元可能です。Acronis True Image Home に含ま れた別製品としても販売されている Acronis Drive Cleanser は、ハード ディスクドライブやパーティション上の機密 情報の抹消に、保証された機密データの抹消方式を提供します。機密情報の重要性に応じて、適切なデータ抹消方 式を選択できます。ファイル シュレッダーでは、個別のファイルやフォルダに対しても保証された機密データの抹消方 式が提供されます。コンピュータでの作業中には、存在することさえ知らないさまざまなシステム ファイルに操作の痕跡 が何千バイトも残ります。これには、ユーザー名やパスワードなどの、あなたに「なりすます」ことに利用できる個人情報 があります。[システム クリーンアップ ウィザード]を使用すれば、これらの操作履歴をすべて抹消することができます。

# 第4章 Acronis True Image Home の使用

# 4.1 メイン プログラム ウィンドウ

Acronis True Image Home を起動すると最初に目を引くのは、メイン プログラム ウィンドウに色つきで表示された幅 広のバーです。これを「シグナル バー」といいます。

シグナル バーによって、現在のバックアップの状態をすぐに確認できます。また、前回のバックアップの日時とバック アップの結果、そしてバックアップ タスクがスケジュールされているかが表示されます。

システムの状態とシグナルバーは次のように変化します。

まだスケジュールされたバックアップを実行していないか、前回のスケジュールされたバックアップが一週間以上前である場合、バーは黄色で表示され、システムが「注意」状態であることを示します。この場合、バーには【スケジュールの作成…】リンクが表示され、すぐに【タスクのスケジュールウィザード】を呼び出してバックアップ タスクをスケジュールすることができます。

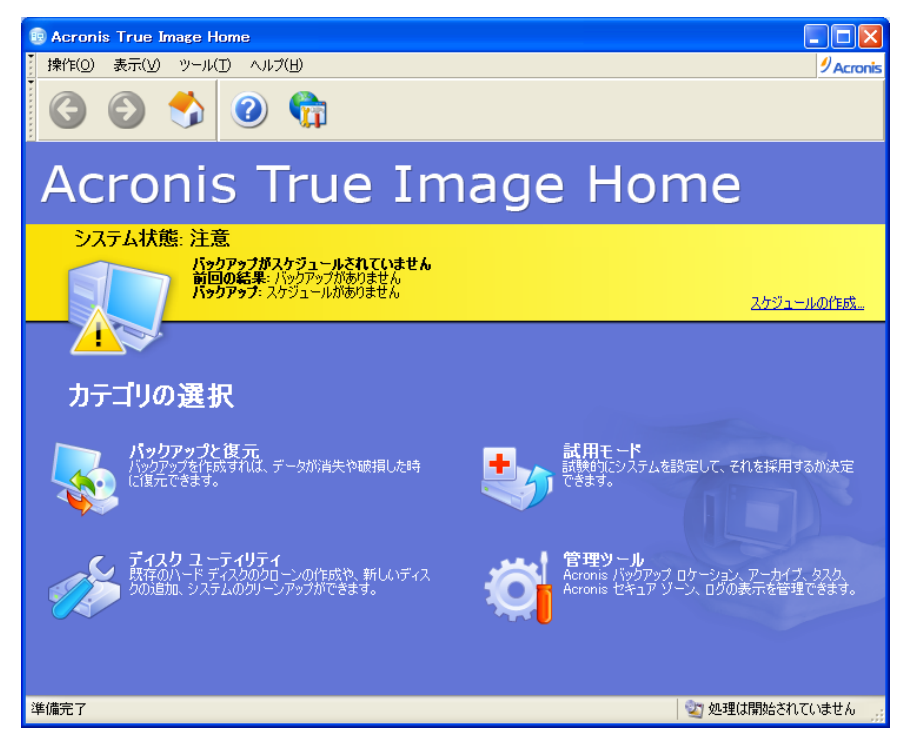

 バックアップをスケジュールし、そのバックアップが正常に終了した場合、システムの状態は「正常」に変わります。シ グナルバーは緑色で表示され、一週間は緑色が維持されます。その一週間の間にスケジュールされたバックアッ プが実行されない場合、再度黄色になります。

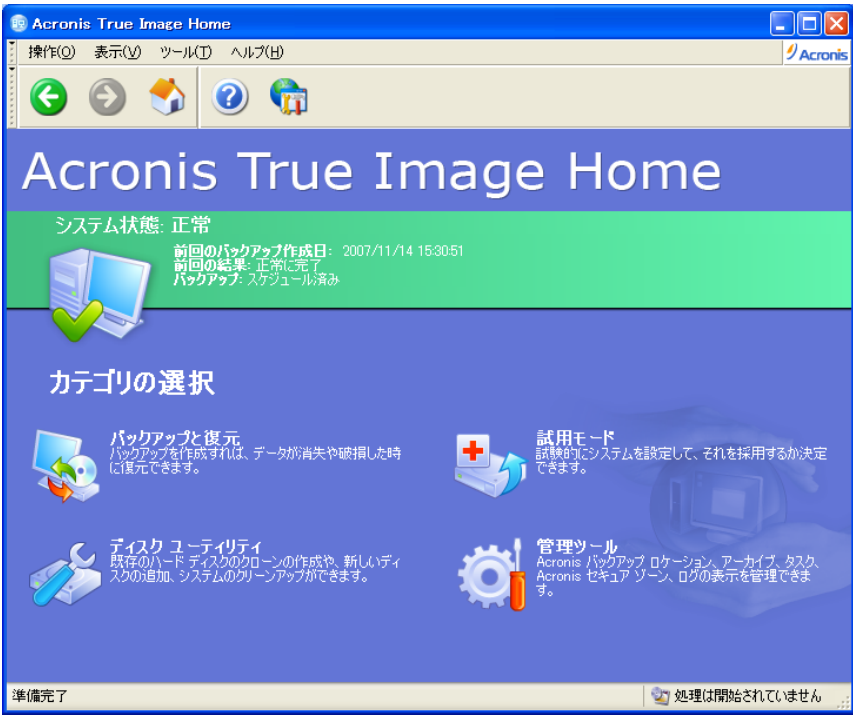

スケジュールされたバックアップが何らかの理由で失敗した場合、システムの状態は「警告」に変わり、シグナルバーは赤色になります。

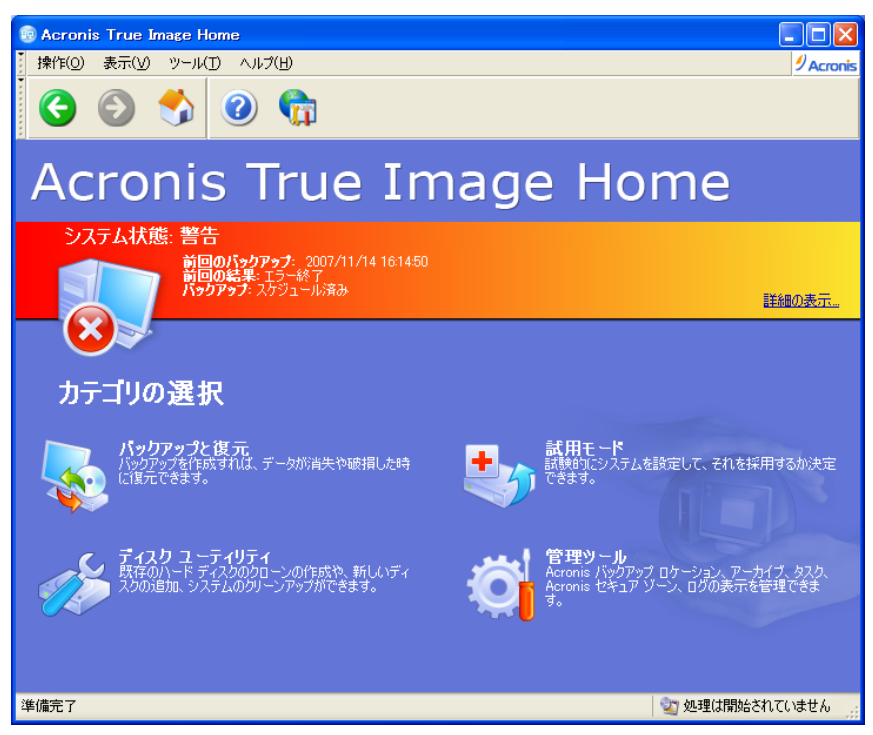

スケジュールされたバックアップのみによって、シグナルバーの色とシステムの状態が変わります。[バックアップ作成ウィザード]を手動で起動して、スケジュールされていないバックアップを行った場合、シグナルバーの色とシステム状態は変更されません。また[一回だけ]のバックアップタスクがスケジュールされた場合にも、色は変更されません。

メイン プログラム ウィンドウには、メニュー、ツール バー、メイン領域、およびステータス バーがあります。メイン領域に は、カテゴリのアイコンと上で説明したシグナル バーがあります。

カテゴリのアイコンには次のものがあります。

- [バックアップと復元] バックアップ アーカイブを作成したり、以前に作成したアーカイブからデータを復元しま す。
- [試用モード] システムの一時的複製で変更を行い、後で実機に対して変更内容を適用するかどうかを決定します。
- [ディスク ユーティリティ] ハード ディスクのクローンの作成と追加、パーティションやハード ディスクの抹消、ファ イルの完全な抹消、およびシステム クリーンアップを行います。
- [管理ツール] バックアップ ロケーション、アーカイブ、スケジュール タスクの管理、およびログの表示を行いま す。

#### プログラム メニュー

プログラムメニューには[操作]、[表示]、[ツール]および[ヘルプ]があります。

[操作]メニューには選択できる処理の一覧が表示されます。

- [バックアップ] 指定されたデータをバックアップします。
- [復元] 指定されたデータを復元します。
- [試用モード] 試用モードを実行し、変更内容を保存するか破棄するかを決めます。
- [新しいタスクの作成] 新しいタスクをスケジュールします。
- [バックアップアーカイブのベリファイ] 選択したバックアップ アーカイブをベリファイします。
- [バックアップアーカイブの参照] 選択したバックアップ アーカイブを参照します。
- [イメージのマウント] -- イメージアーカイブを仮想ディスクとしてマウントします。
- [イメージのマウント解除] -- マウントしているイメージをマウント解除します。
- **[終了]** Acronis True Image Home を終了します。

[表示]メニューには、プログラムウィンドウの外観を管理するための項目が表示されます。

- [ツール バー] ツール バー アイコンのサイズ、[ナビゲーション]と[ヘルプ] ツール バーの表示/非表示、ツール バー アイコンのテキスト ラベルの表示/非表示を管理するコマンドが含まれます。
- [ステータス バー] ステータス バーの表示/非表示を切り替えます。

[ツール]メニューには次の項目が表示されます。

- [Acronis リカバリマネージャの有効化] -- リカバリマネージャ(F11 キー)を有効化します。
- [ブータブルメディアの作成] ブータブルメディアの作成を実行します。
- [管理]→[Acronis バックアップ ロケーションとアーカイブの管理] バックアップ ロケーションを作成、編集、削除、および参照します。 復元するファイルをバックアップ ロケーション内で検索します。
- [管理]→[Acronis セキュア ゾーンの管理] アーカイブ保存用の特別な非表示パーティション(Acronis セキュ アゾーン)を作成、削除、およびサイズ変更します。
- [管理]→[タスクの管理] スケジュールされたタスクの作成、編集、削除、タスクのスケジュールの変更、および 手動によるタスクの開始を行います。
- [ディスクのクローン作成] 新しいハードディスクにシステムを転送します。
- [新しいディスクの追加] ― コンピュータに設置された追加のハードディスク上にパーティションを作成します。
- [Acronis Drive Cleanser] ハード ディスクドライブから個人データを完全に抹消します。
- [ファイル シュレッダー] 必要ない機密ファイルを完全に抹消します。
- [システム クリーンアップ] Windows の操作履歴をクリーンアップします。
- [ログの表示] ― ログビューア画面を開きます。
- 【オプション】 デフォルトのバックアップ/復元オプションの編集、テキストの外観(フォント)の設定、電子メール /WinPopup 通知の設定などの画面を開きます。

[ヘルプ]メニューは、ヘルプの表示または、Acronis True Image Home に関する情報を取得するのに使用されます。

#### ステータス バー

メイン プログラム ウィンドウ下部に、2 つのペインに分割されたステータス バーがあります。左側は選択された処理の簡単な説明、右側は実行中の処理と結果を表示します。処理の結果をダブルクリックすると、ログ画面が表示されます。

#### タスクトレイのアイコン

ほとんどの処理では、特別なインジケータ アイコンが Windows のタスクトレイ(ステータス バーの右部分で、時計の表示されているところ)に現れます。このアイコンにマウス ポインタを重ねると、処理の進行状況を示すツール ヒントが表示されます。このアイコンを右クリックするとコンテキスト メニューが表示され、必要に応じてプロセスの優先度の変更や処理のキャンセルを行うことができます。試用モードに入っている場合、このアイコンを右クリックすると、試用モード機能のコンテキスト メニューが表示されます。このアイコンは、メイン プログラム ウィンドウを開いていなくても表示されます。また、スケジュール設定されたタスクがバックグラウンドで実行されているときにも表示されます。

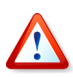

プログラムのユーザー インターフェイスとメニュー項目に表示されるテキストの外観(フォントとフォント サイズ)を変更 できます。変更するには、[ツール]メニューから[オプション]を選択し、表示される[オプション]画面から[外観]→ [フォント]を選択します。

....」ボタンをクリックすると、テキストの外観の変更結果をプレビューできます。

### 4.2 機能

コンピュータ上で次の処理を行うことができます。

• システム ディスク/パーティションを含むデータのバックアップ

[操作]メニューから[バックアップ]を選択するか、メイン プログラム ウィンドウで[バックアップと復元]カテゴリをク リックし、[バックアップと復元]画面の[バックアップ]を選択して、ウィザードの指示に従います。詳細については、 第5章「バックアップ アーカイブの作成」をご参照ください。

- システムディスクパーティションを含むデータの復元
   [操作]メニューから[復元]を選択するか、メイン プログラム ウィンドウで[バックアップと復元]カテゴリをクリックし、
   [バックアップと復元]画面の[復元]を選択して、ウィザードの指示に従います。詳細については、第6章「バックアップしたデータの復元」をご参照ください。
- バックアップまたはベリファイのスケジュール設定

[操作]メニューから[新しいタスクの作成]を選択するか、メイン プログラム ウィンドウで[管理ツール]カテゴリをク リックします。次に、[メイン]グループの[タスクの管理]を選択し、サイドバーの[新しいタスクの作成]をクリックして ウィザードの指示に従います。詳細については、第9章「タスクのスケジュール」をご参照ください。

Acronis True Image Home 処理のログの表示
 「ツール]メニューから「ログの表示」を選択するか、サイドバーの「ログの表示」

[ツール]メニューから[ログの表示]を選択するか、サイドバーの[ログの表示]を選択して、[Acronis イベント ロ グ]画面を表示します。詳細については、「12.3 ログの表示」をご参照ください。

• バックアップ処理優先度またはファイル上書きモードなどのバックアップ/復元オプション

[ツール]メニューから[オプション]をクリックして、表示される[オプション]画面から[バックアップ オプション]または [復元 オプション]を選択して設定します。詳細については、「5.3 バックアップ オプションの設定」および「6.4 復 元オプションの設定」をご参照ください。

#### • Acronis True Image Home 処理についての通知の設定

[ツール]メニューから[オプション]をクリックして、表示される[オプション]画面から[通知]を選択して、設定を行います。詳細については、「12.2 処理結果の通知」をご参照ください。

• Acronis バックアップ ロケーションの作成

Acronis バックアップ ロケーションを管理するルールの作成ができます。メイン プログラム ウィンドウの[管理ツー ル]カテゴリをクリックし、[メイン]グループの[Acronis バックアップ ロケーションとアーカイブの管理]を選択して、 サイドバーの[バックアップ ロケーション]カテゴリにある[Acronis バックアップ ロケーションの作成]をクリックし、 ウィザードの指示に従います。詳細については、第 8 章「Acronis バックアップ ロケーションの管理」、および「3.5 Acronis バックアップ ロケーション」をご参照ください。

#### • Acronis バックアップ ロケーションの編集

作成したバックアップ ロケーションのプロパティを編集します。メイン プログラム ウィンドウの[管理ツール]カテゴリを クリックし、[メイン] グループの[Acronis バックアップ ロケーションとアーカイブの管理]を選択します。次に、サイ ドバーの[バックアップ ロケーション] カテゴリにある[Acronis バックアップ ロケーションの編集]をクリックして、ウィ ザードの指示に従います。詳細については、第8章 「Acronis バックアップ ロケーションの管理」、および「3.5 Acronis バックアップ ロケーション」をご参照ください。

#### • Acronis バックアップ ロケーションの削除

作成したバックアップロケーションを削除します。

メイン プログラム ウィンドウの[管理ツール]カテゴリをクリックし、[メイン]グループの[Acronis バックアップ ロケー ションとアーカイブの管理]を選択します。次に、サイドバーの[バックアップ ロケーション]カテゴリにある[Acronis バックアップ ロケーションの削除]をクリックして、ウィザードの指示に従います。詳細については、第8章[Acronis バックアップ ロケーションの管理」、および「3.5 Acronis バックアップ ロケーション」をご参照ください。

• Acronis セキュア ゾーンの管理(作成、削除、サイズ変更、またはパスワード変更)

**[ツール]**メニューから**[管理]**を選択し、表示される画面から**[Acronis セキュア ゾーンの管理]**を選択して、ウィ ザードの指示に従います。サイドバーが表示されている場合には、サイドバーの**[参照]**グループにある**[Acronis** セキュア ゾーンの管理]をクリックして、このウィザードを呼び出すこともできます。詳細については、第 10 章 「Acronis セキュア ゾーンの管理」をご参照ください。

バックアップアーカイブのベリファイ(ローカル /ネットワーク上の共有フォルダまたはリムーバブルメディア)
[操作]メニューから[バックアップアーカイブのベリファイ]を選択して、ウィザードの指示に従います。詳細については、「12.1 バックアップアーカイブのベリファイ」をご参照ください。Windows エクスプローラでアーカイブを右クリックし、表示されるコンテキストメニューから[ベリファイ]を選択してウィザードを起動することもできます。

#### • Acronis リカバリ マネージャの有効化

[ツール]メニューから[Acronis リカバリ マネージャの有効化]を選択して、ウィザードの指示に従います。詳細については、「3.4 Acronis リカバリマネージャ」をご参照ください。

#### • アーカイブの内容の参照と個別のファイルの復元

[操作]メニューから[バックアップ アーカイブの参照]を選択して、左ペインのディレクトリ ツリーで参照するアーカイ ブを選択します。詳細については、「13.1 アーカイブ内のファイルの検索」をご参照ください。Window エクスプ ローラでアーカイブを右クリックし、表示されたコンテキスト メニューから[参照]を選択して、アーカイブを参照することもできます。

#### • 内容の参照および修正と個別のファイルの復元のための、パーティション イメージのマウント

[操作]メニューから[イメージのマウント]を選択して、ウィザードの指示に従います。詳細については、「13.2 イメージのマウント」をご参照ください。Windows エクスプローラでイメージ アーカイブを右クリックし、表示されたコンテキストメニューから[マウント]を選択して、イメージをマウントすることもできます。

#### • マウントしたパーティション イメージのマウント解除

[操作]メニューから[イメージのマウント解除]を選択して、ウィザードの指示に従います。詳細については、「13.3 イメージのマウント解除」をご参照ください。Windows エクスプローラで仮想ディスク アイコンを右クリックし、[マウ ント解除]を選択しても、仮想ディスクのマウントを解除することができます。

#### • 新しいディスクへのシステムの転送

[ツール]メニューから[ディスクのクローン作成]を選択するか、メイン プログラム ウィンドウの[ディスク ユーティリ ティ]カテゴリを選択し、[ハード ディスク ユーティリティ]グループから[ディスクのクローン作成]をクリックして、ウィ ザードの指示に従います。第 14 章「新しいディスクへのシステムの転送(ディスクのクローン作成)」をご参照ください。

#### • 新しいハード ディスクのパーティションのフォーマット

[ツール]メニューから[新しいディスクの追加]を選択するか、メイン プログラム ウィンドウの[ディスク ユーティリ ティ]カテゴリを選択し、[ハード ディスク ユーティリティ]グループから[新しいディスクの追加]をクリックして、ウィ ザードの指示に従います。第15章「新しいハード ディスクの追加」をご参照ください。

#### • パーティションまたはハード ディスク上の個人情報の完全な抹消

[ツール]メニューから[Acronis Drive Cleanser]を選択するか、メイン プログラム ウィンドウの[ディスク ユーティ リティ]カテゴリを選択し、[システム クリーンアップ]グループから[Acronis Drive Cleanser]をクリックして、ウィ ザードの指示に従います。第16章「セキュリティおよびプライバシー ツール」をご参照ください。

#### • 機密ファイルの完全な抹消

[ツール]メニューから[ファイル シュレッダー]を選択するか、メイン プログラム ウィンドウの[ディスク ユーティリ ティ]カテゴリを選択し、[システム クリーンアップ]グループから[ファイル シュレッダー]をクリックして、ウィザードの 指示に従います。第16章「セキュリティおよびプライバシー ツール」をご参照ください。

#### Windows の操作履歴をすべてクリーンアップ

[ツール]メニューから[システム クリーンアップ]を選択するか、メイン プログラム ウィンドウの[ディスク ユーティリ ティ]カテゴリを選択し、[システム クリーンアップ]グループから[システム クリーンアップ]をクリックして、ウィザード の指示に従います。第16章「セキュリティおよびプライバシー ツール」をご参照ください。

#### 仮想モードでシステムに変更を行い、その変更を保持するかどうか決める

メイン プログラム ウィンドウの[試用モード]カテゴリをクリックするか、[操作]メニューから[試用モード]を選択し、表示される[試用モード]画面の[試用モードの開始]ボタンをクリックします。詳細については、第7章「試用モード」をご参照ください。

#### • ブータブル メディアまたは ISO イメージの作成

[ツール]メニューから[ブータブル メディアの作成]を選択して、ウィザードの指示に従います。第 11 章「ブータブ ルメディアの作成」をご参照ください。

# 第5章 バックアップ アーカイブの作成

失ったデータを復元、または特定の健全な状態にシステムを戻すことができるようにするためには、データまたはシステム全体のバックアップファイルを最初に作成する必要があります。

## 5.1 バックアップの対象

現在ユーザー作業中のプロジェクト データなど、特定のデータのみのバックアップを作成する場合や、オペレーティン グシステムやアプリケーションの設定などの復元を行わないときは、ファイル/フォルダのバックアップを選択します。これ によりアーカイブのサイズが削減され、ハード ディスク領域の節約、およびリムーバブル メディアのコストの削減につな がります。

システム ディスク全体のバックアップ(ディスク イメージの作成)には、ファイル/フォルダのバックアップに比べてより多く のハード ディスク領域が必要ですが、システムのクラッシュまたはハードウェア障害などが発生した場合にシステムを短 時間に復元することができます。さらに、イメージの作成処理はファイル コピーに比べて非常に高速であるため、大きな 容量のデータをバックアップする場合には、バックアップ速度が非常に速くなる可能性があります(詳細については、 「3.1 ファイル アーカイブとディスク/パーティション イメージの違い」をご参照ください)。

ここでは、バックアップの計画に関する推奨事項を示します。システムドライブのイメージは Acronis セキュア ゾーン、 またはプライマリ ハード ディスク(Cドライブ)以外のハード ディスクに保存しておくことをお勧めします。これにより、プラ イマリ ハード ディスクに障害が発生した場合にシステムを復元できる可能性がさらに高くなります。個人データは、オペ レーティング システムおよびアプリケーションとは別の場所(Dドライブなど)に保持することをお勧めします。これにより、 復元する必要がある情報の量が少なくなり、データドライブ(またはパーティション)のイメージの作成時間を短縮するこ とができます。

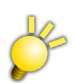

ネットワーク上の共有フォルダは、バックアップ作成対象外となります。

Acronis True Image Home では次のカテゴリからバックアップを選択できます。

[コンピュータのバックアップ] - ハード ディスクとパーティションの任意の組み合わせをイメージ バックアップ

[ファイルのバックアップ] - ファイルやフォルダの任意の組み合わせ、またはカテゴリのファイルレベルでのバックアップ

[アプリケーションの設定] - Windows アプリケーションの設定のファイル レベルのバックアップ

[電子メール] — Microsoft Outlook、Microsoft Outlook Express および Windows メールのメッセージとアドレス 帳のファイル レベルでのバックアップ

# 5.2 バックアップの手順

#### 5.2.1 コンピュータのバックアップ

コンピュータのバックアップは、ハード ディスクやパーティションを任意で組み合わせることで、コンピュータのバックアップ イメージを作成したり、システム状態のバックアップを作成します。

1. [操作]メニューから[バックアップ]を選択し、[バックアップの作成ウィザード]を起動して、[コンピュータのバック アップ]を選択します。

また、Windows エクスプローラのウィンドウから直接、[バックアップの作成ウィザード]を起動することもできます。 これを行うには、ハード ディスクのアイコンを右クリックして、コンテキスト メニューの[バックアップ]を選択します。こ の場合、プログラムは自動的にコンピュータのバックアップに設定されます。

 バックアップするデータを次の画面で選択します。バックアップ対象は、[ディスクまたはパーティション]または[シ ステム状態]から選択できます。[システム状態]を選択すると、ブートファイル、レジストリ、保護されたWindows ファイルおよび COM+ CLASS レジストリ データベースがバックアップされます。システム状態をバックアップする と、システムファイル、ドライバなどを復元することはできますが、自分の作業で使用するデータファイルやフォルダ は復元できません。データファイルやフォルダを復元できるようにするには、[ディスクまたはパーティション]を選択 し、バックアップするハードディスクまたはパーティションを指定します。ハードディスクやパーティションの任意の組 み合わせを指定することができます。ハードディスクまたはパーティションを任意に選択することができます。

| パックアップの作成ウィザード                                                                                                    | ? 🔀             |
|----------------------------------------------------------------------------------------------------|-----------------|
| <b>バックアップするデータの選択</b><br>バックアップ対象を選択できます。                                                                                  | <b>V</b>        |
| バックアップする対象を選択してください。                                                                                                    |                 |
| <ul> <li>ディスクまたはパーティション</li> </ul>                                                                                         |                 |
| ○ システム状態                                                                                                    |                 |
| 説明<br>システム ディスク全体(ディスク イメージの作成)または選択したパーティションをバックアップし<br>バックアップには大量のディスク領域を必要としますが、データの損傷やハードウェア障害が<br>場合に短時間でシステムを復元できます。 | ます。<br>発生した     |
| (2) ヘルプ(H) (東る(B)) 次へ(N) チャン・                                                                                              | 년//( <u>C</u> ) |

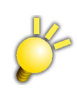

システム状態のバックアップは、オペレーティングシステムのシステムファイルをバックアップしますが、システムの動作 状態をバックアップするものではありません。したがって、システム状態を復元しても、オペレーティングシステムが正 常に動作することを保証するものではありません。 デフォルトでは、データを含むハード ディスクのセクタのみがコピーされます。ただし、全セクタのバックアップを行う ほうが便利な場合もあります。たとえば、誤って削除したファイルを復旧するために、前もってディスク イメージを作 成して、復旧処理によるファイル システムの破損に備える場合があります。全セクタのバックアップを行うには、【全 セクタのイメージを作成する】チェックボックスをオンにします。このモードでは、ハード ディスクの使用されているセ クタも使用されていないセクタもコピーするため、処理時間が増加し、より大きなイメージ ファイルが作成されること になります。

| パックアップの作成ウィザード                       |                |                        | ? 🛛          |
|--------------------------------------|----------------|------------------------|--------------|
| <b>パーティションの選択</b><br>選択したパーティションまたはハ | ード ディスク全体のバックア | ップを作成できます              | ŧ. 🔍         |
| バックアップを作成するパーティション                   | またはハード ディスク全体な | を選択してください。             | 🛃 💕 👀        |
| パーティション                              | フラグ            | 容量 使用                  | 用領域 種類       |
| 🗹 ቻィスク1                              |                |                        |              |
| 🗹 🧔 MTFS (C:)                        | プライマリ.アクティブ    | 232.9GB                | 88,90GB NTFS |
| 🔲 ቻ 12.02                            |                |                        |              |
| 🔲 🤹 Data (D:)                        | プライマリ.アクティブ    | 232.9GB                | 136.7GB NTFS |
| ディスク3                                |                |                        |              |
| 🔲 🧇 Image_DATA (E:)                  | プライマリ.アクティブ    | 76.69GB                | 57.15GB NTFS |
| □ 全セクタのイメージを作成する<br>合計サイズ: 88.9GB    |                |                        |              |
| 🕐                                    | < 戻る(B)        | )<br>)次へ( <u>N</u> ) > | キャンセル(C)     |

ハード ディスクにエラーがある場合は、全セクタのイメージを作成しても、すべてのデータを保障するものではありま せん。

全セクタのイメージを作成していても、復元時にディスク署名等が記録されている一部のセクタは変更されます。

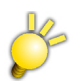

Windows Vista 上から、システムディスクのバックアップを作成して、そのイメージを復元した場合、初回起動時に [Windows エラー回復処理] が表示されます。この問題を回避するには、ブータブル メディアでコンピュータを起 動し、バックアップを作成してください。[Windows エラー回復処理] で、Windows Vista のインストール ディスク を要求されることがあります。 3. ハード ディスクまたはパーティションをバックアップする場合、次の画面でバックアップから除外するファイルがあれ ば選択します。隠しファイル/フォルダ、システム ファイル/フォルダ、または指定する条件に一致するファイルを除外 できます。条件を指定する際には、一般的な Windows のワイルド カード文字を使用できます。たとえば、「.tmp」 拡張子の付いたすべてのファイルを除外するには、「\*.tmp」を追加します。

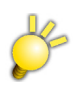

コンピュータのバックアップを作成する場合、隠しファイル/フォルダ、システムファイル/フォルダを除外すると、イメージ復元後、システムの実行に支障が出ます。

| パックアップの作成ウィザード                                                                                   | ? 🗙                                                           |
|--------------------------------------------------------------------------------------------------|---------------------------------------------------------------|
| <b>バックアップから除外するファイル</b><br>バックアップ アーカイブに含めないファイルを指定できます。                                         | <b>I</b>                                                      |
| )次のファイルをバックアップしません。<br>□ 超しファイルと超しフォルダ(D)<br>□ システム ファイルとシステム フォルダ(S)<br>□ 次の条件に一致するファイルとフォルダ(M) |                                                               |
|                                                                                                  | <ul> <li>■ 追加(A)</li> <li>☑ 編集(E)</li> <li>☑ 削除(R)</li> </ul> |
| () ヘルブ(H) (夏3(B)) 次へ(N) >                                                                        | <ul> <li>■ すべて削除(L)</li> <li>■ 「キャンセル(C)」 ;;</li> </ul>       |

4. 「5.2.5 バックアップアーカイブの保存先の選択」の手順に進んでください。

#### 5.2.2 ファイルのバックアップ

ドキュメント、イメージ(画像)、ミュージック(音楽)、ビデオなどのカテゴリごとに、ファイルをバックアップします。デフォルトの各カテゴリは、コンピュータのハードディスク上に存在する関連付けされたファイルのすべてを表します。

ファイルおよびフォルダを含むカスタムのカテゴリを任意に追加することができます。 追加された新しいカテゴリは保存さ れ、デフォルトのカテゴリとともに表示されます。

カスタムまたはデフォルトの任意のカテゴリに対する内容の変更(カテゴリの編集)、または削除を行うことができます。デフォルトのカテゴリは削除できません。

現在のバックアップのカスタム内容を保存しない場合は、カテゴリを作成せずにファイルおよびフォルダを選択します。

1. [操作]メニューから[バックアップ]を選択し、[バックアップの作成ウィザード]を起動して、[ファイルのバックアップ]を選択します。

また、Windows エクスプローラのウィンドウから直接、[バックアップの作成ウィザード]を起動することもできます。 これを行うには、ファイルまたはフォルダのアイコンを右クリックして、コンテキスト メニューの[バックアップ]を選択し ます。この場合、プログラムは自動的にファイルのバックアップに設定され、選択したファイルまたはフォルダをバッ クアップ対象としてマークします。

2. [イメージ]、[ドキュメント]、[ビデオ]、[ファイナンス]、[ミュージック]からバックアップするデータ カテゴリを選択し ます。各カテゴリは、コンピュータのハード ディスク上に存在する関連付けされたファイルのすべてを表します。

| パックアップの作成ウィザード                                                                                                    |                                             | ? 🗙      |
|----------------------------------------------------------------------------------------------------|---------------------------------------------|----------|
| <b>バックアップするファイルの選択</b><br>バックアップするファイルとフォルダ、または<br>存在しない場合は、[作成]をクリックして                                                                                                    | カテゴリを選択してください。希望するカテゴリが<br>「新しいカテゴリを作成できます。 | <b>V</b> |
| <ul> <li>○ 作成 ② 編集 × 削除</li> <li>○ イメージ</li> <li>○ ドキュメント</li> <li>○ アイナンス</li> <li>○ ファイナンス</li> <li>○ マイドキュメント</li> <li>♥ マイ コンピュータ</li> <li>♥ マイ ユンピュータ</li> <li>♥ マイ ネットワーク</li> <li>♥ 〒スクトップ</li> </ul> |                                             |          |
| <ul><li>(1) へいげ(H)</li></ul>                                                                                                    | < <b>戻る(B)</b> 次へ(N) > <b>(キャン</b>          |          |

カスタムのデータ カテゴリを追加するには、**[作成]**をクリックし、フォルダ(データ ソース)を選択して、カテゴリ名を指定 します。選択したフォルダのすべてのファイルをカテゴリに含めることも、フィルタを適用し、特定のファイルの種類をバッ クアップする、またはバックアップしないように選択することもできます。

| 🐵 新しいカテゴリの作成                                                                                            | × |
|----------------------------------------------------------------------------------------------------|---|
| 新しいカテゴリ<br>設定したファイルの種類をバックアップする新しいカテゴリを作成できます。                                                          |   |
| バックアップをする場所: ● 参照…<br>バックアップするファイルの種類を選択してください<br>● すべての種類<br>● 指定した種類のみ<br>● 指定した種類を除外する<br>■<br>種類の指定 |   |
| カテゴリ名: カテゴリ 1                                                                                           |   |
| <ul> <li>へいブ(比)</li> <li>OK(K) キャンセル(C)</li> </ul>                                                      |   |

フィルタを設定するには、[指定した種類のみ]または[指定した種類を除外する]から 1 つを選択し、下に表示される [種類の指定]をクリックして、表示された画面でファイルの種類を選択します。

| 📵 新しい種類の追加                                                                                                    |                                                                                                    | ×   |
|----------------------------------------------------------------------------------------------------|----------------------------------------------------------------------------------------------------|-----|
| <b>ファイルの種類の選択</b><br>カテゴリに追加するファイル                                                                                                    | しの種類を選択できます。                                                                                                    |     |
| 名前( <u>N</u> ): My file type                                                                                                    | s set 1                                                                                                    | ]   |
| ファイルの種類を選択                                                                                                    | 検索:                                                                                                    |     |
| 拡張子<br>→ 国文IK<br>→ 国文IK<br>→ 国文IS<br>→ 国文IS<br>→ 国文IS<br>→ NISb<br>→ NISb | ファイルの種類<br>Microsoft Office Excel XLL アドイン<br>Microsoft Excel 4.0 マクロ<br>Microsoft Excel ワークシート<br>Microsoft Office Excel 2007 バイナリ ブック<br>Microsoft Office Excel HTML 文書<br>Microsoft Office Excel 2007 マクロ有効ブック<br>XLSMHTML ファイル<br>Microsoft Office Excel 2007 ブック |     |
| (IJ) ∧,1,7(IJ)                                                                                                    | OK( <u>K)</u> キャンセル( <u>C</u> )                                                                                                    | .:: |

ファイルの種類を選択するには、次の方法があります。

- 種類による方法 一覧のファイルの種類でチェックボックスをオンにします。ファイルの拡張子またはワイルド カードを検索フィールドに入力して、登録されているファイルの種類を検索することもできます。
- 拡張子による方法 [拡張子の指定項目の表示...]をクリックし、[拡張子を手動で指定する] チェックボックスをオンにして、[拡張子]フィールドに拡張子をセミコロンで区切って入力します。

現在のバックアップのカスタム内容を保存しない場合、**[参照]**をクリックし、表示されるツリーからファイル/フォルダを選択します。このセットは現在のバックアップタスクに対してのみ有効です。

| パックアップの作成ウィザード                                                                                                    |                                                                  | ? 🗙      |
|----------------------------------------------------------------------------------------------------|------------------------------------------------------------------|----------|
| <b>バックアップするファイルの選択</b><br>バックアップするファイルとフォルダ、またに<br>存在しない場合は、[作成]をクリックし                                                                                                    | はカテゴリを選択してください。希望するカテゴリが<br>て新しいカテゴリを作成できます。                     | <b>V</b> |
| 作成 編集 前時       マイドキュメント       マイニンピュータ       マイニンピュータ       マイニンピュータ       マイニンピュータ       ののに加ますれるで       んdministrator       んdministrator       んdministrator       んdministrator       んdministrator       んのになるのを       いVIDIA       Program Files       WINDOWS       CONFIG.001       Data (D)                                                                                                    | Carl Administrator<br>ファイル フォルダ<br>空き領域: 144GB<br>合計サイズ: 232.9GB |          |
| <ul> <li>(1)</li> <li>(1)</li> <li></li></ul> | < 戻る(B) 次へ(N) > 「キャン                                             | セル(C)    |

手動で追加したフォルダにもファイル フィルタリングは適用できます。たとえば、システム ファイルやシステム フォルダ、および隠しファイルや隠しフォルダと同様に、「.~」、「.tmp」、および「.bak」などの拡張子のついたファイルをアーカイブに保存しないようにする必要があるとします。

Windows で一般的なワイルド カード文字を使用してユーザー定義フィルタを適用することができます。たとえば、「.bmp」拡張子の付いたすべてのファイルを除外するには、「\*.bmp」を追加します。

| <b>バックアップから除外するファイル</b><br>バックアップ アーカイブに含めないファイルを打                                                                     | ರ್ಹರ್ಕಕರ್ 🌄           |
|----------------------------------------------------------------------------------------------------|-----------------------|
| 次のファイルをバックアップしません。<br>② 隠しファイルと隠しフォルダ(D)<br>③ システム ファイルとシステム フォルダ(S)<br>② 次の条件に一致するファイルとフォルダ(M<br>* bak<br>*ご<br>* tmp | )<br>這加(A)<br>深 編集(E) |
|                                                                                                    | (■ 第10条(L)            |

3. これらのフィルタの設定は、現在のタスクに対してのみ有効になります。ファイルのバックアップ タスクを作成する場合に毎回呼び出されるデフォルトのフィルタの設定方法については、「5.3.2 バックアップから除外するファイル」をご参照ください。

カスタムのカテゴリを作成しないでバックアップからいくつかの種類のファイルを除外する場合、次の画面でそれらを 指定できます。隠しファイル/フォルダ、システムファイル/フォルダ、または指定する条件に一致するファイルを除外 できます。条件を指定する際には、一般的な Windows のワイルド カード文字を使用できます。たとえば、「.tmp」 拡張子の付いたすべてのファイルを除外するには、「\*.tmp」を追加します。 4. 「5.2.5 バックアップアーカイブの保存先の選択」の手順に進んでください。

#### 5.2.3 アプリケーションの設定のバックアップ

Windows アプリケーションのカスタム設定をバックアップします。これはファイルレベルバックアップのサブセットです。 これは事前に定義されたフォルダをバックアップし、ユーザーが選択する必要がある項目の数は最小限になっています。 コンピュータ上で検出されたサポート対象のアプリケーションの一覧がソートされて表示されます。その中からカテゴリと アプリケーションの任意の組み合わせを選択することができます。

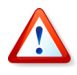

バックアップされるのは、アプリケーションの実行ファイルではなく、アプリケーションの設定になります。アプリケーションが正しく動作していないように見える場合、アプリケーションの最新のアップデートを使用して再インストールしてから、保存してある設定をバックアップから復元してください。

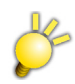

アプリケーションの設定のバックアップは、Acronis 社独自の解析により実現しています。 そのため、アプリケーションのバージョン(リビジョン)により、設定情報の保存方法が変更されていることがあり、機能が 正しく動作しないことがあります。

コンピュータ上で検出されたサポート対象のアプリケーションのすべてをバックアップ対象として選択するには、【インス トールされているアプリケーション】チェックボックスをオンにします。

インスタントメッセンジャアプリケーションについては、設定と履歴の両方がバックアップされます。

1. [操作]メニューから[バックアップ]を選択し、[バックアップの作成ウィザード]を起動して、[アプリケーションの設 定]を選択します。

また、デスクトップから直接ウィザードを起動することもできます。これを行うには、アプリケーションのショートカットを 右クリックして、コンテキストメニューの[バックアップ]を選択します。この場合、プログラムは自動的にファイルの バックアップに設定され、選択したアプリケーションの実行ファイルをバックアップ対象としてマークします。アプリ ケーションの設定をバックアップするには、[アプリケーションの設定]を選択します。

2. バックアップするアプリケーションを選択します。カテゴリとアプリケーションの任意の組み合わせを選択することができます。

| パックアップの作成ウィザード                                                                                                    | ? 🛛      |
|----------------------------------------------------------------------------------------------------|----------|
| アプリケーションの選択<br>設定をバックアップするアプリケーションを選択できます。<br>環境によっては、正しく動作しない可能性があります。                                                                                                    | <b>V</b> |
| ・   ・   ・   ・   ・   ・   ・   ・   ・   ・   ・   ・   ・   ・   ・   ・   ・   ・   ・   ・   ・   ・   ・   ・   ・   ・   ・   ・   ・   ・   ・   ・   ・   ・   ・   ・   ・   ・   ・   ・   ・   ・   ・   ・   ・   ・   ・   ・   ・   ・   ・   ・   ・   ・   ・   ・   ・   ・   ・   ・   ・   ・   ・   ・   ・   ・   ・   ・   ・   ・   ・   ・   ・   ・   ・   ・   ・   ・   ・   ・   ・   ・   ・   ・   ・   ・   ・   ・   ・   ・   ・   ・   ・ <td></td> |          |
| ② ヘルプ(H) < 戻る(B) 次へ(N) >                                                                                                    | キャンセル(0) |

3. 「5.2.5 バックアップアーカイブの保存先の選択」の手順に進んでください。

#### 5.2.4 電子メールのバックアップ

Acronis True Image Home では、Microsoft Outlook 2000、2002、2003、2007、Microsoft Outlook Express および Windows メール のメッセージやアドレス帳をバックアップする簡単な方法を提供します。

電子メール バックアップはファイル レベル バックアップのサブセットです。これは事前に定義されたフォルダをバック アップし、ユーザーが選択する必要がある項目の数は最小限になっています。ただし、必要であれば、Microsoft Outlook のコンポーネントとフォルダは個別に選択できます。

- 1. [操作]メニューから[バックアップ]を選択します。
- 2. [電子メール]を選択します。
- 3. バックアップするメール クライアントのコンポーネントとフォルダを選択します。

| パックアップの作成ウィザード                                                                                                    | ? 🗙      |
|----------------------------------------------------------------------------------------------------|----------|
| <b>電子メールの選択</b><br>バックアップをする電子メールのアプリケーションを選択できます。                                                                                                    | <b>V</b> |
| <ul> <li>■ ● Microsoft Office Outlook</li> <li>● User Settings</li> <li>● Profiles</li> <li>● Profiles</li> <li>● ● Profiles</li> <li>● ● ● メインユーザー</li> <li>● ● ● メインユーザー</li> <li>● ● ● ● ハーカル フォルダ</li> <li>● ● ● ● ● ローカル フォルダ</li> <li>● ● ● ● ● ● ● ● ● ● ● ● ● ● ● ● ● ● ●</li></ul> |          |
| (1) ヘルプ(H) (東る(B)) 次へ(N) > (キャン                                                                                                    | 1211(C)  |

Microsoft Office Outlook 2000、2002、2003、2007 に対して、次の項目を選択できます。

メール フォルダ
 予定表
 連絡先
 仕事
 履歴
 署名
 ユーザー設定
 電子メール アカウント

Microsoft Outlook Express に対して、次の項目を選択できます。

メール フォルダ

アドレス帳(Windows のアドレス帳を選択します)。

Acronis True Image Home では、Microsoft Outlook の IMAP(Internet Messages Access Protocol)メール フォ ルダをバックアップすることもできるため、メール サーバー上に保存されているフォルダのキャッシュのバックアップも可 能です。Microsoft Outlook Express や Windows メールの場合は、ローカルの電子メール フォルダのバックアップ のみが可能です。

#### 5.2.5 バックアップアーカイブの保存先の選択

バックアップを保存する場所を選択します。Acronis セキュア ゾーン、またはバックアップ ロケーション以外の場所を選択する場合は、アーカイブ名を指定します。

新しいアーカイブ(完全バックアップの実行など)を作成する場合は、[フォルダ]行に新しいファイル名を入力するか、またはファイル名ジェネレータ(行の右にあるボタン)を使用します。既存の完全バックアップ ファイルを選択した場合は、 確認を求めてからそのアーカイブに上書きされます。完全バックアップを上書きすることは、古いアーカイブ全体を破棄 して新しいアーカイブを作成することを意味します。この場合、その古い完全バックアップに追加されたすべての増分 ファイルおよび差分ファイルは使用不能になります。これらのファイルも削除しておくことをお勧めします。

既存のアーカイブに増分ファイルまたは差分ファイルを追加する場合、対象となるアーカイブ ファイルのいずれかを選 択します。ファイルが同じフォルダに保存されている場合、単一のアーカイブとして認識されるため、どのファイルを選択 しても問題ありません。複数のリムーバブル メディアに分けてファイルを保存している場合は、最後に作成したアーカイ ブファイルを選択しないと、復元する際に問題が発生する場合があります。

| パックアップの作成ウィザード                                                                                                    |                                                         | ?×       |
|----------------------------------------------------------------------------------------------------|---------------------------------------------------------|----------|
| <b>バックアップ アーカイブの保存先</b><br>増分または差分をとる既存のファイルを<br>ル名を入力してください。                                                                                                    | 選択するか、完全バックアップ用の新しいファイ                                  | <b>V</b> |
| <ul> <li>         前除 野 新しいフォルダの作成     </li> <li>             デスクトップ             Acronis セキュア ゾーン             Acronis バックアップ ロケーショ:             FTP接続             マイ ドキュメント             マイ コンピュータ             マイ コンピュータ             マイ コンピュータ             コ5 インチ FD (A:)             Data             Data             Data             Data             HD-IMG         </li> </ul> | ► HD-IMG<br>ファイル フォルダ<br>空き領域: 1954GB<br>合計サイズ: 76.69GB |          |
| フォルダ: E:¥HD-IMG¥MyBackup                                                                                                    | o.tib                                                   |          |
| ファイルの種類(I): バックアップ アーカイブ(*.                                                                                                    | tib)                                                    | ~        |
| <ul><li>(1) へルプ(日)</li></ul>                                                                                                    | < 戻る(B) 次へ(N) > キャン                                     | セル(C)    |

バックアップ アーカイブの保存先が元のフォルダから離れれば離れるほど、障害が発生した場合のバックアップ アーカ イブの安全性はより高まります。たとえば、バックアップ アーカイブを物理的に別のハード ディスクに保存してあれば、 バックアップ アーカイブの作成元のハード ディスクが損傷した場合にもデータは保護されます。ネットワーク上の共有 フォルダ、FTP サーバー、またはリムーバブル メディアに保存されているデータは、ローカルのすべてのハード ディス クが損傷した場合でも、残存します。また、バックアップ アーカイブの保存先には、Acronis セキュア ゾーン(詳細につ いては「3.3 Acronis セキュア ゾーン」をご参照ください)または Acronis バックアップ ロケーション(詳細については 「3.5 Acronis バックアップ ロケーション」をご参照ください)も使用できます。その場合は、バックアップ ファイル名を指 定する必要はありません。

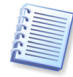

「1.3.4 保存先としてサポートされるストレージメディア」にある FTP サーバーのサポートについての注意および推奨 事項をご参照ください。

#### 5.2.6 バックアップの種類の選択

作成するバックアップを完全、増分または差分バックアップから選択します。選択したデータをまだバックアップしたこと がないか、または完全アーカイブが非常に古いため、新しく完全バックアップを作成する場合は、完全バックアップを選 択します。それ以外の場合は、増分バックアップまたは差分バックアップ(「3.2 完全バックアップ、増分バックアップ、お よび差分バックアップ」をご参照ください)を作成することをお勧めします。

| パックアップの作成ウィザード                                                                                                 | ? 🗙                    |
|----------------------------------------------------------------------------------------------------|------------------------|
| <b>バックアップの種類の選択</b><br>完全バックアップ、増分バックアップ、または差分バックアップのいずれかを選択できます。                                              | <b>V</b>               |
| 新しく完全バックアップを作成するか、既存のバックアップからの変更部分をバックアップとしてや<br>か選択してください。<br>・ 完全バックアップ(E)<br>・ 増分バックアップ(I)<br>・ 差分バックアップ(D) | 和                      |
| 説明<br>指定したファイル、フォルダ、パーティション、またはハード ディスク全体のバックアップ アーカイ<br>規作成します。                                               | ブを新<br>2JV( <u>C</u> ) |

### 5.2.7 バックアップ オプションの選択

バックアップ オプション(パスワード保護、圧縮レベル、アーカイブの分割など)を選択します。デフォルトのオプションを 使用するかまたはオプションを手動で設定することができます。オプションを手動で設定する場合は、これらの設定は現 在のバックアップ タスクに対してのみ適用されます。また、デフォルトのオプションについても、現在の画面からデフォル トのオプションを編集することができます。編集した設定は、デフォルトとして保存されます。詳細については、「5.3 バッ クアップ オプションの設定」をご参照ください。

#### 5.2.8 アーカイブのコメントの入力

バックアップ アーカイブにコメントを追加できます。コメントがあると、バックアップを見つけるのが簡単となり、間違った データを復元するというような事態を避けることができます。もちろん何のコメントも記述しないという選択もできます。 バックアップ ファイルの作成日およびサイズが自動的にコメント記述に追加されるので、これらの情報は入力する必要 はありません。

#### 5.2.9 処理の概要とバックアップの進行状況

ウィザードの最後に、バックアップ タスクのスクリプトが表示されます。この画面からユーザーは**[戻る]**をクリックして前の 画面に戻り、作成したタスクに変更を加えることができます。**[実行]**をクリックすると、タスクの実行が開始されます。

タスクの実行が開始されると、別画面にタスクの進行状況が表示されます。[キャンセル]をクリックすると、処理は中断されます。

**【最小化】**をクリックして進行状況の画面を閉じることもできます。別の操作を開始したり、メイン プログラム ウィンドウを閉じても、バックアップの作成は続行されます。メイン プログラム ウィンドウを閉じた場合、プログラムは引き続きバックグラウンドで実行されますが、バックアップ アーカイブが作成されると自動的に終了します。さらにいくつかのバックアップ操作を指示すると、これらの指示は待ち行列に入れられ、現在実行中のバックアップ操作が終わると実行されます。

| 19 処理の進行状況                    |                                                                                                    |                                                                      |
|-------------------------------|----------------------------------------------------------------------------------------------------|----------------------------------------------------------------------|
| Acronis<br>True Image<br>Home | 完全バックアップ アーカイブの作成<br>作成元:<br>作成元:<br>作成先ファイル:<br>圧縮レベル:<br>2個中1番目の処理<br>パーティンコン イメージの作成<br>パードディスク:<br>ドライブ文字:<br>ファイル システム:<br>ボリューム ラベル:<br>サイズ: | ディスク1<br>『E¥HD-IMG¥MyBackup.tib"<br>通常<br>1<br>C:<br>NTFS<br>232.9GB |
|                               | 現在の処理の進行状況:                                                                                                    |                                                                      |
|                               |                                                                                                    |                                                                      |
|                               | 全体の進行状況:                                                                                                    | 残り 31 分                                                              |
| Compute with confidence       |                                                                                                    |                                                                      |
| www.proton.co.jp              | ( キャンセ)                                                                                                    | WC) 最小化(D)                                                           |

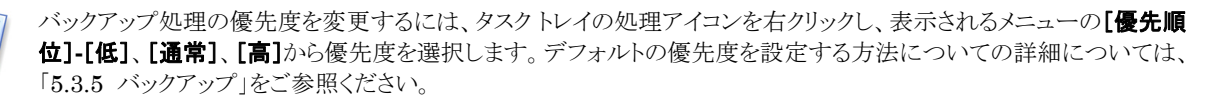

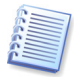

1 つのアーカイブを複数のリムーバブルメディアに分割して書き込む場合は、復元の際にイメージを順番通りに挿入 できるように、メディアに番号を記入しておいてください。

タスクの完了後に、ログの表示が必要になる場合があります。ログを表示するには、【ツール】メニューから【ログの表示】 を選択します。

# 5.3 バックアップオプションの設定

デフォルトのバックアップ オプションを表示または編集するには、[ツール]メニューから[オプション]を選択し、表示される[オプション]画面から[バックアップオプション]を選択します。

バックアップタスクの作成中に、デフォルト(または、一時的に設定された)オプションを編集することができます。

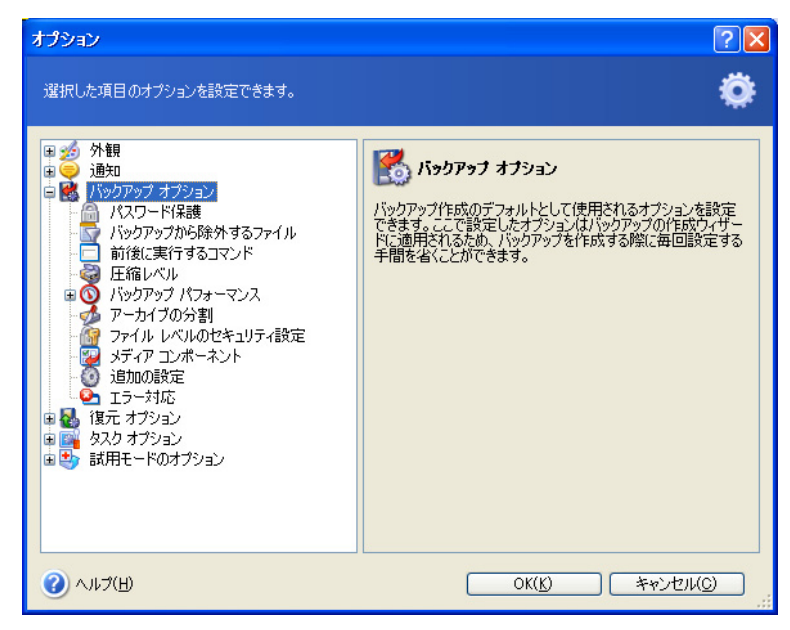

#### 5.3.1 パスワード保護

デフォルトの設定 - [パスワードなし]

アーカイブはパスワードを使用して保護されます。不特定のユーザーによって復元されないようにアーカイブを保護するには、パスワードおよびパスワードの確認をテキストフィールドに入力します。パスワードは、簡単に推測されないようにするために、8 文字以上の記号、文字(大文字と小文字を組み合わせることをお勧めします)、および数字で構成してください。

パスワードで保護されたアーカイブからデータを復元する場合、またはアーカイブに増分/差分バックアップを追加する 場合、Acronis True Image Home では、特別な画面でパスワードの入力を求め、認証したユーザーのみにアクセス を許可します。

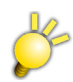

ブータブルメディアからアーカイブを復元する場合は、英語キーボード配列となります。そのため、パスワードには 記号を使用しないことをお勧めします。

機密データのセキュリティを高めるために、業界標準の AES 暗号化アルゴリズムを使用してアーカイブを暗号化できま す。暗号化には、なし、128 ビット、192 ビット、および 256 ビットの 4 種類の設定があります。128 ビット暗号化キーは、 ほとんどのアプリケーションに十分な強度を備えています。キーが長ければ長いほど、データのセキュリティは確保され ます。ただし、192 ビットおよび 256 ビット長のキーを使用すると、バックアップ処理の速度が大幅に低下します。これら の設定は、パスワード保護されたアーカイブに対してのみ有効です。

#### 5.3.2 バックアップから除外するファイル

デフォルトの設定 - 「\*.bak」、「\*.~」、「\*.tmp」ファイルを除外

バックアップしない特定の種類のファイル用にフィルタを設定することができます。たとえば、システム ファイルやシステム フォルダ、および隠しファイルや隠しフォルダと同様に、「.~」、「.tmp」、および「.bak」などの拡張子のついたファイルをアーカイブに格納しないようにする必要があるとします。

また、Windows で一般的なワイルドカードを使用してユーザー定義フィルタを適用することができます。たとえば、「.exe」拡張子の付いたすべてのファイルを除外するには、「\*.exe」を追加します。「My???.exe」とした場合は、5文字で最初が「My」で始まる名前の「.exe」ファイルをすべて除外します。
このオプションは、ファイルのバックアップで実際に選択されたフォルダに対してのみ有効です。ファイル カテゴリのバッ クアップでは、カテゴリの作成時に設定したファイル フィルタが使用されます(「5.2.2 ファイルのバックアップ」をご参照 ください)。アプリケーションの設定バックアップまたは電子メール バックアップには、固有の除外できないファイルの一 覧が含まれています。

### 5.3.3 前後に実行するコマンド

バックアップ処理の前後に自動的に実行されるコマンドまたはバッチ ファイルを指定することができます。たとえば、 バックアップ開始前に一時ファイルをハード ディスクから削除する場合、またはバックアップの開始前に毎回、サード パーティのアンチウィルス製品を実行するように構成する場合があります。[編集]をクリックして、[コマンドの編集]画面 を開きます。ここでは、コマンド、コマンドの引数、および作業ディレクトリを入力したり、フォルダを参照してバッチ ファイ ルを検索することができます。

対話式のコマンド、すなわちユーザーの入力を要求するコマンド(たとえば、"pause")は実行しないでください。これらの コマンドはサポートされていません。

デフォルトでオンになっている[コマンドの実行が完了するまで操作を行わない]チェックボックスをオフにすると、コマンドの実行と平行してバックアップ処理を実行することを許可します。

コマンドが失敗した場合でもバックアップを実行するには、[コマンドが失敗したら処理の実行を中止する]チェックボックスをオフにします(デフォルトはオン)。

[コマンドのテスト]をクリックすると、作成したコマンドの実行をテストすることができます。

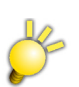

内部コマンドやバッチファイルをネスト(入れ子)すると、コマンドの終了を待たずに次のコマンドが実行されます。

### 5.3.4 圧縮レベル

デフォルトの設定 - [通常]

[なし]を選択した場合は、データは圧縮されないままコピーされるため、バックアップファイルのサイズが非常に大きくなります。[最高]の圧縮率を選択した場合は、バックアップ処理に長時間かかる場合があります。

最適なデータ圧縮レベルは、アーカイブに格納されるファイルの種類に応じて異なります。たとえば、アーカイブに本来 圧縮されている、.jpg、.pdf あるいは.mp3 などの形式ファイルが含まれる場合は、最高の圧縮率を指定してもアーカイ ブのサイズはそれほど縮小されません。

一般的に、[通常]のままにしておくことをお勧めします。リムーバブルメディアにイメージを書き込む場合は、空のハードディスクの必要枚数を削減するために[最高]の圧縮率を選択してください。

## 5.3.5 バックアップ パフォーマンス

次の 3 つのオプションは、バックアップ処理速度に顕著な影響を与える可能性があります。バックアップ処理速度はシ ステム構成全体およびデバイスの物理的特性に依存します。

#### 1. バックアップの優先度

デフォルトの設定 - [低]

システム中で実行されているプロセスの優先度は、そのプロセスに割り当てられる CPU やシステムリソースの使用量を 決定します。バックアップ処理の優先度を下げると、他の CPU タスクのためのリソースを増やすことができます。バック アップ処理の優先度を上げると、現在実行中の他のプロセスからリソースを取り上げることによって、処理が高速化され ます。優先度変更の効果は、全体的な CPU の使用状況およびその他の要因に応じて異なります。

#### 2. HDD の書き込み速度

デフォルトの設定 - [最大]

バックグラウンドでローカル ハード ディスク(たとえば、Acronis セキュア ゾーン)にバックアップすると、ハード ディスク へのデータ転送量が大きいため、他のプログラムの速度を遅くする可能性があります。Acronis True Image Home に よるハード ディスクの使用を特定のレベルに制限することができます。バックアップ データの HDD 書き込み速度を設 定するには、スライダをドラッグするか、または速度を KB/秒の単位で入力します。

#### 3. ネットワークの接続速度

デフォルトの設定 - [最大]

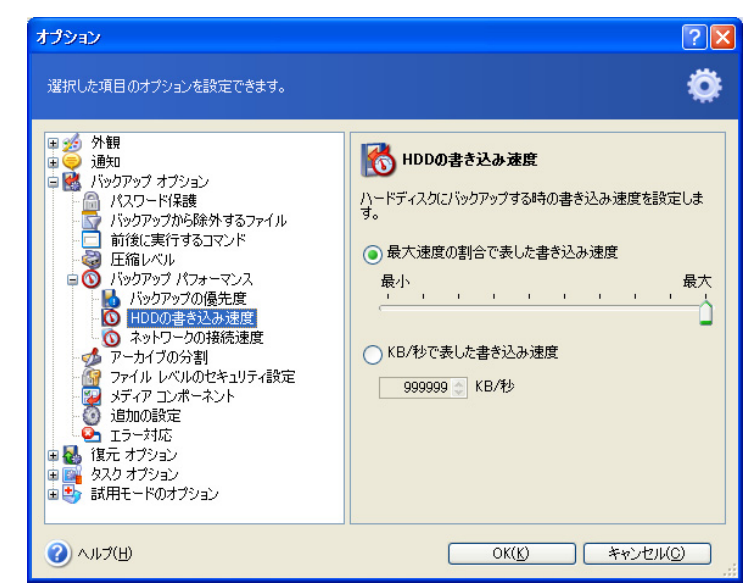

ネットワーク上の共有フォルダにデータを頻繁にバックアップする場合は、Acronis True Image Home によるネット ワーク帯域幅に制限を設けることをお勧めします。データ転送速度を設定するには、スライダをドラッグするかまたは、 バックアップ データの帯域幅制限値を KB/秒の単位で入力します。

### 5.3.6 アーカイブの分割

バックアップが相当に大きくなる場合は、元のバックアップを複数のファイルに分割できます。バックアップ ファイルをリ ムーバブル メディアに焼くため、または、FTP サーバーに保存するために、分割することができます(直接 FTP サー バーからデータを復元するには、アーカイブのサイズは 2GB 以下に分割する必要があります)。バックアップ ロケー ションまたは Acronis セキュア ゾーンに作成されたバックアップは分割できません。

デフォルトの設定 - [自動]

この設定では、Acronis True Image Home は、次のように動作します。

**ハード ディスクにバックアップする場合:** 選択したハード ディスクに十分な領域があり、推定されるファイル サイズをファ イル システムが許容できる場合は、単一のイメージファイルが作成されます。

ストレージ ディスクに十分な領域があるが、推定されるファイル サイズをファイル システムが許容できない場合は、 Acronis True Image Home は自動的にバックアップを複数のファイルに分割します。

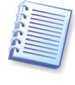

FAT16 および FAT32 ファイル システムには、最大ファイル サイズに それぞれ 2GB、4GB の制限があります。ボ リューム サイズの最大容量はそれぞれ 4GB、2TB です。このため、ハード ディスク全体をバックアップする場合に は、アーカイブ ファイルがすぐにこの制限を超える可能性があります。

イメージを格納するだけの十分な領域がハード ディスクにない場合:Acronis True Image は警告メッセージを表示して、この問題をどのように解決するかというユーザーからの指示を待ちます。ある程度の空き領域を追加してそのまま継続するか、または[戻る]をクリックして別のハード ディスクを選択してください。

CD-R/RW または DVD±R/RW などにバックアップする場合は、Acronis True Image Home は、ディスクの残り容 量がなくなると、新しい空ディスクを挿入するようにメッセージを表示します。

また、【**固定サイズ**】を選択して必要なサイズを入力するか、ドロップ ダウン リストからサイズを選択することもできます。 バックアップは、指定したサイズの複数のファイルに分割されます。これは、後でアーカイブを CD-R/RW、DVD± R/RW などに書き込むことを目的にして、ハード ディスクへバックアップする場合に役に立ちます。

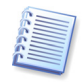

CD-R/RW または DVD±R/RW に直接イメージを作成すると、ハード ディスクに作成する場合に比べかなり時間がかかることがあります。

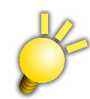

分割したアーカイブを復元する場合は、「6.3.2 アーカイブの選択」をご参照ください。

### 5.3.7 ファイルレベルのセキュリティ設定

#### ファイルのセキュリティ設定をアーカイブに保存する

デフォルトで、ファイルやフォルダはオリジナルの Windows セキュリティ設定(**「プロパティ**]→**[セキュリティ**]で設定する、各ユーザーまたはユーザー グループに対する、読み取り、書き込み、実行などのアクセス許可)とともにアーカイブ に保存されます。セキュリティで保護されたファイル/フォルダをアクセス許可に指定されたユーザーが存在しないコン ピュータに復元すると、そのファイルは読み取りも書き込みもできません。

このような問題をなくするために、アーカイブでのファイルのセキュリティ設定の保存を無効にできます。そうすると、復元されたファイル/フォルダは常に復元されたフォルダ(親フォルダまたはルートに復元された場合はハード ディスク)の アクセス許可を継承します。

あるいは、アーカイブにファイルのセキュリティ設定が保存されていても、復元時に無効にできます(「6.4.5 ファイル レベルでのセキュリティ設定」をご参照ください)。結果は同じになります。

#### 暗号化されたファイルを暗号化解除してアーカイブに保存する

デフォルトの設定 - [無効]

Windows XP および Windows Vista のオペレーティング システムで利用可能な暗号化機能を使用しない場合は、 このオプションは無視してください。(ファイル/フォルダの暗号化は、[プロパティ]→[全般]→[詳細設定]→[内容を暗 号化してデータをセキュリティで保護する]で設定します)。

暗号化されたファイルがアーカイブに存在するが、復元後にはすべてのユーザーがアクセスできるようにするには、この オプションをオフにします。オンの場合、ファイル/フォルダを暗号化したユーザーのみが、それらを読み取ることができ ます。暗号化されたファイルを別のコンピュータに復元する場合は、暗号化解除が役立ちます。

これらのオプションは、ファイルフォルダのバックアップにのみ関係します。

### 5.3.8 メディア コンポーネント

デフォルトの設定 - [無効]

リムーバブル メディアにバックアップする場合は、メディアを起動可能にできるため、別途ブータブル メディアを必要と しません。

Acronis One-Click Restore をブータブル メディアに追加すると、そのリムーバブル メディアに格納されているイメージ アーカイブから 1 クリックでデータを復元することができます。これが意味しているのは、このメディアからの起動時に [復元]をクリックするだけで、イメージに格納されているすべてのデータが元の位置に自動的に復元される、ということです。パーティションのサイズ変更などのオプションの設定や選択はできません。

復元中に必要な機能が他にもある場合は、完全版の Acronis True Image Home をブータブル メディアに書き込ん でください。こうすると、[データの復元ウィザード]を使用して復元タスクを構成することができます。

[詳細] タブでは、Acronis True Image Home(完全版)と Acronis Drive Cleanser ユーティリティを選択できます。 Acronis Drive Cleanser ユーティリティを使用すれば、Acronis True Image Home がアンインストールされている場 合でも、コンピュータのハード ディスクから機密データを簡単な操作で完全に抹消できます。Acronis Disk Director Suite などの Acronis 製品が、コンピュータにインストールされている場合には、それらのプログラムのブータブル版が [詳細]タブに表示されます。

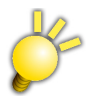

バックアップ イメージとブータブル メディアをまとめたメディアを作成するには、メディアコンポーネントのオプションを 有効化して、Windows 上からバックアップをリムーバブル メディアへ作成します。

メディアが複数枚作成された場合は、1枚目のメディアを使用してパソコンを起動するとブータブルメディアとして起動 します。

### 5.3.9 追加の設定

#### 1. 作成完了後に、作成されたバックアップ アーカイブをチェックする

デフォルトの設定 - [無効]

バックアップしたデータの整合性チェックを選択することができます。チェックは、アーカイブ作成の完了直後に行われ ます。重要なデータやハード ディスク/パーティションのバックアップを設定する際には、削除されたデータの復旧にも バックアップを使用できるようにオプションを有効にしておくことをお勧めします。

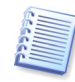

バックアップ アーカイブの整合性をチェックするには、そのバックアップ アーカイブのすべての増分バックアップ ファ イルおよび差分バックアップ ファイルと最初の完全バックアップが必要です。連続するバックアップにひとつでも抜け があると、チェックはできません。

#### 2. リムーバブル メディアにバックアップ アーカイブを作成する際、最初のメディアの挿入を求める

デフォルトの設定 - [有効]

リムーバブル メディアにバックアップする場合に、[最初のメディアを挿入してください]というメッセージを表示するかどうかを選択できます。デフォルトの設定では、ユーザーがコンピュータに向かっていないとリムーバブル メディアへのバックアップを行うことはできません。これはメッセージのボックスの[OK]をユーザーがクリックするのをプログラムが待つからです。このため、リムーバブル メディアへのバックアップのスケジュールを作成する場合には、このメッセージを無効にする必要があります。メッセージを無効にしておくと、(たとえば、CD-R/RW などがドライブに挿入されていて)リムーバブル メディアが使用可能な場合は、バックアップ処理のタスクは無人で実行することができます。

#### 5.3.10 エラー対応

#### 1. 不良セクタを無視する

デフォルトの設定 - [無効]

このオプションでは、ハードディスク上に不良セクタがあった場合でもバックアップを実行します。ほとんどのハードディスクには不良セクタはありませんが、ハードディスクの使用期間に比例して不良セクタの発生する可能性も増加します。 このオプションは、手動操作ができない無人バックアップの際にも役立ちます。このオプションを有効にすると、不良セクタで読み取りエラーまたは書き込みエラーが発生した場合でもバックアップが実行されます。

#### 2. 処理中にメッセージを表示しない(サイレント モード)

デフォルトの設定 - [無効]

この設定を有効にすると、バックアップ処理中のエラーは無視されます。また、この機能は主に、手動操作できない無人 バックアップ用に設計されました。このモードでは、バックアップ中にエラーが発生した場合に通知は表示されませんが、 代わりに、タスクの完了後に**[ツール]**メニューから**[ログの表示]**を選択して、すべての処理についての詳細なログを参 照することができます。

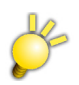

ハードディスクの状態によっては、不良セクタを無視できない場合があります。

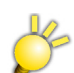

不良セクタのあるハードディスクイメージを復元した場合は、不良セクタ部分のデータは保障されません。

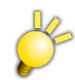

サイレントモードで CD-R/RW、DVD±R/RW に直接保存を行うと、メディアの入れ替えができなくなり、メディア不良 と認識されて、バックアップが中断します。

# 第6章 バックアップしたデータの復元

# 6.1 Windows 環境からの復元、またはブータブルメディアから起動しての復元

前述「2.3 Acronis True Image Home の実行」をご参照ください)のように、Acronis True Image Home は何通りか の方法で実行することができます。Windows から実行したほうが使用できる機能が多いため、まず Windows で Acronis True Image Home を実行してデータの復元を行うことをお勧めします。Windows が起動しない場合は、 ブータブル メディアから起動するかまたはリカバリ マネージャ(「3.4 Acronis リカバリ マネージャ」をご参照ください)を 使用してください。

プログラムを起動するためのブータブル メディアは、バックアップ アーカイブを保存している他のディスクの使用を妨げ ません。Acronis True Image Home は、メモリに読み込まれるため、ブータブル メディアを取り出して、バックアップ アーカイブが保存されているディスクを挿入することができます。

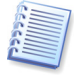

Acronis True Image Home のブータブル メディアからコンピュータを起動した場合は、ディスクのドライブ文字が Windows で認識しているドライブ文字と異なることがあります。たとえば、Windows で E: と認識されていたドライブ が、ブータブル メディアから起動した Acronis True Image Home で は D: と認識されるかもしれません。これはソフ トウェアのエラーではありません。

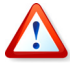

バックアップ イメージがブータブル メディアにある場合は、Acronis One-Click Restore を使用することもできます。 Acronis One-Click Restore では、ハード ディスク全体が復元されるため、ハード ディスクが複数のパーティションに 分割されている場合は、すべてのパーティションがイメージに含まれている必要があります。イメージに含まれていな いパーティションは失われます。ハード ディスクにあるすべてのパーティションがイメージに含まれていることを確認し てください。Acronis One-Click Restore の詳細については、「5.3.8 メディア コンポーネント」をご参照ください。

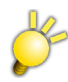

コンピュータの状態によっては、ブータブルメディアからコンピュータを起動できないことがあります。プロトンのホームページをご参照いただき、最新のビルドが公開されている場合は、新しいビルドのブータブルメディアにてコン ピュータが起動できるかをご確認ください。

ブータブル メディアからコンピュータを起動できない場合は、次の機能をご利用できません。

- Acronis スナップ リストア
- Acronis リカバリ マネージャ
- システム ディスクの復元

### 6.1.1 ブータブルメディアのネットワークの設定

ブータブル メディア、またはリカバリ マネージャから起動した場合に、Acronis True Image Home がネットワークを検 出しない場合があります。ネットワーク上に DHCP サーバーがないか、コンピュータの IP アドレスが自動認識されない 場合はネットワークが検出されません。

ネットワークに接続するには、[ツール]メニューから[オプション]をクリックして、表示される[オプション]画面から[ネット ワークアダプタ]で表示される画面で、手動でネットワークの設定を指定します。

# 6.2 ファイル アーカイブからのファイルやフォルダの復元

ここでは、ファイル バックアップ アーカイブからファイルやフォルダを復元する方法について説明します。ディスク/パー ティション イメージから、必要なファイルやフォルダを復元することもできます。これを行うには、イメージを仮想ディスクと してマウント(第 13 章「アーカイブの参照とイメージのマウント」をご参照ください)するか、またはイメージの復元を開始 し、[指定したファイルおよびフォルダの復元](「6.3 イメージからのディスク/パーティション、またはファイルの復元」を ご参照ください)を選択します。

- 1. [操作]メニューから[復元]を選択して[データの復元ウィザード]を起動します。
- アーカイブを選択します。アーカイブが Acronis セキュア ゾーンまたは Acronis バックアップ ロケーションにある 場合は、左側のフォルダ ツリーから Acronis セキュア ゾーンまたは Acronis バックアップ ロケーションを選択して からアーカイブを選択します。

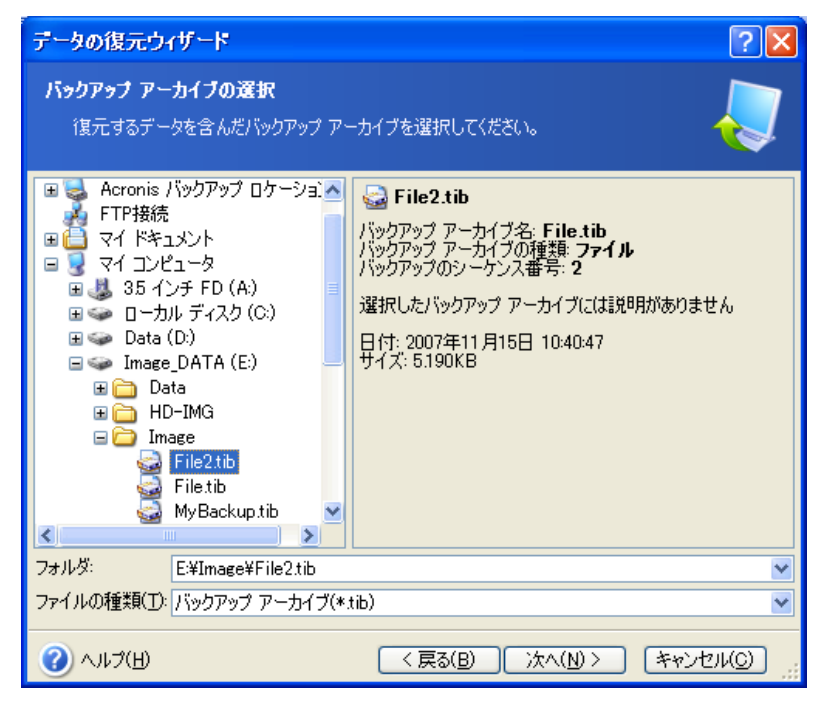

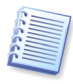

複数枚の CD-R/RW などリムーバブル メディアにアーカイブがある場合は、まず最後に作成した CD-R/RW を挿入し、以降は**[データの復元ウィザード]**のメッセージが表示されたら、メッセージに従ってディスクを挿入してください。

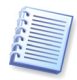

直接 FTP サーバーからデータを復元するには、アーカイブのサイズが 2GB 以下である必要があります。ファイル サ イズが 2GB を超える可能性がある場合は、最初に、アーカイブ全体(最初の完全バックアップとともに)をローカル ハード ディスクまたはネットワーク上の共有フォルダにコピーしてください。FTP サーバーをサポートする場合の注意 事項と推奨事項については、「1.3.4 保存先としてサポートされるストレージメディア」をご参照ください。

新しいコンピュータに Microsoft Outlook をインストールし、電子メールのパックアップから Microsoft Outlook の メール メッセージ、アカウント、連絡先、設定などを復元する場合、復元する前に、Outlook を 1 回以上起動しておく 必要があります。Microsoft Outlook を 1 回も起動しないで電子メール情報を復元すると、誤動作する場合がありま す。

アーカイブにコメントを付加した場合は、コメントがドライブ ツリーの右側に表示されます。アーカイブがパスワードで保護されている場合は、Acronis True Image Home ではパスワードの入力が求められます。正しいパスワードが入力されるまで、コメントと[次へ] ボタンは有効になりません。

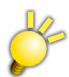

システム状態のバックアップファイルは、ブータブルメディアから復元することができません。

3. 増分バックアップを含むアーカイブから復元する場合には、作成された日付と時刻を参考に、復元する増分アーカ イブの1つを選択します。選択した増分バックアップが作成された時点のファイル/フォルダの状態に復元すること ができます。

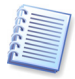

増分バックアップからデータを復元するには、以前に作成したすべての増分バックアップファイルおよび最初の完全 バックアップが必要です。いずれかひとつでも後続バックアップが存在しない場合は、復元はできません。 差分バックアップからデータを復元するには、最初の完全バックアップと差分バックアップの2つのファイルが必要で す。

| データの復元ウィザード                                                 | ? 🛛                                                                                                    |
|-------------------------------------------------------------|----------------------------------------------------------------------------------------------------|
| <b>バックアップの日付の選択</b><br>システムを復元するバックアップを作成した日付な              |                                                                                                    |
| / バックアップ作成日<br>2007年11月15日 10:10:02<br>2007年11月15日 10:40:47 | <ul> <li>☑ File2.tib</li> <li>作成日: 2007年11月15日 10:40:47</li> <li>種類: 増分</li> <li>選択したバックアップ アーカイブには説明がありません</li> </ul> |
| ()) VIJ(H)                                                  | 戻る(B) 次へ(N) > キャンセル(C) ;;                                                                                              |

4. 選択したファイル/フォルダの復元先のフォルダを選択します。データを元の場所に復元することも、必要なら別の フォルダに復元することもできます。

新しい場所を選択した場合、選択した項目の復元では、デフォルトでオリジナルの絶対パスは復元されません。フォルダ階層全体を復元する場合には、[復元元のフォルダ構造も復元する]を選択します。

5. 復元するファイルおよびフォルダを選択します。すべてのデータを復元することも、またはアーカイブの内容を参照 して必要なフォルダまたはファイルを選択することもできます。

| データの復元ウィザード                                                                                                    | ? 🛛                                     |
|----------------------------------------------------------------------------------------------------|-----------------------------------------|
| <b>復元するファイルおよびフォルダの選択</b><br>復元するファイルおよびフォルダを選択し                                                                                                    | .7(#21)。                                |
| <ul> <li>File2tib</li> <li>・ クレディスク(C:#)</li> <li>・ Documents and Settings</li> <li>・ クロークルディスク(C:#)</li> <li>・ Documents and Settings</li> <li>・ クロークリンディスク(C:#)</li> <li>・ クロークリンディスク(C:#)</li> <li>・ クロークリンディ</li></ul> | <b>☞ ローカル ディスク (C:¥)</b><br>内蔵ディスク ドライブ |
| (1) ∧,1,7(H)                                                                                                    | < 戻る(B) 次へ(N) > 「キャンセル(C)」              |

- 6. 復元処理のオプション(復元処理の優先度、ファイル レベルでのセキュリティ設定など)を選択します。デフォルトの オプションを使用するかまたはオプションを手動で設定することができます。後者の場合は、これらの設定は現在の 復元タスクに対してのみ適用されます。また、現在の画面からデフォルトのオプションを編集することもできます。次 に編集した設定は、デフォルトとして保存されます。詳細については、「6.4 復元オプションの設定」をご参照くださ い。
- 7. [復元の種類の選択] 画面では、復元するファイルと同じファイル名のフォルダが復元先フォルダに存在する場合 の動作を選択できます。復元先フォルダにアーカイブにあるファイルと同じファイル名が見つかった場合の処理を 選択します。

| データの復元ウィザード                                                                                                    | ? 🗙          |
|----------------------------------------------------------------------------------------------------|--------------|
| 復元の種類の選択<br>既存のファイルの復元方法を選択できます。                                                                                                    |              |
| 復元するファイルと同じファイル名のファイルが復元先フォルダに存在する場合の動作を選択し                                                                                                    | <i>,</i> ます。 |
| □ 説明<br>既存のファイルを復元するファイルで上書きする場合には、この項目を選択してください。                                                                                                    |              |
| ペルプ(H)     ペースの(A) > (キャンセ     ペースの(A) > (キャンセ     ペースの( | 214(C)       |

[既存のファイルを上書きする] – アーカイブにあるファイルをハードディスク上のファイルより無条件に優先させます。 [現存のファイルが古い場合上書きする] – 最新のファイル修正をアーカイブ、ディスクにかかわらず、優先させます。 [既存のファイルを上書きしない] – ハードディスク上のファイルをアーカイブにあるファイルより無条件に優先させます。 ます。

- 8. 手順の最後に、復元処理の概要画面が表示されます。この手順までの間、ユーザーは**[戻る]**をクリックして復元処理の設定を変更することができます。**[実行]**をクリックすると、復元が開始されます。
- 9. 復元の進行状況が表示されます。[キャンセル]をクリックすると、処理は中断されます。処理が完全に中断されるまでに復元先のフォルダにファイルやフォルダが復元される可能性があります。

# 6.3 イメージからのディスク/パーティション、またはファイルの復元

イメージからパーティション(ディスク)を復元するには、復元先のパーティション(ディスク)に対する Acronis True Image Home の排他的アクセスを可能にする必要があります。つまり、このプログラムを実行している間、ほかのアプリケーションが復元先のパーティションにアクセスできなくなります。パーティション(ディスク)をブロックできないことを示すメッセージが表示される場合は、そのパーティション(ディスク)を使用しているアプリケーションを終了してから再開してください。そのパーティション(ディスク)を使用しているアプリケーションが何か分からない場合は、すべてのアプリケーションを終了してください。

## 6.3.1 データの復元ウィザードの開始

[操作]メニューから[復元]を選択して[データの復元ウィザード]を起動します。

### 6.3.2 アーカイブの選択

1. アーカイブを選択します。アーカイブが Acronis セキュア ゾーンまたはバックアップ ロケーションにある場合は、左 側のフォルダ ツリーから Acronis セキュア ゾーンまたはバックアップ ロケーションを選択してからアーカイブを選択 します。

| データの復元ウィザード                                                                                                    | ? 🗙                                                                                                    |  |  |
|----------------------------------------------------------------------------------------------------|----------------------------------------------------------------------------------------------------|--|--|
| バックアップ アーカイブの選択<br>復元するデータを含んだバックアップ アーカイブを選択してください。                                                                                                    |                                                                                                    |  |  |
| <ul> <li>Acronis バックアップ □ケーション▲</li> <li>FTP接続</li> <li>マイドキュメント</li> <li>マイ ニンピュータ</li> <li>マイ コンピュータ</li> <li>コーカル ディスク (C:)</li> <li>ローカル ディスク (C:)</li> <li>ローカル (C:)</li> <li>ローカル (C:)</li> <li>ローカル (C:)</li> <li>ローカル (C:)</li> <li>ローカル (C:)</li> <li>ローカル (C:)</li> <li>ローカル (C:)</li> <li>ローカル (C:)</li> <li>ローカル (C:)</li> <li>ローカル (C:)</li> <li>ローカル (C:)</li> <li>ローカル (C:)</li> <li>ローカル (C:)</li> <li>ローカル (C:)<!--</td--><td>MyBackup.tib<br/>これはイメージ バックアップ アーカイブです<br/>選択したバックアップ アーカイブには説明がありません<br/>日付: 2007年11月15日 10:10:02<br/>サイズ: 1 593GB</td></li></ul> | MyBackup.tib<br>これはイメージ バックアップ アーカイブです<br>選択したバックアップ アーカイブには説明がありません<br>日付: 2007年11月15日 10:10:02<br>サイズ: 1 593GB |  |  |
| Filetib<br>MyBackuptib                                                                                                    | 232.9GB NTFS                                                                                                    |  |  |
| フォルダ: E:¥Image¥MyBackup.t                                                                                                    | ib 💌                                                                                                    |  |  |
| ファイルの種類(工): バックアップ アーカイブ(*                                                                                                    | tib) 💌                                                                                                    |  |  |
| (J) ∧J/J(H)                                                                                                    | < 戻る(B) 次へ(N) > 「キャンセル(C)」                                                                                       |  |  |

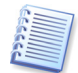

複数枚の CD-R/RW などリムーバブル メディアにアーカイブがある場合は、まず最後に作成した CD-R/RW を挿入 し、以降は[データの復元ウィザード]のメッセージが表示されたら、メッセージに従ってディスクを挿入してください。

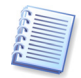

直接 FTP サーバーからデータを復元するには、アーカイブのサイズを 2GB 以下に分割してください。ファイル サイ ズが 2GB を超える可能性がある場合は、最初に、アーカイブ全体(最初の完全バックアップとともに)をローカル ハー ド ディスクまたはネットワーク上の共有フォルダにコピーしてください。FTP サーバーをサポートする場合の注意事項 と推奨事項については、「1.3.4 保存先としてサポートされるストレージメディア」をご参照ください。

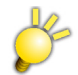

全てのバックアップ アーカイブが 1つのフォルダに保存されている場合は、任意のバックアップ アーカイブを選択し てください。自動的に関連するファイルから必要な情報を取り出します。

アーカイブにコメントを追加した場合は、コメントがドライブ ツリーの右側に表示されます。アーカイブがパスワードで 保護されている場合は、Acronis True Image Home ではパスワードの入力が求められます。正しいパスワードが 入力されるまで、パーティション レイアウト、コメントおよび**[次へ]**ボタンは有効になりません。  増分バックアップを含むアーカイブからデータを復元する場合には、バックアップの作成された日付と時刻を参考 に、連続している増分アーカイブの1つを選択します。このようにして、ディスクパーティションの状態を特定の時 点に戻すことができます。

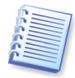

増分バックアップからデータを復元するには、以前に作成したすべての増分バックアップファイルおよび最初の完全 バックアップが必要です。いずれかひとつでも後続バックアップが存在しない場合は、復元はできません。 差分バックアップからデータを復元するには、最初の完全バックアップと差分バックアップの2つのファイルが必要で す。

### 6.3.3 復元の種類の選択

復元するアーカイブを選択します。

| データの復元ウィザード                                                                                                    | ? 🗙         |
|----------------------------------------------------------------------------------------------------|-------------|
| <b>復元の種類の選択</b><br>バックアップ アーカイブを復元する種類を選択できます。                                                                                                    |             |
| 復元の種類を選択してください。                                                                                                    |             |
| <ul> <li>スナップリストアを使用する(S)</li> </ul>                                                                                                    |             |
| ○ ディスクまたはパーティションの復元(D)                                                                                                    |             |
| ○ セクタ単位でのディスクまたはパーティションの復元(S)                                                                                                    |             |
| ○ 指定したファイルおよびフォルダの復元(E)                                                                                                    |             |
| 説明<br>以前に作成したバックアップ アーカイブを使用してコンピュータのシステム パーティションを復元<br>元処理が完了する前にコンピュータの使用を開始します。<br>Acronis スナップリストアを使用すると、イメージからコンピュータを復元してシステムの復え<br>と平行してすぐさま作業を開始することができます。 | :し、復<br>元処理 |
| ② ヘルプ(H) < 戻る(B) 次へ(N) > キャンセ                                                                                                    | NO .::      |

#### スナップ リストアを使用する

Acronis セキュア ゾーンからシステム ディスク/パーティションのイメージ(Windows Vista のイメージを除く)を復元 する場合は、Acronis スナップ リストアを使用することもできます。このオプションを選択し、[次へ]をクリックする と、手順の最後に表示される概要画面(「6.3.12 復元の概要、および復元の実行」をご参照ください)が表示されま す。[実行]をクリックすると、数秒以内にコンピュータがシステムの復元のために再起動します。ログインして作業を 開始してください。Acronis スナップ リストアの詳細については、「3.6 Acronis スナップ リストア」をご参照くださ い。

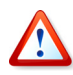

Acronis スナップリストアを実行すると、現在のバージョンの Acronis True Image Home は常にシステム ディスク 全体を復元します。このため、システム ディスクが複数のパーティションで構成されており、Acronis スナップリストア を使用する場合には、すべてのパーティションをイメージに含める必要があります。イメージに含まれていないパー ティションは、Acronis スナップリストア実行後に、すべて失われます。

他の方法でイメージを復元すると、Acronis スナップ リストアを使用した場合には不可能な、復元ポイントの変更を 行うことができます。

#### ディスクまたはパーティションの復元

ハード ディスクまたはパーティションの復元を選択すると、次に説明するすべての設定を行う必要があります。

#### セクタ単位でのディスクまたはパーティションの復元

ハードディスクまたはパーティションの使用されているセクタおよび使用されていないセクタが復元されます。

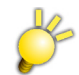

ディスクの署名などが記録された一部のセクタは、復元時に変更されます。そのためセクタ単位でディスクの比較を 行った場合、一致しないセクタがあります。

#### 指定したファイルおよびフォルダの復元

システムを復元するのではなく、損傷したファイルを修復するだけの場合には、[指定したファイルおよびフォルダの 復元]を選択します。これを選択すると、さらに選択したファイル/フォルダの復元先(元の場所または新しい場所)を 選択し、復元するファイル/フォルダを選択するように求められます。これらの手順は、ファイル アーカイブの復元の 手順と似ています。ただし、選択には注意が必要です。ディスク/パーティションではなくファイルを復元する場合に は、不必要なフォルダを選択対象から外します。これを行わないと、多数の余計なファイルを復元することになりま す。次に復元の概要画面が表示されます(「6.3.12 復元の概要、および復元の実行」をご参照ください)。

#### 6.3.4 復元するディスクまたはパーティションの選択

選択されたアーカイブ ファイルには、複数のパーティション、または複数のハード ディスクが含まれている可能性があり ます。 復元するディスクパーティションを選択します。

| データの復元ウィザード                             |                                              |                  |                 | ?                  |     |
|-----------------------------------------|----------------------------------------------|------------------|-----------------|--------------------|-----|
| <b>復元するパーティションまたは</b><br>復元するパーティションまた( | <b>はディスクの選択</b><br>はハード ディスクを選択 <sup>、</sup> | できます。            |                 |                    |     |
| 復元するパーティションまたはハ・                        | ード ディスクを選択してく                                | ださい。             |                 | 24) 🛃              | (j) |
| I パーティション ヤ                             | コラグ                                          | 容量               | 空き領域            | 種類                 |     |
| 🗹 ディスク1                                 |                                              |                  |                 |                    |     |
| 🔽 🥪 MBRとトラック0                           |                                              |                  |                 | MBRとトラック           | D   |
| ✓                                       | プライマリ.アクティブ                                  | 232.9GB          | 2285G           | B NTFS             |     |
| ⑦ ヘルプ(H)                                | ( < 戻                                        | 3( <u>B</u> ) // | k∧( <u>N)</u> > | (キャンセル( <u>C</u> ) |     |

ハード ディスクおよびパーティション イメージには、トラック 0(MBR を含む)のコピーが含まれていて、この画面にも表示されています。 MBR(マスタ ブート レコード)を復元するためには、チェックボックスをオンにします。 システムの起動 に問題が発生した場合は、MBR を復元してください。

### 6.3.5 復元先のディスクまたはパーティションの選択

1. 選択したイメージを復元する復元先のハード ディスクまたはパーティションを選択します。データを元の場所、別の ハード ディスク/パーティション、または未割り当ての領域に復元することができます。復元先のパーティションには、 少なくとも復元されたイメージ データと同じサイズが必要です。

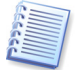

復元先のパーティションに格納されているすべてのデータは、イメージデータで置き換えられるため、復元先に存在 する必要なデータがバックアップされていることを確認してください。 2. ディスク全体を復元する場合、復元先ディスクのディスク構造を分析し、ディスクが空きであることを確認します。

| データの復元ウィザード                                         |                            |                                   | ? 🗙               |
|-----------------------------------------------------|----------------------------|-----------------------------------|-------------------|
| <b>復元先のハード ディスク</b><br>復元先のハード ディスクを選択できます          | ŧ.                         |                                   |                   |
| イメージの復元先となるハード ディスクを運<br>無効となっています。また、イメージを復元<br>す。 | 儲沢してください。復元う<br>するために十分な容量 | もとして指定済みのハート<br>がないハード ディスクも無     | < ディスクは<br>致かとなりま |
| ドライブ 容量 モデル                                         |                            | インターフェイス                          |                   |
| 🖘 ディスク1 232.9GB WDC WD250                           | 00JS-00NCB1 10.0           | IDE(0) セカンダリ 3                    | 729               |
|                                                     | 00JS-00NCB1 10.0           | IDE(1) セカンダリ 3                    | २८४               |
| ☆ディスク3 76.69GB HDS722580 <sup>®</sup>               | VLSA80 V320                | IDE(2) セカンダリ *                    | २८७               |
| C:<br>232.9GB NTFS                                  |                            |                                   |                   |
| <mark>戸</mark> プライマリ( <u>P</u> ) 📕 論理(L)            | ■ 未割り当て ■<br>(U)           | ■ ダイナミック<br>ボリューム( <u>D</u> ) ■ : | 不明( <u>S</u> )    |
| ⑦ ヘルプ(H)                                            | く 戻る( <u>B</u> )           | 次へ(N)> キャ                         | ンセル(C) .:         |

復元先のハード ディスクに複数のパーティションが存在する場合、[復元先のハード ディスクが空ではありません]画 面が表示され、復元先ディスクにはパーティションが存在し、データも存在する可能性があることが示されます。次の 2 つから処理を選択できます。

- [復元先のハード ディスクのパーティションをすべて削除してから復元します] 既存のすべてのパーティションは 削除され、そこにあるデータはすべて失われます。
- [パーティションを削除しません] どの既存のパーティションも削除されず、復元処理は中断されます。処理を キャンセルするか、前の手順に戻り別のディスクを選択してください。

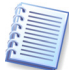

この時点では、実際の変更もデータの削除も行われません。この時点では、手順が計画されているだけです。すべての変更は、ウィザードの最後の画面で**[実行]**がクリックされたときに、実際に実行されます。

続行するには、最初のオプションを選択して、**[次へ]**をクリックします。「6.3.10 別のパーティションまたはハード ディスクの復元」に移動します。

#### 6.3.6 復元するパーティションの種類の変更

ほとんどの場合は必要がありませんが、パーティションを復元する際に、パーティションの種類を変更することができます。

この操作が必要になる理由を理解するために、損傷したハード ディスクの同じプライマリ パーティションにオペレーティング システムとデータの両方が格納されている場合を想定してみます。

システム パーティションを新しい(または、同じ)ハード ディスクに復元し、そこからオペレーティング システムを読み込む 必要がある場合は、【**アクティブ】**を選択します。

Acronis True Image Home では、元のパーティション(またはディスク)とは異なる場所に復元された場合でも起動可能にするために、システムパーティションの復元中、ブート情報が自動的に修正されます。

システム パーティションを別のハード ディスクに、そのハード ディスクのパーティションとオペレーティング システムに影響を与えないで復元しようとする場合、ほとんどはデータのみにすることが必要になります。この場合は、パーティションを**論理**パーティションとして復元することで、データのみにアクセスします。

デフォルトでは、元のパーティションの種類が選択されます。

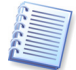

オペレーティング システムがインストールされていないパーティションに対して**[アクティブ]**を選択すると、コンピュータ を起動できなくなります。

## 6.3.7 復元するパーティションのファイル システムの変更

必要とする頻度はあまりありませんが、復元中にパーティション ファイル システムを変更できます。Acronis True Image Home は次のようなファイル システム変換を行うことができます。FAT 16 ⇔ FAT 32、Ext2 ⇔ Ext3。その他の 形式をベースにしたファイル システムを使用するパーティションに対しては、このオプションは使用できません。

古い小容量の FAT16 ディスクから新しいディスクにパーティションを復元する場合を想定してみます。FAT16 は効率が悪く、大容量のハード ディスクでは設定できない場合もあります。これは、FAT16 がサポートするパーティション が最大でも 4GB までのため、ファイル システムを変えなければ、この制限を超える容量のパーティションに 4GB の FAT16 パーティションを復元できないからです。このような場合は、FAT16 から FAT32 にファイル システムを変更 することができます。ただし、FAT32 をサポートしていないオペレーティング システムがあります。MS-DOS、Windows 95、および Windows NT 3.x、4.x は FAT32 をサポートしていないため、パーティションを復元してファイ ル システムを FAT32 に変更すると動作不能になります。通常、このような場合は、FAT16 パーティションのみに復元されます。

## 6.3.8 復元するパーティションのサイズおよび位置の変更

水平のバーで表示されたパーティションまたはパーティションの境界をマウスでドラッグするか、該当するフィールドに対応する値を入力すると、パーティションのサイズおよび位置を変更できます。

この機能を使用すると、復元されたパーティション間でハード ディスク領域を再配分することができます。この場合、縮小するパーティションを最初に復元してください。

| データの復元ウィザード                                                                                      | ? 🔀                                                                                |
|--------------------------------------------------------------------------------------------------|------------------------------------------------------------------------------------|
| <b>復元するパーティションのサイズ</b><br>復元するパーティションのサイズと位置を指定で:<br>                                            | štj.                                                                               |
| 復元するパーティションのサイズと位置を指定してく<br>変更するか、テキストボックスに正確な値を入力し<br>変更するには、パーティションの境界線上にマウス 7<br>界を移動させてください。 | ださい。下のパーティションの図でマウスを使用して<br>てください。マウスを使用してパーティション サイズを<br>ポインタを移動し、マウスの左ボタンを押しながら境 |
| Č:<br>232.9GB NTFS                                                                               |                                                                                    |
| パーティションの最小サイズ: 4351GB                                                                            | パーティションの最大サイズ: 232.9GB                                                             |
| 前方の空き領域( <u>F</u> )                                                                              | ወነገኑ                                                                               |
| パーティション サイズ(巴                                                                                    | 232.9GB                                                                            |
| 後方の空き領域( <u>A</u> )                                                                              | ወነፈኑ                                                                               |
|                                                                                                  |                                                                                    |
| 🕐 vit)(F) 💽                                                                                      | 戻る(B) 次へ(N)> キャンセル(C)                                                              |

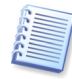

このような変更方法は、ハード ディスクのイメージを作成し、そのイメージをより大きなパーティションを持つ新しいディ スクに復元することで、ハード ディスクを新しい大容量のハード ディスクにコピーする場合に役立ちます。このようなク ローン作成方法は、2 台目のハード ディスクをコンピュータに接続できない場合に使用されます。

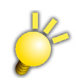

オペレーティングシステムの位置または順番を変更すると、コンピュータが起動できなくなる場合があります。

## 6.3.9 復元するパーティションに割り当てる論理ドライブ文字

Acronis True Image Home は、未使用のドライブ文字を復元パーティションに割り当てます。ドロップダウンリストから ドライブ文字を選択します。リストから[論理ドライブ文字の割り当ては行いません]を選択した場合は、復元するパー ティションにドライブ文字が割り当てられないため、オペレーティングシステム上からパーティションが見えなくなります。

FAT および NTFS 以外の、Windows がアクセスできないパーティションにはドライブ文字を割り当てないでください。

### 6.3.10 別のパーティションまたはハード ディスクの復元

1回の操作で別のパーティションまたはハード ディスクを復元できます。復元するパーティションまたはハード ディスク ごとにこの操作を繰り返すことで、複数のパーティションまたはハード ディスクを順に復元できます。

さらにパーティションまたはハード ディスクを復元する場合は、[別のパーティションまたはハード ディスクを復元しま す]を選択します。その後、パーティション選択画面に戻り(「6.3.4 復元するディスクまたはパーティションの選択」をご 参照ください)、上記の手順を繰り返します。

### 6.3.11 復元オプションの設定

復元処理のオプション(復元処理の優先度など)を選択します。[デフォルトのオプションを使用する]または[オプション を手動で設定する]を選択できます。後者の場合、これらの設定は現在の復元タスクに対してのみ適用されます。また、 現在の画面からデフォルトのオプションを編集することもできます。その場合、編集した設定はデフォルトとして保存され ます。詳細については、「6.4 復元オプションの設定」をご参照ください。

### 6.3.12 復元の概要、および復元の実行

手順の最後で、復元処理の概要画面が表示されます。この手順までの間、ユーザーは**[戻る]**をクリックして作成したタ スクに変更を加えることができます。**[キャンセル]**をクリックすると、復元は行われません。**[実行]**をクリックすると、タスク の実行が開始されます。

別の画面に、タスクの進行状況が表示されます。[キャンセル]をクリックすると、処理は中断されます。ただし、復元先のパーティションは削除されてその領域が未割り当てとなります。復元が失敗した場合にも、同様の結果になります。 「削除された」パーティションを復元するには、再度パーティションをイメージから復元してください。

# 6.4 復元オプションの設定

デフォルトの復元オプションを表示または編集するには、[ツール]メニューから[オプション]を選択し、表示される[オプ ション]画面から[復元オプション]を選択します。

復元タスクを作成中に、デフォルト(または、一時的に設定された)復元オプションを編集することができます。

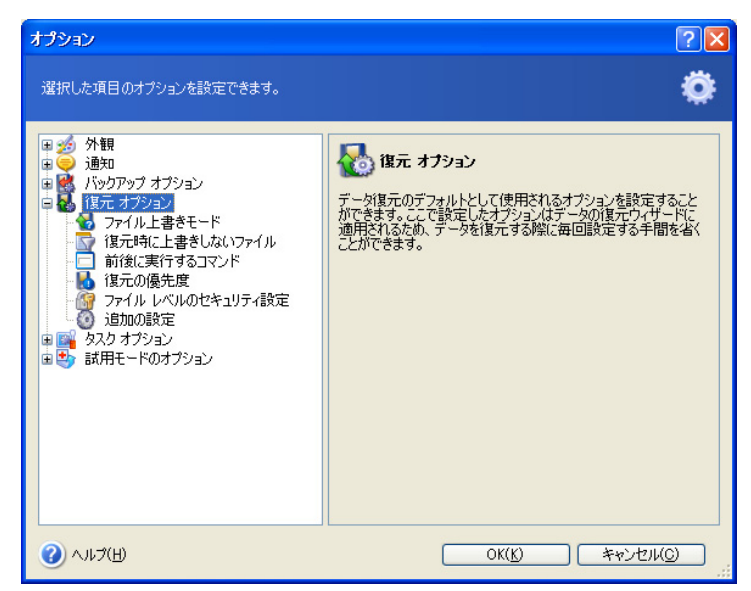

#### 6.4.1 ファイル上書きモード

このオプションを使用すると、復元されるバックアップ以降に発生したデータの変更を保持できます。復元先フォルダに アーカイブにあるファイルと同じファイル名が見つかった場合の処理を選択します。

[既存のファイルを上書きする] - アーカイブにあるファイルをハードディスク上のファイルより無条件に優先させます。

[既存のファイルが古い場合に上書きする] - 最新のファイル修正をアーカイブ、ディスクにかかわらず優先させます。

[既存のファイルを上書きしない] - ハード ディスク上のファイルをアーカイブにあるファイルより無条件に優先させます。

### 6.4.2 復元時に上書きしないファイル

このオプションは、イメージからディスクおよびパーティションを復元する場合にのみ有効です。

デフォルトの設定 - すべてのファイルを復元する

アーカイブの復元時に上書きしないファイルのフィルタを設定して、特定のファイルを保持することができます。たとえば、 システム ファイルやシステム フォルダ、および隠しファイルや隠しフォルダと同様に、選択した条件に一致するファイル がアーカイブ ファイルで上書きされないようにできます。

条件を指定する際には、一般的な Windows のワイルド カード文字を使用できます。たとえば、「.exe」拡張子の付いたすべてのファイルを保持するには、「\*.exe」を追加します。「My???.exe」とした場合は、5文字で最初が「My」で始まる名前の「.exe」ファイルをすべて保持します。

#### 6.4.3 前後に実行するコマンド

復元処理の開始前および終了後に自動的に実行されるコマンド、またはバッチ ファイルを指定することができます。 [編集]をクリックして、[コマンドの編集]画面を開きます。ここでは、コマンド、コマンドの引数、および作業ディレクトリを 入力したり、フォルダを参照してバッチファイルを検索することができます。

ユーザーの入力を要求する対話式のコマンドはサポートされていません。

デフォルトでオンになっている[コマンドの実行が完了するまで操作を行わない]チェックボックスをオフにすると、コマンドの実行と平行した復元処理の実行が許可されます。

コマンドが失敗した場合でも復元を実行するには、[コマンドが失敗したら処理の実行を中止する]チェックボックスをオフにします(デフォルトはオン)。

[コマンドのテスト]をクリックすると、作成したコマンドの実行をテストすることができます。

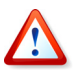

内部コマンドやバッチファイルをネスト(入れ子)すると、コマンドの終了を待たずに次のコマンドが実行されます。

#### 6.4.4 復元の優先度

#### デフォルトの設定 -- [低]

システム中で実行されているプロセスの優先度は、そのプロセスに割り当てられる CPU やシステムリソースの使用量を 決定します。復元処理の優先度を下げると、他の CPU タスクのためのリソースを増やすことができます。復元処理の優 先度を上げると、現在実行中の他のプロセスからリソースを取り上げることによって、処理が高速化されます。優先度変 更の効果は、全体的な CPU の使用状況およびその他の要因に応じて異なります。

#### 6.4.5 ファイルレベルでのセキュリティ設定

デフォルトの設定 – [保存されたセキュリティ設定でファイルを復元する]

ファイルのセキュリティ設定がバックアップに保存されている場合(「5.3.7 ファイル レベルのセキュリティ設定」をご参照 ください)、ファイルのセキュリティ設定を復元するか、それとも復元先のフォルダのセキュリティ設定をファイルに継承さ せるかを選択できます。

このオプションは、ファイル/フォルダアーカイブからファイルを復元する場合のみ有効です。

#### 6.4.6 追加の設定

- 1. ファイルの日付/時刻をアーカイブから復元するか、それとも現在の日付/時刻を割り当てるかを選択できます。デフォルトでは、現在の日付/時刻が割り当てられます。
- データをアーカイブから復元する前に、Acronis True Image Home ではその整合性をチェックすることができます。バックアップ アーカイブが破損している疑いがある場合は、「復元前にバックアップ アーカイブをベリファイする]を選択します。

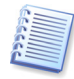

バックアップ アーカイブの整合性をチェックするには、そのバックアップ アーカイブのすべての増分バックアップ ファ イルおよび差分バックアップ ファイルと最初の完全バックアップが必要です。連続するバックアップにひとつでも抜け があると、チェックはできません。

3. イメージからディスク/パーティションを復元する場合に、Acronis True Image Home はそのファイル システムの整 合性をチェックすることができます。これを行うには、[復元後にファイル システムをチェックする]を選択します。

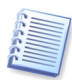

ファイル システムのチェックは、FAT16/32 および NTFS ファイル システムに対してディスク/パーティションの復元を 行う場合のみ実行可能です。

# 第7章 試用モード

試用モード機能を使用すれば、特別な仮想化ソフトウェアをインストールすることなく、コンピュータ上に管理された一時 的ワークスペースを作成できます。オペレーティング システムやプログラム、データに対する影響を心配せずに、さまざ まな処理を行うことができます。

仮想環境で変更を行った後、オリジナルのシステムにすべての変更を適用することができます。またすべての変更を破 棄することも選択できます。個別の変更に対して保存するものと破棄するものを選択することはできません。そのような 場合には、まず保存する必要のある変更を行った後で、変更をハード ディスクに適用し、試用モードを終了します。次 に、試用モード機能を再度起動して、別の処理を試行します。試用モード機能を活用する例としては、知らない差出人 から送られたメールの添付ファイルを開くこと、新しいソフトウェアをインストールして実行すること、潜在的に危険な内容 を含んでいる可能性のある Web サイトを参照することなどがあります。

たとえば、Web サイトを参照したり、電子メールの添付ファイルを開いて、システムの一時的複製にウィルスが感染した 場合でも、その複製は簡単に削除できるので、被害を受けることはありません。ウィルスはコンピュータ上には現れません。

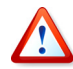

試用モードで、たとえば、POPメールサーバーから電子メールをダウンロードしたり、新しくファイルを作成した後で、変更を破棄した場合、それらのファイルや電子メールはなくなります。POP電子メールを使用する場合、試用モードを有効化する前に、メールをサーバー上に残すように電子メールの設定を変更してください。そうすれば、いつでも電子メールを再取得できます。

# 7.1 試用モードの使用

試用モードを開始する手順は、次のとおりです。

- 1. [操作]メニューから[試用モード]を選択するか、メインプログラムウィンドウの[試用モード]を選択します。
- 2. ハード ディスク上に Acronis セキュア ゾーンがない場合、Acronis セキュア ゾーンを作成するよう求められ、その 後でウィザードが再度実行されます(第 10 章「Acronis セキュア ゾーンの管理」をご参照ください)。試用モード機 能を使用するには、Acronis セキュア ゾーンの作成を承認する必要があります。試用モード機能は Acronis セ キュア ゾーンなしでは使用できません。Acronis セキュア ゾーン上の空き領域が非常に少ない場合、空き領域の 不足により試用モードを開始できないことが通知されます。

これを解決するには、Acronis セキュアゾーンのサイズを拡大してから再度、試用モードを実行してください。

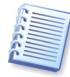

試用モードでは、Acronis セキュア ゾーンの空き領域が使用されます。このため、Acronis セキュア ゾーンをシステム ディスクの使用済み領域の 20% 以上のサイズで作成するか、この推奨事項を考慮して Acronis セキュア ゾーン のサイズを拡大することをお勧めします。

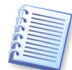

Acronis セキュアゾーンにイメージが保存されていても、そのイメージは試用モードを起動しても影響または損傷を 受けません。試用モードで変更を破棄した場合でも、保存されているイメージは影響を受けません。

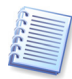

USBドライブなどの外部メディア上に Acronis セキュア ゾーンを作成した場合、試用モード機能が利用できなくなるため、外部メディアに Acronis セキュア ゾーンを作成することはお勧めしません。

試用モードの制限事項は、次のとおりです。

- 試用モード使用中は、Acronis セキュアゾーンを再設定できません。
- コンピュータが再起動すると、試用モードはすべての変更を自動的に破棄します。
- 試用モード使用中はバックアップを作成できません。
- 試用モードはパーティションの変化を追跡しません。
- Acronis セキュア ゾーンを外部ハード ディスクに作成しているときは、試用モードをご利用になれません。

3. 次の試用モードオプションを設定します。

| オプション                                                                                                    | 2                                                                                                    |
|----------------------------------------------------------------------------------------------------|----------------------------------------------------------------------------------------------------|
| 選択した項目のオプションを設定できます。                                                                                                    | •                                                                                                    |
| <ul> <li>● 通知</li> <li>● 通知</li> <li>● 通知</li> <li>● パックアップ オブション</li> <li>● ほた オブション</li> <li>● タルク オブション</li> <li>● マンク オブション</li> <li>● システムの復期</li> <li>● システムの復期</li> <li>● システムの復期</li> <li>● ● 自動起動</li> </ul> | 武用モードのオブション     武用モードを得止してシステムに対する変更を破棄し、試用モードを得始する前の状態に     復帰する条件を指定できます。また、Acronis セキュア ゾーンの     空き領域が少なくなったことを通知するパラメータを設定できます。 |
| ()<br>()<br>()<br>()                                                                                                    | OK( <u>K)</u> キャンセル( <u>C)</u>                                                                                                    |

- [システムの復帰] 変更を破棄してシステムを以前の状態に戻すときのプログラムの動作を設定することができます。システムをシャットダウンする前に変更を適用するかどうかを選択する場合、[システムのシャットダウン時にダイアログを表示する]チェックボックスをオンにします。チェックボックスをオフにすると、変更はシステムのシャットダウンまたは再起動時に、自動的に破棄されます。この場合、破棄されることの警告は表示されません。試用モードの実行時間を制限するには、[試用モードを開始してから X 時間後]チェックボックスをオンにして、試用モードの実行時間を指定します。
- [警告の設定] Acronis セキュア ゾーンの空き領域が不足している場合に、仮想モードで変更内容を追跡できないことを警告するメッセージを表示する時期を選択できます。警告値の設定は、Acronis セキュア ゾーンの残り空き領域のパーセントで指定するか、Acronis セキュア ゾーンの空き領域の減少割合から計算した空き領域がゼロになるまでの時間(分)で指定できます。
- [自動起動] コンピュータが起動するたびに試用モードを自動的に実行するかどうかを選択できます。自動実行 モードは、[オン]または[オフ]を設定できます。

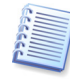

[自動起動]が[オン]に設定されて試用モードに入っている場合、[自動起動]を[オフ]に設定するには、(試用モードが無効になっている場合には)試用モードを有効にし、[自動起動]を[オフ]に設定して、[変更を適用する]を選択します。これは、オプションの設定の変更内容を適用しない場合、[変更を破棄する]が選択されるかコンピュータが再起動されると、この変更も他の変更と一緒に破棄されてしまうからです。

システム上のすべてのディスクとパーティションの変更を追跡するには、【システムパーティションの変更のみを記録する】チェックボックスをオフにします。

4. 試用モードを開始するには[試用モードの開始]をクリックします。オペレーティング システムやファイルに対して行われたすべての変更内容の追跡が Acronis True Image Home によって開始され、変更内容は Acronis セキュアゾーンに作成された仮想ディスクにすべて保存されます。

5. 必要な変更を行った後に、再度[試用モード ウィザード]を起動して、変更内容を保持するか破棄するかを決定します。[試用モード ウィザード]は、システムトレイのアイコンをクリックするか、Acronis True Image Home のメイン画面から起動できます。

| ፼ 試用モード                                              |                                                                                                    |
|------------------------------------------------------|----------------------------------------------------------------------------------------------------|
| <b>試用モードの開始</b><br>試用モードを開始することができます                 | . 🧈                                                                                                    |
| Acronis セキュア ソーンの領域                                  | 試用モードの実行中は、すべてのシステムの変更がAcronis セキュア<br>ゾーンに記録されます。それらの変更を現在のシステムに適用する<br>か、破棄するかを決定できます。<br>試用モードの <u>オブションを変更</u> することができます。 |
| <b>● 使用領域:</b> 0% (8032MB)<br>● 空き領域: 100% (4.006GB) | Acronis セキュア ゾーンに変更を記録する準備ができました。【試用<br>モードの開始】 ボタンをクリックして、試用モードを開始してください。<br>「システム パーティションの変更のみを記録する                         |
| ژيار                                                 | (試用モードの開始) キャンセル                                                                                                    |

- 結果が問題ない場合、[変更を適用する]を選択し、[決定]ボタンをクリックして変更内容を実機に適用することができます。システムトレイの Acronis True Image Home のアイコンを右クリックし、コンテキストメニューから[決定]→[変更を適用する]を選択して、変更を適用することもできます。
- 変更内容を適用しない場合は、[変更を破棄する]を選択し、[決定]ボタンをクリックします。システムトレイにある Acronis True Image Home のアイコンを右クリックし、コンテキストメニューから[決定]→[変更を破棄する]を選 択して、変更を破棄することもできます。システムが再起動され、試用モードを開始する前の状態に復元されます。
- さらに他の変更を試用する場合は、[試用モードを続ける]チェックボックスをオン(デフォルト)のままにして、[キャン セル]ボタンをクリックします。

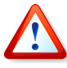

[試用モード]では、コンピュータが再起動されるとすべての変更内容が自動的に破棄されます。このため、実機に変更内容を適用する場合は再起動しないでください。

| 6  | _ |
|----|---|
| 10 | 2 |
|    |   |
|    |   |
| 0  | 1 |
|    | 1 |
|    | I |

Acronis True Image Home は、Acronis セキュアゾーンの空き領域がなくなるまで変更を追跡します。その後、こ れ以上変更を追跡できないことが警告され、これまでの変更内容を適用するか、破棄するよう求められます。警告 メッセージを表示しないことを選択した場合、Acronis セキュアゾーンの空き領域がなくなるとシステムは自動的に 再起動され、変更内容は破棄されます。

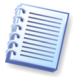

[システムの復帰]オプションで試用モードに実行時間の制限を割り当てた場合、割り当てた時間が経過する直前まで Acronis True Image Home によって変更の追跡が行われます。次に、「コンピュータは5分で再起動します!」 というメッセージ表示されます。この間に、今までの変更を適用するか破棄するかを決めることができます。 警告メッセージを表示しないことが選択されている場合、割り当て時間が経過するとプログラムによりシステムは自動的に再起動され、その過程で変更内容は破棄されます。この時点で、すべての変更内容は失われます。

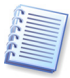

試用モードの実行中は、システムのパフォーマンスが低下する場合があります。さらに、変更内容の適用処理にはかなりの時間がかかることがあります。

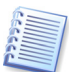

試用モード ユーティリティはディスク パーティションの変更を追跡できないため、パーティションのサイズ変更やレイ アウト変更などに試用モードを使用することはできません。

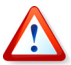

試用モード実行中は、試用モード機能が Acronis セキュア ゾーンをロックするため、Acronis セキュア ゾーンを使用するバックアップとデータの復元は、スケジュール タスクも含め、実行できません。

# 7.2 試用モードの使用例

試用モード機能は、次のようなさまざまな状況で役立ちます。

アンチウィルス ソフトウェアをインストールすると別のアプリケーションの機能が動作しなくなったり、起動できなくなったり する場合があります。試用モード ユーティリティを使用すると、このような問題を回避できます。次に例を示します。

- 1. アンチウィルス ソフトウェアの試用版を製造元の Web サイトからダウンロードします。
- 2. 試用モードを有効にします。
- 3. アンチウィルス ソフトウェアをインストールします。
- 4. コンピュータで、通常実行しているアプリケーションを使用してみます。
- 5. 何の問題もなくすべてが正常に動作している場合、互換性に関する問題はなく、このアンチウィルス ソフトウェアを 購入できることが確認できます。
- 6. 何らかの問題が発生した場合、システム上の変更内容を破棄して、別の製造元のアンチウィルス ソフトウェアを試 すことができます。今度は成功するかもしれません。

次のような場合もあります。誤ってファイルを削除し、さらにごみ箱を空にしてしまったとします。ここで、削除したファイル には重要なデータが含まれていることを思い出し、ファイル復旧ソフトウェアを使用してファイルを復旧しようとします。た だし、削除したファイルを復旧する際に何か誤った操作をしてしまい、復旧前よりも悪い状況になってしまいます。この 場合の復旧手順は、次のとおりです。

- 1. 試用モードを有効にします。
- 2. ファイルの復旧ユーティリティを起動します。
- 3. このユーティリティはハード ディスクをスキャンして削除されたファイルやフォルダのエントリを検索した後で、(もしあれば)削除されたエントリを表示し、復旧可能であれば保存する機会を提供します。間違ったファイルを選択したり、ファイルの復旧中に復旧しようとしているファイルがユーティリティによって上書きされてしまうといった可能性は常に存在します。試用モード機能を使用していない場合、これらのエラーは致命的となり、このファイルを復旧できる可能性は完全に失われます。
- 4. ただし、試用モードで行われた変更を破棄して、再度試用モードを有効にした後にファイルの復旧を試みることが できます。目的のファイルを復旧できたと確信できるまでこの操作を繰り返すことができます。

# 第8章 Acronis バックアップ ロケーションの管理

この章では、Acronis バックアップ ロケーションの作成、バックアップ ロケーションのルールの設定、バックアップロケー ションの削除およびバックアップ ロケーションに含まれるアーカイブの表示について解説します。

Acronis バックアップ ロケーションの管理を始める前に、目的と基本的な仕組みについて説明している「3.5 Acronis バックアップ ロケーション」を確認してください。

# 8.1 Acronis バックアップ ロケーションの作成

[Acronis バックアップ ロケーションの作成ウィザード]を起動するには、メイン プログラム ウィンドウの[管理ツール]カ テゴリを選択して、[メイン] グループにある[Acronis バックアップ ロケーションとアーカイブの管理]をクリックするか、 [ツール]メニューから[管理]→[Acronis バックアップ ロケーションとアーカイブの管理]を選択します。次に表示され た[Acronis バックアップ ロケーション] 画面で[Acronis バックアップ ロケーションの作成]を選択します。

| 😨 Acronis True Image Home                                                                                                   |                                                                              |                  |
|----------------------------------------------------------------------------------------------------|------------------------------------------------------------------------------|------------------|
| 操作(Q) 表示(V) ツール(I) ヘルコ                                                                                                    | ¢( <u>н</u> )                                                                | Acronis          |
| I I I I I I I I I I I I I I I I I I I                                                                                       | <b>6</b>                                                                     |                  |
| <b>バックアップ ロケーション</b>                                                                                                    | Acronis バックアップ ロケーション<br>Acronis バックアックロケーションの作成、参照、編集、削除とAcr<br>ソーンを管理できます。 | ronis ゼキュア       |
| 参照(                                                                                                    | 場所 すべてのAcronis バックアップ ロケーション 検索                                              | 9                |
| <ul> <li>         ら入りの管理         <ul> <li></li></ul></li></ul>                                                              | 表示する項目がありません                                                                 |                  |
| ヘルブ (余)                                                                                                    |                                                                              |                  |
| <ul> <li>● 目次</li> <li>● タスクの作成方法</li> <li>● タスクの作成方法</li> <li>● タスクの実行方法</li> <li>● パックアップ アーカイブをペリファイ<br/>する方法</li> </ul> |                                                                              |                  |
|                                                                                                    |                                                                              |                  |
|                                                                                                    |                                                                              |                  |
| 準備完了                                                                                                    | 4                                                                            | 🦉 処理は開始されていません 🛒 |

Acronis バックアップ ロケーションの作成手順は、次のとおりです。

### 8.1.1 Acronis バックアップ ロケーションのパス設定

Acronis バックアップ ロケーションは次の場所に設定することができます。

- ローカル(内蔵)ハードドライブ上
- 外付型ドライブ上(USB など)
- BIOS によってリムーバブル ディスクではなくハード ディスクとして認識される書換可能メディア上(フラッシュ カード など)
- ネットワーク上の共有フォルダ
- FTP サーバー上

Acronis バックアップ ロケーションとなるフォルダへのフルパス(ネットワーク上の共有フォルダまたは FTP サーバーへのアクセスの場合は、ユーザー名とパスワードも)、バックアップ ロケーション名を入力します。

オペレーティング システムやユーザー データのあるディスクと同じディスクに Acronis バックアップ ロケーションを設定 することは避けてください。ディスクが 1 つしかなく、バックアップ アーカイブをコンピュータの外部に保存することもでき ない場合には、Acronis バックアップ ロケーションを設定するのではなく、Acronis セキュア ゾーンを使用してください。

リムーバブル メディア、ネットワーク上の共有フォルダ、または FTP サーバーを使用する場合、ストレージ デバイスの 空き領域とデータ復元を行う際にそのストレージが使用できるかを考慮してください。

## 8.1.2 バックアップ ルールの設定

ルールには次の項目があります。

1) Acronis バックアップ ロケーションの最大サイズ

これは Acronis バックアップ ロケーションに割り当てる領域の最大サイズです。

領域のサイズを見積もるには、[バックアップの作成ウィザード]を開始し、Acronis バックアップ ロケーションにバック アップする予定のすべてのデータを選択します。[バックアップ オプションの選択]画面で、[オプションを手動で設定す る]を選択し、次に圧縮レベルを設定します。すると、完全バックアップの推定サイズ(ディスク/パーティション バックアッ プの場合)、または完全バックアップの推定サイズを計算できる推定圧縮レベル(ファイル レベル バックアップの場合)が 表示されます。これを約 1.5 倍すると、増分バックアップ、または差分バックアップを 1 つ作成した場合のバックアップ の最低概算サイズになります。この概算サイズは、完全バックアップと増分バックアップまたは差分バックアップの 1 対 分に相当します。複数の完全バックアップを作成する場合には次のルールを考慮してください。

Ľ

Acronis バックアップ ロケーションのルール設定によっては、作業スペースが必要となることがあります。したがって、 ハード ディスクの空き容量を 100% Acronis バックアップ ロケーションに割り当てることはお勧めしません。 必要となる作業スペースの大きさは完全バックアップファイルのファイル サイズや、統合するファイル数に依存します。 Acronis バックアップ ロケーションにバックアップを取っていて、設定したルールが守られないときや、ログに「ディスク

が一杯です」の警告や情報が残るときは、Acronis バックアップロケーション設定を見直して、割り当てサイズを小さくする(作業スペースを大きくすることになります)、または、バックアップの最大数(回数)の値を制限するなどの調整を行ってください。

| 💿 Acronis パックアップ ロケーションの作成                                          | : D                                                         | < |
|---------------------------------------------------------------------|-------------------------------------------------------------|---|
| <b>バックアップ ルール</b><br>Acronis バックアップ ロケーションにバックアップを<br>ます。           | 作成するときに適用するルールを設定でき                                         |   |
| Acronis バックアップ ロケーションのルールを設定し<br>バックアップ数、保存期間によってAcronis バックア・<br>- | ます。Acronis バックアップ ロケーションの最大サイズまたは<br>ップ ロケーションを制限することができます。 |   |
| バックアップ ルール                                                          | 他 · · · · · · · · · · · · · · · · · · ·                     |   |
| バックアップ サイズの制限                                                       |                                                             |   |
| ✓ Acronis バックアップ ロケーションの最大サイズ                                       | 10GB 🗢                                                      |   |
| ☑ バックアップの最大数(回数)                                                    | 100                                                         |   |
| 最大保存期間(日)                                                           |                                                             |   |
| ✓ 最大保存期間(日)                                                         | 365                                                         |   |
|                                                                     |                                                             |   |
|                                                                     |                                                             |   |
|                                                                     |                                                             |   |
|                                                                     |                                                             |   |
|                                                                     |                                                             |   |
|                                                                     |                                                             |   |
|                                                                     |                                                             |   |
|                                                                     |                                                             | - |
|                                                                     | 5(B) 次へ(N)> キャンセル(C)                                        |   |

2) バックアップの最大数(回数)

Acronis バックアップ ロケーションに許容されるバックアップの総回数です。

3) 保存期間の制限(日)

バックアップ ロケーションにバックアップが作成されると、プログラムによってそのロケーションの保存期間がチェックされ、 制限を超えている場合は最も古いバックアップが削除または統合されます。

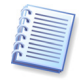

バックアップ ポリシーを設定する場合、[タスクのスケジュール ウィザード]を起動して、[バックアップ アーカイブの保存先] 画面のバックアップ アーカイブの保存先を左側のフォルダ ツリーの上部にある[Acronis バックアップ ロケーション] 一覧から選択してください。バックアップ ロケーションを[Acronis バックアップ ロケーション] 一覧から選択すると、ルールは有効になりません。

# 8.2 Acronis バックアップ ロケーションの編集

[Acronis バックアップ ロケーションの編集ウィザード]を起動するには、メイン プログラム ウィンドウの[管理ツール]カ テゴリを選択し、[メイン]グループの[Acronis バックアップ ロケーションとアーカイブの管理]をクリックするか、[ツー ル]メニューから[管理]→[Acronis バックアップ ロケーションとアーカイブの管理]を選択して、[Acronis バックアッ プロケーション]画面に移動します。次に、[Acronis バックアップロケーションの編集]を選択します。

ウィザード画面が表示されたら、[Acronis バックアップ ロケーションの選択]画面で、バックアップ ロケーションを選択 し、バックアップ ルールに新しい値を入力します。新しいルールは選択したバックアップ ロケーションに適用されます。 このバックアップ ロケーションへの次回のバックアップからは、バックアップ ロケーションの内容すべてが、設定された新 しいルールに従って処理されます。

# 8.3 Acronis バックアップ ロケーションの削除

[Acronis バックアップ ロケーションの削除ウィザード]を起動するには、メイン プログラム ウィンドウの[管理ツール]カ テゴリを選択し、[メイン]グループの[Acronis バックアップ ロケーションとアーカイブの管理]をクリックするか、[ツー ル]メニューから[管理]→[Acronis バックアップ ロケーションとアーカイブの管理]を選択して、[Acronis バックアッ プロケーション] 画面に移動します。次に、[Acronis バックアップ ロケーションの削除]を選択します。

ウィザード画面が表示されたら、[Acronis バックアップ ロケーションの選択]画面で、バックアップ ロケーションを選択 します。フォルダ ツリーを展開すると、ロケーションの内容が表示されます。この場所に保存されているすべてのアーカ イブを削除するには、[アーカイブの内容の削除]チェックボックスをオンにします。チェックボックスをオンにしない場合 は、アーカイブは削除されず、この場所は通常のフォルダになり、任意のファイル マネージャでアーカイブにアクセスで きます。

[次へ]を選択すると、削除する場所の内容がウィザードによって表示されます。[次へ]を選択し、表示される概要画面 を読み[実行]をクリックします。処理は、削除の確認メッセージを表示することなく実行されます。

# 8.4 Acronis バックアップ ロケーションの選択

バックアップ ロケーションを参照するには、メイン プログラム ウィンドウの[管理ツール]カテゴリを選択し、[メイン]グ ループの[Acronis バックアップ ロケーションとアーカイブの管理]をクリックするか、[ツール]メニューから[管理]→ [Acronis バックアップ ロケーションとアーカイブの管理]を選択して、[Acronis バックアップ ロケーション]画面に移 動します。

画面に既存のバックアップ ロケーションの一覧が表示されます。次に、参照するロケーションを選択し、画面の左にある サイドバーの[Acronis バックアップ ロケーションの参照]をクリックします。バックアップ ロケーションのアーカイブがパ スワードで保護されている場合は、Acronis True Image Home ではパスワードの入力が求められます。次に、バック アップ ロケーションの内容の一覧がアーカイブの種類でグループ化されて表示されます。参照するアーカイブを選択し て、サイドバーの[バックアップの内容の表示]をクリックします。画面にアーカイブの内容が表示されます。復元する場 合には、復元するフォルダまたはファイルを選択して、サイドバーの[バックアップ内容の選択]グループの[選択した項 目の復元]をクリックします。[データの復元ウィザード]が起動され、選択した項目の復元処理の手順が表示されます。

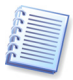

別のパスワードのバックアップがロケーションに含まれている場合、ユーザーが入力したパスワードで保護されたバックアップのみが表示されます。他のパスワードで保護されているバックアップは表示されません。それらを表示するには、再度バックアップロケーションを選択し、[Acronis バックアップロケーションの参照]をクリックして、それらのバックアップのパスワードを入力します。

# 第9章 タスクのスケジュール

Acronis True Image Home を使用すると、定期的なバックアップとベリファイのタスクのスケジュールを作成することができます。

また、複数のタスクを個別にスケジュール設定できます。たとえば、作業中のプロジェクトを毎日バックアップし、アプリ ケーション ディスクを週に1回バックアップするタスクを作成できます。

[タスク スケジュール] 画面に、スケジュール作成されたすべてのタスクが表示されます。スケジュール作成されたタスク の作成、編集、削除、および名前の変更を行い、タスクを開始および停止することができます。

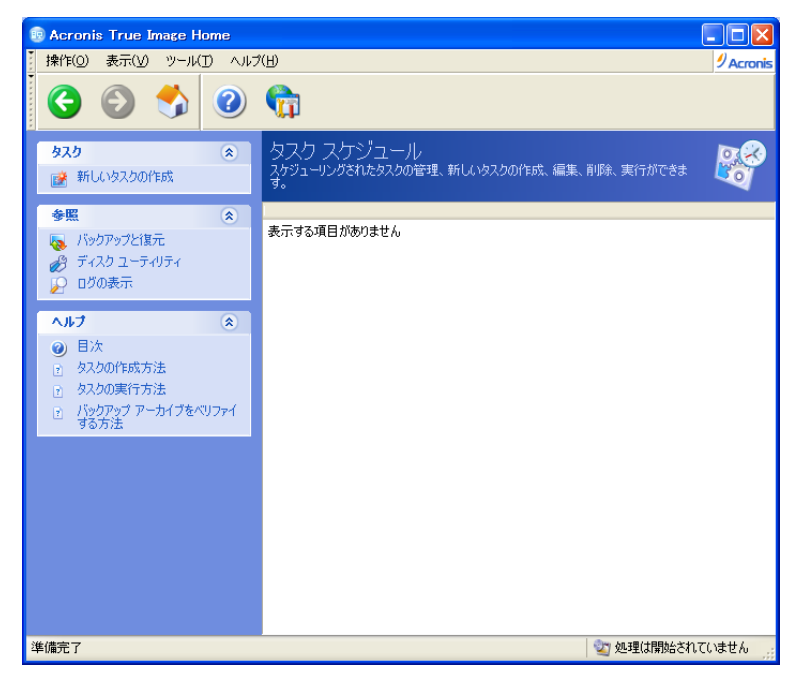

**[タスク スケジュール]**画面に移動するには、メイン プログラム ウィンドウの**[管理ツール]**をクリックして**[メイン]**グループの**[タスクの管理]**を選択するか、**[ツール]**メニューから**[管理]**→**[タスクの管理]**を選択します。サイドバーに**[タスクの管理]**が表示されている場合は、サイドバーから選択することもできます。

# 9.1 タスクのスケジュールの作成

- 1. [タスクのスケジュールウィザード]を起動するには、[操作]メニューから[新しいタスクの作成]を選択します。また は、メイン プログラム ウィンドウから[管理ツール]カテゴリをクリックし、[メイン]グループの[タスクの管理]を選択し て、[タスク スケジュール] 画面に移動します。次に、サイドバーの[新しいタスクの作成]をクリックします。
- スケジュールを設定するタスクの種類([バックアップ]または[ベリファイ])を選択します。[ベリファイ]を選択した場合、[バックアップ アーカイブの選択]画面でベリファイするバックアップ アーカイブを選択して、手順 7 に進んでください。

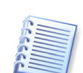

ベリファイするアーカイブがパスワードで保護されている場合は、パスワードの入力が求められます。

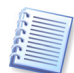

バックアップロケーションまたは Acronis セキュア ゾーンを選択すると、そこに保存されているすべてのバックアップ がベリファイされます。

バックアップ ロケーションのいずれかのバックアップがパスワードで保護されている場合、パスワードの入力が求めら れます。

- 3. [バックアップ]を選択した場合、バックアップするデータを選択します(5.2.1~5.2.4 をご参照ください)。
- スケジュールに従って作成されるバックアップの作成場所を選択します。ネットワーク上の共有フォルダにバックアップアーカイブを作成する場合は、ネットワーク上の共有フォルダにアクセスするためのユーザー名およびパスワードの入力が必要になります。

5. アーカイブの保存先がバックアップ ロケーション以外の場合、バックアップの種類(完全、増分、差分)を選択しま す。詳細については、「5.2.6 バックアップの種類の選択」をご参照ください。完全、増分および差分バックアップの 定義および基本的情報については、「3.2 完全バックアップ、増分バックアップ、および差分バックアップ」をご参照 ください。

バックアップ ロケーションにバックアップを保存することを選択した場合、バックアップ タスクに関するバックアップ ポリシーを設定します。

Acronis True Image Home では、次の3種類のバックアップポリシーが提供されます。

1)完全バックアップのみを作成する

2)完全バックアップと指定した回数分の増分バックアップを作成する

3)完全バックアップと指定した回数分の差分バックアップを作成する

| タスクのスケジュールウィザード                                                                                                    | <b>?</b> ×   |
|----------------------------------------------------------------------------------------------------|--------------|
| <b>バックアップ ポリシー</b><br>バックアップのポリシーを設定することができます。                                                                                   | <b>S</b>     |
| 使用するバックアップの種類を定義してください。                                                                                                    |              |
| ○ 完全八ックアップの作成                                                                                                    |              |
| ● 増分バックアップの作成                                                                                                    |              |
| ■ 新規の完全バックアップを 1 ● 回目の増分バックアップ後に作成する                                                                                             |              |
| ○ 差分バックアップの作成(推奨)                                                                                                    |              |
| 🗌 新規の完全バックアップを 📘 🍥 回目の差分バックアップ後に作成する                                                                                             |              |
| ┌──説印月                                                                                                    |              |
| 最初のバックアップでは、完全バックアップが作成されます。その後は、増分バックアップが作成。<br>ます。増分バックアップには、最後の完全バックアップ、または増分バックアップを作成して以降な<br>モームをサインマンゴーは、人気のディーマングが使用しませた。 | 5th          |
| アーダ変更かさまれしています。増ガイツワケックの飲か増更した数になると、新しい元至イツク<br>が作成され、この処理がAcronis バックアップ ロケーションの制限を越えるまで行われます。制<br>載えると、最も古くしバックアップが間略なわます。     | 服を           |
| データを復元するために基本の完全バックアップとすべての連続したファイルが必要となるため、                                                                                     | /รัช 🕑       |
| (2) ヘルプ(H) < 戻る(B) 次へ(N) > キャンセ                                                                                                  | ж <u>о</u> ) |

スケジュールの初回のバックアップでは、完全バックアップが作成されます。2)または 3)が選択された場合、次回の バックアップは増分または差分となり、指定した回数分の増分または差分バックアップが繰り返されます。増分(差 分)バックアップが最大数作成された後、新しく完全バックアップと、これに続く一連の増分(差分)バックアップが作 成されます。ポリシーが変更されるまでこのプロセスが継続します。

保存先の容量が制限される場合、増分バックアップを使用すると保存するバックアップ数を最大にすることができます。ただし、多くの増分バックアップを持つバックアップ セットは信頼性に欠けます。バックアップ セットの中のどれ かのバックアップに損傷があると、それ以降のバックアップからデータを復元することができなくなります。

完全バックアップのみを保存することが最も信頼性が高くなりますが、最も領域をとる方法でもあります。

差分バックアップは、他の差分バックアップには依存せず最初の完全バックアップにのみ依存するので、完全バック アップと同じくらい信頼性があります。差分バックアップを多数回作成しても、それらからデータを復元する際に必要 なのはベースになった完全バックアップだけです。

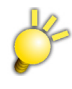

ベリファイを行う場合は、差分バックアップの場合でも増分バックアップの時と同様に、それまでに作成されたすべての 差分バックアップが必要となります。差分バックアップを削除している場合は、復元は可能ですがベリファイを実行する ことはできません。

- 6. 通常の方法でバックアップ タスクを構成します(「5.2.7 バックアップ オプションの選択」および「5.2.8 アーカイブの コメントの入力」をご参照ください)。
- 7. タスクを実行するスケジュールを設定します。

| タスクのスケジュールウィザード                           |                         | ? 🗙      |
|-------------------------------------------|-------------------------|----------|
| <b>タスクの実行スケジュール</b><br>タスクを実行する条件を選択できます。 |                         | <b>8</b> |
| タスクを実行する条件を選択してください。                      | ,                       |          |
| <ul> <li>手動(A)</li> </ul>                 | ○日単位( <u>D</u> )        |          |
| ◯ 1回だけ(0)                                 | ○週単位(₩)                 |          |
| ◯ イベント発生時(∐)                              | ○ 月単位(M)                |          |
| ○ 指定した時間が経過する度(丁)                         |                         |          |
| コンピュータがアイドル状態になるまで行う。                     | 待機する(1)                 |          |
| ○説明<br>タスクを自動的に開始しないように設定                 | します。タスクは手動で開始することができます。 |          |
| (3) √11⊅(E)                               | < 戻る(B) 次へ(N) > (キャン    | 1211(Q)  |

- [手動] タスクは保存されますが、自動的に開始されません。 [タスク スケジュール] 画面の [タスクの開始] アイコンをクリックすることで、このタスクを起動することができます。
- [1回だけ] 指定した日時に1回だけ、タスクが実行されます。
- [イベント発生時] [イベントよるタスクの実行] 画面で選択する次のイベントが発生した場合にタスクが実行されます。
  - [コンピュータの起動時] オペレーティングシステムの起動時にタスクが実行されます。
  - [コンピュータのシャットダウン時] シャットダウンまたは再起動の前に毎回タスクが実行されます。
  - [ログオン時] 現在のユーザーのオペレーティングシステムへのログイン時に、毎回タスクが実行されます。
  - [ログオフ時] 現在のユーザーのオペレーティング システムからのログオフ時に、毎回タスクが実行されます。
  - [ディスクの空き容量が変化したとき] 下のフィールドで指定した値のサイズ分空きハード ディスク領域が減るまたは増えるごとにタスクが実行されます。

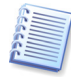

当日の初回のイベント発生時にのみタスクを実行する場合は、[1日に1回だけタスクを実行する]チェックボックスを オンにします。

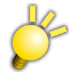

[ディスクの空き容量が変化したとき]は[1日に1回だけタスクを実行する]チェックボックスを設定しても利用できません。また、[コンピュータのシャットダウン時]は[ログオフ時]を含みます。

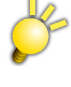

[コンピュータのシャットダウン時]は[ログオフ時]を含みます。[ようこそ](ログイン)画面からシャットダウンを行った場合、タスクは実行されません。

Windows Vista では、[コンピュータのシャットダウン時]と[ログオフ時]が選択できません。

- [指定した時間が経過する度] [タスクの実行間隔]画面で指定した時間間隔で定期的にタスクが実行されます。この画面では、タスクを実行する時間間隔を指定します。
- [日単位] -1 日に1回、または何日かに1回タスクが実行されます。
- 【週単位】 週に1回、または何週かに1回指定した曜日にタスクが実行されます。
- [月単位] 月に1回指定した日にタスクが実行されます。
- コンピュータがアイドル状態になるまでタスクの実行を延期するには、[コンピュータがアイドル状態になるまで待機 します]チェックボックスをオンにします。スクリーン セーバーの[待ち時間]設定で指定された時間(分)の間アイドル 状態が続くか、ユーザーがログオフするとタスクが自動的に開始されます。タスクはいったん開始されると、完了する までユーザーが実行に介入することはできません。ただし、タスクの実行中にユーザーはコンピュータで作業を行う ことができます。

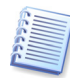

オペレーティングシステムによっては、一部のオプションが使用できない場合があります。

- 8. タスクの開始時刻とその他のスケジュール パラメータを選択した実行間隔に応じて指定します(9.1.1~9.1.4 をご参照ください)。
- 9. 次に、実行するタスクを作成したユーザーの名前を指定する必要があります。名前を指定しないと、スケジュール管理されたタスクを実行できません。

| タスクのスケジュールウィ                   | ザード <b>?</b> 🔀                                        |
|--------------------------------|-------------------------------------------------------|
| ロ <b>グイン情報</b><br>タスクの実行に使用す   | るユーザーのユーザー名とパスワードを指定します。                              |
| タスクを実行させるユーザ・<br>ある場合には、ドメイン名: | ーのユーザー名とパスワードを入力してください。ユーザーがドメインのメンバで<br>を必ず入力してください。 |
|                                | ユーザー名の入力( <u>M)</u> :                                 |
|                                | PC-001¥user<br>/የ2ワードの入力(P)                           |
|                                |                                                       |
|                                | パスワードの確認( <u>F</u> ):                                 |
|                                | ••••                                                  |
|                                |                                                       |
| ログイン情報を入力しない                   | と、スケジュールされたタスクが実行されない場合があります。                         |
| ⑦ ∧,1,7(H)                     | < 戻る(B) 次へ(N) > 「キャンセル(C)」                            |

一番上のフィールドにユーザー名を入力します。パスワードを設定している場合は、下の 2 つのボックスに同じ パスワードを入力します。

コンピュータにログインするためのパスワードを設定していない場合は、パスワードの入力は不要です。

- 10. 手順の最後で、タスク構成の概要画面が表示されます。この手順までの間、ユーザーは**[戻る]**をクリックして作成したタスクに変更を加えることができます。**[キャンセル]**をクリックすると、全ての設定内容は破棄されます。**[実行]**をクリックすると、タスクが保存されます。
- 11. メイン プログラム ウィンドウのアクティブなタスク ペインに、タスクのスケジュールおよびデフォルトの名前が表示され ます。タスクの名前をそこで変更することもできます。

## 9.1.1 日単位での実行の設定

日単位での実行を選択する場合、タスクの開始時刻と実行日を設定します。

- [毎日]
- [平日]
- [間隔 × 日] 数日に1回タスクを実行する場合に設定します(間隔を指定します)。
- 一日に複数回タスクを繰り返して実行する場合は、[次の時間が経過するごとにタスクを実行する]チェックボックス をオンにして間隔を時間単位で指定します。

| -<br>タスクのスケジュールウィザード ? 🔀                                                                                                    |
|----------------------------------------------------------------------------------------------------|
| 日単位で実行するタスク<br>日単位で実行するタスクのパラメータを設定します。                                                                                                    |
| タスクの開始日時を設定してください。<br>開始時刻:<br>12 🔹 時 🛛 00 📚 分<br>🛄 コンピュータの電源が切れている場合は、次回起動時に未実行のタスクを実行する(1)                                                                                                    |
| 開始合日:                                                                                                    |
|                                                                                                    |
| ○平田(2)                                                                                                    |
|                                                                                                    |
| □ 次の時間が経過するごとにタスクを実行する(R) 2 ● 時                                                                                                    |
| ペルプ(H)     ペースの(N) 、 (キャンセル(C))     ペースの(N) 、 (キャンセル(C))     ペースの(N) (キャンセル(C))     ペースの(N) (キャンセル(N) (キャンモル(N))     ペースの(N) (キャンモル(N))     ペースの(N) (キャンモル(N))     ペースの(N) (キャンモル(N))     ペースの(N) (キャンモル(N))     ペースの(N) (キャンモル(N))     ペースの(N) (キャンモル(N))     ペースの(N) (キャンモル(N))     ペースの(N)     ペースの(N)     ペースの(N)     ペースの(N)     ペースの(N)     ペースの(N)     ペースの(N)     ペースの(N)     ペースの(N)     ペースの(N)     ペースの(N)     ペースの(N)     ペースの(N)     ペースの(N)     ペースの(N)     ペースの(N)     ペースの(N)     ペースの(N)      ペースの(N)     ペースの(N)      ペースの(N)      ペースの(N)      ペースの(N)      ペースの(N)      ペースの(N)     ペースの(N)      ペースの(N)     ペースの(N)     ペースの(N)      ペースの(N)      ペースの(N)      ペースの(N)      ペースの(N)     ペースの(N)      ペースの(N)     ペースの(N)      ペースの(N)     ペースの(N)     ペースの(N)      ペースの(N)      ペースの(N)     ペースの(N)      ペースの(N)     ペースの(N)      ペースの(N)     ペースの(N)      ペースの(N)     ペースの(N)      ペースの(N)     ペースの(N)      ペースの(N)      ペースの(N)     ペースの(N)      ペースの(N)      ペースの(N) |

実行予定時刻にコンピュータの電源が入っていない場合、タスクは実行されません。ただし、[コンピュータの電源が切れている場合は、次回起動時に未実行のタスクを実行する]チェックボックスをオンにすると、実行されなかったタスクを次回のシステム起動時に実行できます。

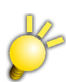

スケジュールを作成した日時が起点となります。コンピュータのカレンダーや時計を戻しても作成日時より以前のタスク は実行されません。

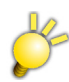

タスクスケジュールの時間設定表記は、Windows の時間表記に依存します。

- Windows が 12 時間表記の場合 → 12 時間制
- 1時0分~12時59分(AM/PM)となります。
- Windows が24時間表記の場合 → 24時間制
- 0時0分~23時59分となります。
- 12AM(深夜)は0時、12PM(正午)は12時です。

12時間制の時に、数字の0を直接編集ボックスへ入力する事ができますが、タスク保存時に、Windows の仕様により 1時 AM に補正されますのでご注意ください。

### 9.1.2 週単位での実行の設定

週単位の実行を選択する場合、[開始時刻]を設定し、[×週間に1回]ボックス(1週間に1回、2週間に1回など)で タスクの実行周期を指定して、タスクを実行する日のチェックボックスをオンにします。

| タスクのスケジュールウィザード ? 🗙                                                                       |
|-------------------------------------------------------------------------------------------|
| <b>理単位で実行するタスク</b><br>週単位で実行するタスクのパラメータを設定します。                                            |
| タスクの開始日時を設定してください。<br>開始時刻:<br>12 🔹 時 🛛 📚 分<br>🗋 コンピュータの電源が切れている場合は、次回起動時に未実行のタスクを実行する(1) |
| 間隔(E)1 ◆ 週間(こ1回                                                                           |
| 曜日を選択してください:<br>月曜日(M) () 火曜日(U) () 水曜日(W)<br>木曜日(H) () 金曜日(E) () 土曜日(S) () 日曜日(D)        |
| ② ヘルプ(H) < 戻る(B) 次へ(N) > キャンセル(C)                                                         |

実行予定時刻にコンピュータの電源が入っていない場合、タスクは実行されません。ただし、[コンピュータの電源が切 れている場合は、次回起動時に未実行のタスクを実行する] チェックボックスをオンにすると、実行されなかったタスク を次回のシステム起動時に実行できます。

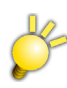

スケジュールを作成した週の日曜日が起点となります。コンピュータのカレンダーや時計を戻しても作成日時より以前 のタスクは実行されません。

Ľ

タスクスケジュールの時間設定表記は、Windows の時間表記に依存します。

- Windows が 12 時間表記の場合 → 12 時間制
- 1時0分~12時59分(AM/PM)となります。
- Windows が24時間表記の場合 → 24時間制
- 0時0分~23時59分となります。
- 12AM(深夜)は0時、12PM(正午)は12時です。

12時間制の時に、数字の0を直接編集ボックスへ入力する事ができますが、タスク保存時に、Windows の仕様により 1時 AM に補正されますのでご注意ください。

### 9.1.3 月単位での実行の設定

月単位での実行を選択する場合、タスクの[開始時刻]と実行日を設定します。

- [指定日] 指定した日にタスクが実行されます。
- [毎月 <指定日>] 指定した曜日にタスクが実行されます(第2火曜日、第4金曜日など)。 曜日はドロップ ダウンリストから選択します。

| タスクのスケジュールウィザード                                                                           |
|-------------------------------------------------------------------------------------------|
| 月単位で実行するタスク<br>月単位で実行するタスクのパラメータを設定します。                                                   |
| タスクの開始日時を設定してください。<br>開始時刻:<br>12 🔹 時 🛛 🔹 分<br>🗋 コンピュータの電源が切れている場合は、次回起動時に未実行のタスクを実行する(1) |
| 開始日:<br>指定日(D) 1 ● 毎月                                                                     |
| ○毎月(出) 第1                                                                                 |
| () ヘルプ(H)         〈 戻る(B) 、次へ(N) > (キャンセル(C))                                             |

実行予定時刻にコンピュータの電源が入っていない場合、タスクは実行されません。ただし、[コンピュータの電源が切 れている場合は、次回起動時に未実行のタスクを実行する]チェックボックスをオンにすると、実行されなかったタスク を次回のシステム起動時に実行できます。

#### 9.1.4 1回だけの実行の設定

1回だけの実行を選択する場合、タスクの[開始時刻]と実行日を設定します。

| タスクのスケジュールウィザード ?                                                                           |
|---------------------------------------------------------------------------------------------|
| 1回だけ実行するタスク<br>1回だけ実行するタスクのパラメータを設定します。                                                     |
| タスクの開始日時を設定してください。<br>開始時刻:<br>12 📚 時 🛛 0 📚 分<br>🗋 コンピュータの電源が切れている場合は、次回起動時に未実行のタスクを実行する(1) |
| 開始日(S):<br>2007 爻 年 11 爻 月 15 爻 日                                                           |
| (2) ヘルプ(H) < 戻る(B) 次へ(N) > キャンセル(C)                                                         |

実行予定時刻にコンピュータの電源が入っていない場合、タスクは実行されません。ただし、[コンピュータの電源が切 れている場合は、次回起動時に未実行のタスクを実行する]チェックボックスをオンにすると、実行されなかったタスク を次回のシステム起動時に実行できます。

# 9.2 スケジュールを設定されたタスクの管理

[タスク スケジュール]画面に移動するには、メイン プログラム ウィンドウから[管理ツール]をクリックし、[メイン]グループの[タスクの管理]を選択します。また、[ツール]メニューから[管理]→[タスクの管理]を選択するか、サイドバーに [タスクの管理]が表示されている場合は、サイドバーからクリックすることもできます。[タスク スケジュール]画面には、 スケジュールされたすべてのタスクの[名前]、[状態]、[スケジュール]、[最後の実行日時]、[最後の実行結果]、お よび[所有者]が表示されます。他のタスクの詳細を表示するには、タスクの名前を右クリックします。

デフォルトでは、自分のタスクのみが表示されますが、他のユーザーのタスクを表示したり管理することもできます。これ を行うには、[ツール]メニューから[オプション]を選択して、表示される[オプション]画面から[タスク オプション]を選択 します。次に、[フィルタ]を選択し、[現在のユーザーによって作成されたタスクのみを表示する]チェックボックスをオ フにします。

タスクのパラメータを変更する方法は2つあります。[**タスクの編集**]を選択すると、タスクの任意のパラメータを変更できます。これは、作成の場合と同じ方法で実行されますが、以前に選択されたオプションが設定されているので、ユーザーは変更箇所を入力するだけです。タスクを編集するには、対象のタスクを選択してサイドバーの[**タスクの編集**]を クリックします。

開始時刻のみを変更する場合は、サイドバーの[スケジュールの変更]をクリックします。その後、その他のタスクの設定は同じままで、スケジュール作成手順のみを実行する必要があります。

確認画面付きでタスクを削除するには、タスクを選択し、サイドバーの[タスクの削除]をクリックします。

タスクの名前を変更するには、タスクを選択し、サイドバーの**[名前の変更]**をクリックし、新しいタスクの名前を入力します。

# 第10章 Acronis セキュアゾーンの管理

Acronis セキュアゾーンは、アーカイブを作成した同じコンピュータ システム上にバックアップ アーカイブを保存するための特別な隠しパーティションです。Acronis セキュアゾーンは Acronis リカバリマネージャーまたは試用モードを使用する場合には必要な領域です。これらの機能については、「3.3 Acronis セキュア ゾーン」、「3.4 Acronis リカバリマネージャ」および「3.8 試用モード」をご参照ください。

[ツール]メニューから[管理]→[Acronis セキュア ゾーンの管理]を選択すると、すべてのローカルのハード ディスク ドライブ上で Acronis セキュア ゾーンの検索が行われます。Acronis セキュア ゾーンが見つかると、Acronis セキュア ゾーンを管理(サイズの変更、パスワードの変更)または削除をするためのウィザード画面が表示されます。また、 Acronis セキュア ゾーンがない場合は、Acronis セキュア ゾーンの作成が求められます。

Acronis セキュア ゾーンがパスワードで保護されている場合は、操作を行う前に適切なパスワードを入力する必要があります。

# 10.1 Acronis セキュアゾーンの作成

Acronis セキュア ゾーンは内蔵ハード ディスクに配置できます。Acronis セキュア ゾーンは、(利用可能な)未割り当ての領域またはパーティションの空き領域を使用して作成されます。パーティションのサイズを変更すると、再起動が必要な場合があります。

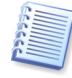

Acronis セキュアゾーンを USBドライブなどの外部メディア上に作成した場合、コンピュータの起動時にその外部ストレージが接続されていないと問題が発生する原因となるため、Acronis セキュアゾーンを外部メディア上に作成することはお勧めしません。さらにその場合、試行モード機能も利用できなくなります。

1 台のコンピュータに配置できる Acronis セキュア ゾーンは 1 つのみです。別のハード ディスク上に Acronis セキュ アゾーンを作成するためには、既存の Acronis セキュアゾーンを削除する必要があります。

- Acronis セキュア ゾーンを作成するにあたって、そのサイズを見積もる必要があります。サイズを見積もるには、 バックアップを開始し、Acronis セキュア ゾーンにバックアップを作成するすべてのデータを選択します。[バック アップ オプションの選択]画面で、[オプションを手動で設定する]を選択して、圧縮レベルを指定します。すると、 完全バックアップの推定のサイズ(ディスク/パーティション バックアップの場合)、または完全バックアップの推定のサ イズを計算できるおおよその圧縮率(ファイル レベルでのバックアップの場合)が表示されます。これを約 1.5 倍する と、増分バックアップ、または差分バックアップを1 つ作成した場合のアーカイブの最低概算サイズになります。この 概算サイズは、完全バックアップと増分バックアップまたは差分バックアップの 1 対分に相当します平均の圧縮率 は 2:1 となっています。この数値も Acronis セキュア ゾーンを作成する際の参考にしてください。プログラムとデー タの容量が 10GB のハード ディスクがあるとします。通常、これは約 5GB に圧縮されます。結果として、この場合、 セキュア ゾーンのサイズは最低 7.5GB 必要になります。
- 2. 複数のディスクが設置されている場合は、Acronis セキュア ゾーンを作成するハード ディスクを選択します。

| Acronis セキュア ゾーンの管理                                                                                                    | ? 🛛                                   |
|----------------------------------------------------------------------------------------------------|---------------------------------------|
| <b>ディスクの選択</b><br>Acronis セキュア ゾーンを作成するハード ディスクを選択でき                                                                                                    | <sub>t</sub> t.                       |
| Acronis セキュア ゾーンを作成する内蔵ハード ディスクを選択し                                                                                                    | てください。                                |
| ドライブ  容量  モデル                                                                                                    | インターフェイス                              |
|                                                                                                    | IDE(0) セカンダリ マスタ                      |
| 🤝 ディスク2 232.9GB WDC WD2500JS-00NCB1 10.0                                                                                                    | IDE(1) セカンダリ マスタ                      |
| ⇒ディスク3 76.69GB HDS722580VLSA80 V320                                                                                                    | IDE(2) セカンダリ マスタ                      |
| 日本 (D:)     1     2329GB NTFS     1     1     2329GB NTFS     1     1     1     1     1     1     1     1     1     1     1     1     1     1     1     1     1     1     1     1     1     1     1     1     1     1     1     1     1     1     1     1     1     1     1     1     1     1     1     1     1     1     1     1     1     1     1     1     1     1     1     1     1     1     1     1     1     1     1     1     1     1     1     1     1     1     1     1     1     1     1     1     1     1     1     1     1     1     1     1     1     1     1     1     1     1     1     1     1     1     1     1     1     1     1     1     1     1     1     1     1     1     1     1     1     1     1     1     1     1     1     1     1     1     1     1     1     1     1     1     1     1     1     1     1     1     1     1     1     1     1     1     1     1     1     1     1     1     1     1     1     1     1     1     1     1     1     1     1     1     1     1     1     1     1     1     1     1     1     1     1     1     1     1     1     1     1     1     1     1     1     1     1     1     1     1     1     1     1     1     1     1     1     1     1     1     1     1     1     1     1     1     1     1     1     1     1     1     1     1     1     1     1     1     1     1     1     1     1     1     1     1     1     1     1     1     1     1     1     1     1     1     1     1     1     1     1     1     1     1     1     1     1     1     1     1     1     1     1     1     1     1     1     1     1     1     1     1     1     1     1     1     1     1     1     1     1     1     1     1     1     1     1     1     1     1     1     1     1     1     1     1     1     1     1     1     1     1     1     1     1     1     1     1     1     1     1     1     1     1     1     1     1     1     1     1     1     1     1     1     1     1     1     1     1     1     1     1     1     1     1     1     1     1     1     1     1     1     1     1     1     1     1     1     1     1     1     1     1 |                                       |
| ■ プライマリ(P) ■ 論理(L)   ■ 未割り当て<br>(U)   ■                                                                                                    | ダイナミック <b>国</b> 不明(S)<br>ボリューム<br>(D) |
| (3) ヘルプ(H)                                                                                                    | 次へ(N)> キャンセル(の) .::                   |

3. Acronis セキュアゾーンの作成に使用するパーティションを選択します。

| Acronis セキュア ゾーンの管                               | 理                |                           |                        |              | ?×                     |
|--------------------------------------------------|------------------|---------------------------|------------------------|--------------|------------------------|
| Acronis セキュア ゾーンの作り<br>未書り当て領域と既存のパー<br>を作成できます。 | 成<br>ティションの      | 空き領域を使用して                 | Acronis セキュアリ          | <b>バーン</b> 【 | •                      |
| 空き領域を取得するパーティション<br>へ領域を追加する必要がある場合              | を選択してく<br>は、パーテ・ | (ださい。選択したパ・<br>ィションはサイズ変更 | ーティションからAcror<br>されます。 | nis セキ:      | 1ア ゾーン<br>ヨ <b>J</b> 者 |
| パーティション                                          | フラグ              | 容量                        | 空き領域                   | 種類           |                        |
| ディスク2                                            |                  |                           |                        |              |                        |
| 🔽 🖙 Data (D:)                                    |                  |                           | 9652GB                 | NTES         |                        |
| Acronis セキュア ゾーンに対して利                            | 川用可能な            | 領域: 82.89GB               |                        |              |                        |
| ⑦ ∧ルプ(H)                                         |                  | < 戻る(B)                   | 次へ(N) > [              | キャンセ         | л( <u>с)</u>           |

4. 次の画面では、Acronis セキュア ゾーンのサイズを入力するか、スライダをドラッグして最大値と最小値の間でサイズを選択します。

| Acronis セキュア ゾーンの管                              | 理                                       | ? 🛛                                    |
|-------------------------------------------------|-----------------------------------------|----------------------------------------|
| <b>Acronis セキュア ゾーンのサ</b><br>Acronis セキュア ゾーンのサ | <b>イズ</b><br>イズを指定できます。                 |                                        |
| Acronis セキュア ゾーンのサイス<br>ブ ファイルを保存するために十分        | (を指定してください。Acronis セ<br>な大きさである必要があります。 | キュア ゾーンは、作成したバックアッ                     |
| 最小のパーティション<br>サイズ: 39.22MB                      | 0                                       |                                        |
|                                                 |                                         |                                        |
| 13-                                             | ティション サイズ: 41.49GB                      | \$                                     |
|                                                 |                                         |                                        |
|                                                 |                                         |                                        |
|                                                 |                                         |                                        |
| م اا =۲۲ LL)                                    |                                         | ************************************** |
|                                                 |                                         |                                        |

ハード ディスクにもよりますが、最小サイズは約 35MB です。最大サイズは、前のステップで選択したすべてのパー ティションの未割り当て領域と、すべての空き領域の合計に等しくなります。

Acronis セキュア ゾーンを作成する場合は、まず最初に未割り当て領域が使用されます。充分な未割り当て領域がない場合は、選択したパーティションが縮小されます。パーティションのサイズを変更すると、再起動が必要な場合があります。

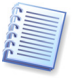

システムのパーティションを最小サイズまで縮小すると、オペレーティングシステムが起動しなくなる可能性があります。

 パスワードを設定して、Acronis セキュア ゾーンへのアクセスを制限することができます。このパスワードは、 Acronis セキュア ゾーンへのデータのバックアップおよび復元、イメージのマウントまたはアーカイブのベリファイ、 F11 キーによる起動、Acronis セキュア ゾーンのサイズ変更および削除など、セキュア ゾーンに関連するすべて の操作に対して要求されます。

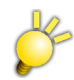

ブータブルメディアで起動した場合、パスワードを入力するときに英語配列キーボードとなるため、記号文字の位置 がパスワード設定時と異なります。そのため英数字以外の文字をパスワードに使用しないでください。

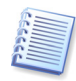

Acronis True Image Home の修復またはアップデートにより、パスワードが影響を受けることはありません。ただし、 ハード ディスク上に Acronis セキュア ゾーンを残したままプログラムが削除され再度インストールされた場合は、その Acronis セキュア ゾーンのパスワードはリセットされます。

- 6. その後、Acronis リカバリ マネージャを有効化するよう求められます。有効化するとコンピュータの起動時に F11 キーを押して Acronis True Image Home を起動できるようになります。メイン プログラム ウィンドウから後でこの機 能を有効化することもできます。
- 7. 次に、パーティション(ディスク)で実行される処理の一覧が表示されます。

[実行]をクリックすると、Acronis True Image Home によってセキュア ゾーンの作成が開始されます。別のウィンドウに進行状況が示されます。必要な場合は、[キャンセル]をクリックすると、Acronis セキュア ゾーンの作成を中止できます。ただし、実行中の操作が終了した後で処理はキャンセルされます。

Acronis セキュア ゾーンの作成には数分以上かかる場合があります。すべての処理が完了するまでお待ちください。

# 10.2 Acronis セキュアゾーンのサイズ変更

- 1. ウィザードにメッセージが表示されたら、 [Acronis セキュア ゾーンの管理]を選択します。
- Acronis セキュア ゾーンの拡大または縮小を選択します。より大きな領域をアーカイブの作成用に確保するには、 Acronis セキュア ゾーンの領域を拡大する必要があります。パーティションに十分な空き領域がない場合は、逆に Acronis セキュア ゾーンを縮小してください。
- 3. Acronis セキュア ゾーンの拡大に使用する空き領域を含むパーティション、または Acronis セキュア ゾーンを縮 小した後に空き領域を追加するパーティションを選択します。
- 4. Acronis セキュア ゾーンのサイズを入力するか、スライダをドラッグして最大値と最小値の間でサイズを選択しま す。

Acronis セキュア ゾーンを拡大する場合は必ず未割り当て領域が使用されます。充分な未割り当て領域がない場合は、選択したパーティションは縮小されます。パーティションのサイズを変更すると、再起動が必要な場合があります。

5. 次に、パーティション(ディスク)で実行される処理を簡単に説明した一覧が表示されます。

[実行]をクリックすると、Acronis True Image Home によってセキュアゾーンのサイズ変更が開始されます。別の 画面に進行状況が示されます。必要な場合は、[キャンセル]をクリックすると、処理を中止できます。ただし、実行 中の操作が終了した後で処理はキャンセルされます。

Acronis セキュア ゾーンのサイズ変更は数分以上かかる場合があります。すべての処理が完了するまでお待ちください。

# 10.3 Acronis セキュア ゾーンのパスワードの変更

- 1. [Acronis セキュア ゾーンの管理ウィザード]の[操作の選択]で、[Acronis セキュア ゾーンの管理]を選択しま す。
- 2. [パスワードの変更]を選択します。

| Acronis セキュア ゾーンの管理                                                                                    |                                                                                                    | ? 🗙   |
|----------------------------------------------------------------------------------------------------|----------------------------------------------------------------------------------------------------|-------|
| Acronis セキュア ゾーンの保護<br>Acronis セキュア ゾーンを不正アクセス                                                         | から保護できます。                                                                                                    | 4     |
| テキストボックスにパスワードを入力し、確認<br>パスワードには、半角英数字のみご使用な<br>パスワード保護を使用しない( <u>U</u> )<br>・パスワード保護を使用する( <u>U</u> ) | 入力をしてください。<br>さい。なお、大文字/小文字は区別されます。<br>沙                                                                                               |       |
| パスワードの入力( <u>E</u> ):                                                                                  | •••••                                                                                                    |       |
| パスワードの確認入力( <u>F</u> ):                                                                                | •••••                                                                                                    |       |
| 秘密の質問( <u>S</u> ):                                                                                     | ペットの名前は?                                                                                                    | ~     |
| 秘密の答え( <u>A</u> ):                                                                                     | 母親の旧姓は?<br>出身小学校の名前は?<br>子どもの頃のヒーローは?<br>あなたの趣味は?<br>好きなスポーツのチームは?<br>高校のマスコットは?<br>最初に買った車のメーカーは?<br>配偶者と最初に出会った場所はどこですか?<br>ペットの名前は? |       |
| (2) ∧,1,7(H)                                                                                           | < 戻る(B) 次へ(N) > 「キャン                                                                                                    | セル©): |

- 3. [パスワード保護を使用する]を選択して、新しいパスワードの入力およびパスワードの確認入力を行うか、または [パスワード保護を使用しない]を選択します。なお、パスワードを忘れた場合に使用できる、本人確認用の秘密の 質問を設定することもできます。
- 4. パスワードの変更処理を実行するには、ウィザードの最後の画面で[実行]をクリックします。

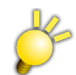

ブータブルメディアで起動した場合、文字を入力するときに英語配列キーボードとなるため、文字の配列がパスワー ド設定時と異なります。そのため英数字以外の文字を秘密の質問の答えに使用しないでください。

# 10.4 Acronis セキュア ゾーンの削除

- 1. ウィザードにメッセージが表示されたら、[Acronis セキュア ゾーンの削除]を選択します。
- 2. Acronis セキュア ゾーンから解放された領域を追加するパーティションを選択します。複数のパーティションが選択 された場合、領域は各パーティションのサイズに比例して分配されます。
- 3. 次に、パーティション(ディスク)で実行される処理を簡単に説明した一覧が表示されます。

[実行]をクリックすると、Acronis True Image Home によって Acronis セキュア ゾーンの削除が開始されます。 別画面に進行状況が示されます。必要な場合は、[キャンセル]をクリックすると、処理を中止できます。ただし、実行中の操作が終了した後で処理はキャンセルされます。

Acronis セキュア ゾーンの削除には数分以上かかる場合があります。すべての処理が完了するまでお待ちください。

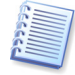

Acronis セキュアゾーンを削除すると、自動的に、Acronis セキュアゾーンに保存されているすべてのバックアップが抹消され、Acronis リカバリマネージャは無効になります。

# 第 11 章 ブータブル メディアの作成

オペレーティング システムを起動できない新規のコンピュータまたはクラッシュしたコンピュータ上でブータブル メディ アから Acronis True Image Home を実行することができます。 すべてのデータをセクタ単位でバックアップ アーカイ ブにコピーして、Windows 以外のコンピュータのハード ディスクをバックアップすることもできます。 これを行うためには、 Acronis True Image Home コンポーネントを配置したブータブル メディアが必要です。

製品のインストール メディアには、インストール プログラムとともにあらかじめ Acronis True Image Home コンポーネントが含まれています。

別途ブータブルメディアを作成する場合は、ブータブルメディアビルダを使用してブータブルメディアを作成できます。 ブータブルメディアを作成するには、空の CD-R/RW、DVD(R/RW)(ウィザードが枚数を指定します)が必要となります。

Acronis True Image Home は、ハード ディスク上にブータブル メディアの ISO イメージを作成する機能も持っています。

他の Acronis 製品が、コンピュータにインストールされている場合には、それらのコンポーネントを同じブータブル メ ディアに配置することができます。

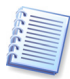

Acronis True Image Home のインストール時にブータブル メディア ビルダをインストールしないことを選択した場合は、この機能は使用できません。

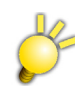

コンピュータの状態によっては、ブータブルメディアからコンピュータを起動できないことがあります。プロトンのホームページをご参照いただき、最新のビルドが公開されている場合は、新しいビルドのブータブルメディアにてコン ピュータが起動できるかをご確認ください。

- 1. サイドバーの[ブータブル メディアの作成]をクリックするか、[ツール]メニューから[ブータブル メディアの作成]を 選択します。Windows の[スタート]メニューから[プログラム]→[Acronis]→[Acronis True Image Home]→ [ブータブル メディア ビルダ]を選択することで、Acronis True Image Home を起動することなく、ブータブル メ ディア ビルダを実行できます。
- 2. ブータブル メディアに配置する Acronis プログラムのコンポーネントを選択します。

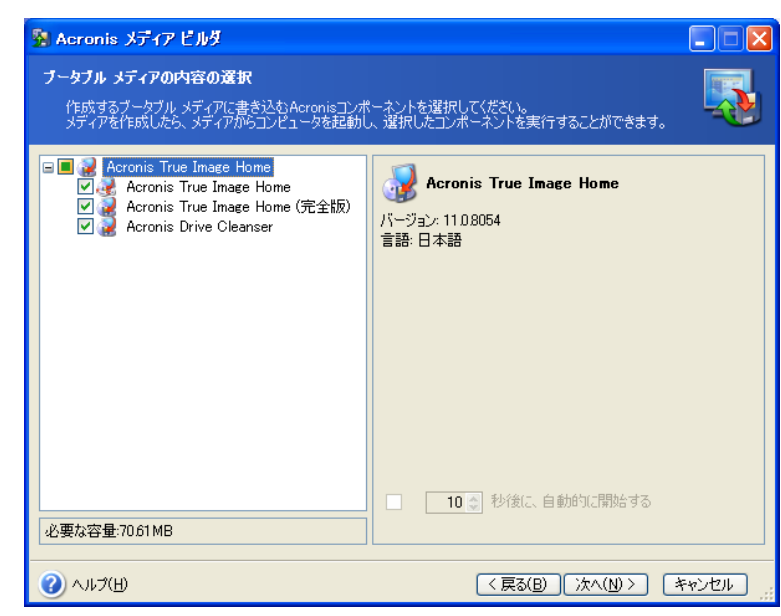

Acronis True Image Home には次のようなコンポーネントがあります。

• Acronis True Image Home (完全版)

完全版では、USB、PC カード(PCMCIは旧名称)、SCSI インターフェイスおよびそれらに接続されたストレージ デバイスがサポートされいます。

Acronis True Image Home

このコンポーネントは「セーフ版」といい、USB、PCカード、SCSIのドライバは含まれていません。
#### • Acronis Drive Cleanser

Acronis Drive Cleanser ユーティリティのコンポーネントです。Acronis True Image Home をアンインストールした場合でも、お使いのコンピュータ上の機密データを簡単に、かつ完全に抹消することができます。

次の画面で、【ブータブルメディアの起動パラメータ】を設定してブータブルメディアのオプションを構成し、異なるハードウェアとの互換性を高めることができます。複数のオプションが使用できます(nousb、nomouse、noapic など)。

指定できる起動パラメータについては付録 D「起動パラメータ」をご参照ください。なお、これらのオプションは上級ユー ザー用となります。

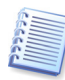

インストール後、[ツール]メニューから[オプション]を選択して、表示される[オプション]画面の[バックアップオプ ション]→[メディア コンポーネント]にて、[Acronis True Image Home(完全版)を追加する]チェックボックスをオ ンにすると、バックアップをメディアに保存する場合、バックアップ イメージとともにコンポーネントをメディアに配置す ることができます。

3. 作成するブータブル メディアの種類(CD-R/RW または DVD±R/RW)を選択します。BIOS が機能を持っていれ ば、リムーバブル USB フラッシュなどのブータブル メディアを作成できます。また、ブータブル メディアの ISO イ メージの作成を選択できます。

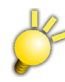

セキュリティ機能を持つ USB フラッシュ メモリでは、USB からコンピュータを起動できません。 USB フラッシュ メモリをブータブル メディアとして使用する場合は、その USB フラッシュ メモリがコンピュータ起動に 対応している必要があります。

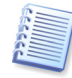

3.5 インチ フロッピー ディスクを使用する場合、一度にディスク(1 枚またはディスクのセット)に書き込めるのは(たとえば、Acronis True Image Home などの)1 つのコンポーネントのみです。別のコンポーネントを書き込むには、もう一度ブータブル メディア ビルダを実行してください。

| 3 | Acronis メディア ビルダ                                                            |                                                                                         |                         |
|---|-----------------------------------------------------------------------------|-----------------------------------------------------------------------------------------|-------------------------|
|   | <b>ブータブル メディアの選択</b><br>ブータブル メディアの作成に使用するドライ                               | ブを選択してください。                                                                             | <b></b>                 |
|   | メディアの種類を下の一覧から選択してくださ<br>ディアを作成するのに使用できる、フロッピーラ<br>置が含まれています。ISOファイルに、ブータブノ | 、、この一覧には、コンピュータの起動に必要なデータを格結<br>ディスク ドライブ、CDドライブ、およびフラッシュ メモリ デバイ<br>↓ データを格納することができます。 | 内するブータブル メ<br>スなど、すべての装 |
|   | 名前                                                                          | 言羊糸田                                                                                    |                         |
|   | 🥝 CD-RWドライブ (G:)                                                            | HL-DT-ST DVDRAM GSA-H42N RL00                                                           |                         |
|   | 🖳 ISO イメージ                                                                  | ISO イメージ ファイル                                                                           |                         |
|   | → しんーバブル ドライブ (A:)                                                          | リムーバブル ディスク ドライブ                                                                        |                         |
|   |                                                                             |                                                                                         |                         |
|   |                                                                             |                                                                                         |                         |
|   |                                                                             |                                                                                         |                         |
|   |                                                                             |                                                                                         |                         |
|   |                                                                             |                                                                                         |                         |
|   |                                                                             |                                                                                         |                         |
|   |                                                                             |                                                                                         |                         |
|   |                                                                             |                                                                                         |                         |
|   |                                                                             |                                                                                         |                         |
|   |                                                                             |                                                                                         |                         |
| _ |                                                                             |                                                                                         |                         |
|   | 2) ヘルプ(出)                                                                   | 〈 戻る(B) (次へ(N) >                                                                        | *+>ンセル                  |

- 4. CD、DVD または他のリムーバブル メディアに作成する場合、空のディスクを挿入すれば、プログラムにより容量が 測定されます。ブータブル メディアの ISO イメージの作成を選択した場合、ISO ファイルの名前と保存するフォル ダを指定します。
- 5. 次に、(ISO や、メディアを選択しなかった場合は)必要なディスクの枚数が見積もられ、交換するタイミングで通知されます。終了したら、[実行]をクリックします。

ブータブルメディアを作成したら、識別できるようにラベルを書き、安全な場所に保管してください。

# 第12章 そのほかの処理

# 12.1 バックアップ アーカイブのベリファイ

アーカイブが損傷していないことを確認するには、アーカイブの整合性をチェックしてください。チェック作業はスケ ジュール(第9章「タスクのスケジュール」をご参照ください)に従って、または**[バックアップ アーカイブのベリファイ ウィ ザード]**を起動して実行することができます。

- 1. [バックアップ アーカイブのベリファイ ウィザード]を起動するには、[操作]メニューから[バックアップ アーカイブの ベリファイ]を選択します。
- チェックするアーカイブを選択します。Acronis セキュア ゾーンとバックアップ ロケーションは、その内容すべてが 1 つのアーカイブとみなされるため、全体としてのみ選択することができます。バックアップ ロケーションの個別のアー カイブは Windows エクスプローラを使用してチェックすることができます。これを行うには、通常のフォルダとして バックアップ ロケーションを開き、チェックするアーカイブを選択します。次に、アーカイブを右クリックして、コンテキ スト メニューから[バックアップ アーカイブのベリファイ]を選択します。選択したアーカイブに対して[バックアップ アーカイブのベリファイ ウィザード]が起動されます。[次へ]をクリックして、操作を続行します。

| パックアップ アーカイブのペリファイ ウィザード ? 🔀                                                                                                    |                                                                                                    |  |  |  |
|----------------------------------------------------------------------------------------------------|----------------------------------------------------------------------------------------------------|--|--|--|
| バックアップ アーカイブの選択<br>ベリファイするバックアップ アーカイブを選択してください。                                                                                                    |                                                                                                    |  |  |  |
| <ul> <li>Acronis バックアップ ロケーション</li> <li>FTP接続</li> <li>マイドキュメント</li> <li>マイ コンピュータ</li> <li>ス5 インチ FD (A:)</li> <li>ローカル ディスク (C:)</li> <li>ローカル ディスク (C:)</li> <li>□ Data (D:)</li> <li>□ Tmage_DATA (E:)</li> <li>□ Data</li> <li>□ HD-IMG</li> <li>□ Image</li> <li>File2tib</li> <li>File1tib</li> <li>WyBackup.tib</li> </ul> | WyBackup.tib     これはイメージ バックアップ アーカイブです     選択したバックアップ アーカイブには説明がありません     日付: 2007年11月15日 10:10:02     サイズ: 1593GB     I     C:     2329GB NTFS |  |  |  |
| フォルダ: E:¥Image¥MyBackup.ti                                                                                                    | ib 💌                                                                                                    |  |  |  |
| ファイルの種类類(T): バックアップ アーカイブ(*tib)                                                                                                    |                                                                                                    |  |  |  |
| (2) ヘルプ(H)         < 戻る(B)                                                                                                    |                                                                                                    |  |  |  |

3. 概要画面で[実行]をクリックすると、ベリファイが開始されます。チェックが完了すると、結果のメッセージが表示され ます。[キャンセル]をクリックするとベリファイを中止できます。

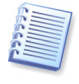

バックアップ アーカイブの整合性をチェックするには、そのバックアップ アーカイブのすべての増分バックアップ ファ イルおよび差分バックアップ ファイルと最初の完全バックアップが同じフォルダに存在することが必要です。連続する バックアップにひとつでも抜けがあると、チェックはできません。

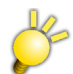

複数枚のリムーバブルメディアに保存されたアーカイブをベリファイする場合は、最後のメディアをリムーバブルドラ イブにセットし、そのメディアに保存されたアーカイブを選択してください。

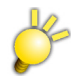

ベリファイは、アーカイブから正しくデータを取り出せるのかの確認は行っていません。 ベリファイでは、アーカイブ作成時に付加したチェックサムとベリファイ時に再計算したチェックサムが一致するかを チェックしています。

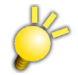

ベリファイを行う場合は、差分バックアップの場合でも増分バックアップの時と同様に、それまでに作成されたすべて の差分バックアップが必要となります。差分バックアップを削除している場合は、復元は可能ですがベリファイを実行 することはできません。

## 12.2 処理結果の通知

バックアップまたは復元の処理に長時間かかることがあります。Acronis True Image Home は処理の終了を WinPopup サービスまたは電子メールにより通知することができます。また、処理中に発行されたメッセージを送信先 に通知することや、処理終了後にすべての処理のログを送信することもできます。

デフォルトではすべての通知は無効に設定されています。

### 12.2.1 電子メールによる通知

電子メールによる通知を設定するには、[ツール]→[オプション]を選択して、表示される[オプション]画面から[通知] →[電子メール]を選択します。

| オプション                                                                                                    | ? 🗙                             |
|----------------------------------------------------------------------------------------------------|---------------------------------|
| 選択した項目のオブションを設定できます。                                                                                                    | ¢                               |
| <ul> <li>● 分額</li> <li>● 通知</li> <li>● 通知</li> <li>● ③ (電子メール)</li> <li>● ○ バックアップオプション</li> <li>● ○ (電元オプション)</li> <li>● ○ (電元オプション)</li> <li>● ○ (電元オプション)</li> <li>● ○ (副用モードのオプション)</li> </ul> | ・                               |
| <ul><li>(1) ヘルプ(H)</li></ul>                                                                                                    | OK( <u>K)</u> キャンセル( <u>C</u> ) |

通知の送信先の電子メール アドレスと送信 SMTP サーバー名およびポートを指定します。また、SMTP サーバーで認証が必要な場合は、ユーザー名とパスワードも必要になる可能性があります。

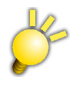

テストメッセージの送信は、[OK]をクリックして確定した設定内容で送信します。[OK]をクリックする前に送信する と、以前の設定内容でテストメッセージが送信されます。 電子メール通知機能で使用できる SMTP 認証方式は、AUTH-LOGIN と AUTH PLAIN です。

追加の電子メール パラメータを設定するには、**[追加の設定...]**をクリックします。

| 電子メー                                                                    | ルの追加設定                                                                 |   |
|-------------------------------------------------------------------------|------------------------------------------------------------------------|---|
| <b>電子メ</b> ・<br>差出                                                      | ー <b>ルの追加設定</b><br>3人の電子メール アカウントを指定します。                               |   |
| ■ POP b<br>POP サー<br>アドレス(I<br>ボート番号                                    | efore SMTP<br>/(-<br>);<br>중(S): 110 ()                                |   |
| 差出人:<br>件名:                                                             |                                                                        |   |
| <ul> <li>✓ 処理が</li> <li>✓ 処理が</li> <li>✓ ユーザ</li> <li>✓ すべての</li> </ul> | 『正常に完了したら通知する(T)<br>《失敗したら通知する(E)<br>~の応答が必要な場合に通知する(Q)<br>のログを通知する(L) |   |
|                                                                         | <u>() (K(K)</u> ) キャンセル                                                | 0 |

メッセージを送信する前に、送信 SMTP サーバーが受信メール サーバーにログインする必要がある場合には、受信 メール サーバーへのログインに必要な情報を入力してください。

この画面下部で、次のような場合に通知を受信するかどうかを選択することができます。

- 処理が正常に完了したとき(すべての処理ログをメッセージに追加するには、[通知にすべてのログを追加する] チェックボックスをオンにします)。
- 処理が失敗したとき(すべての処理ログをメッセージに追加するには、[通知にすべてのログを追加する] チェック ボックスをオンにします)。
- 処理中にユーザーの対応が必要になったとき。

電子メールによる通知を設定した後、テストメールメッセージを送信することができます。

### 12.2.2 ポップアップウィンドウによる通知

WinPopup による通知を設定するには、[ツール]メニューから[オプション]を選択して、表示される[オプション]画面から[通知]→[WinPopup]を選択します。

Þ

Windows の設定でメッセンジャ サービスが無効になっていると、Win Popup 機能は使用できません。 また、Windows Vista では、Win Popup 機能は使用できません。

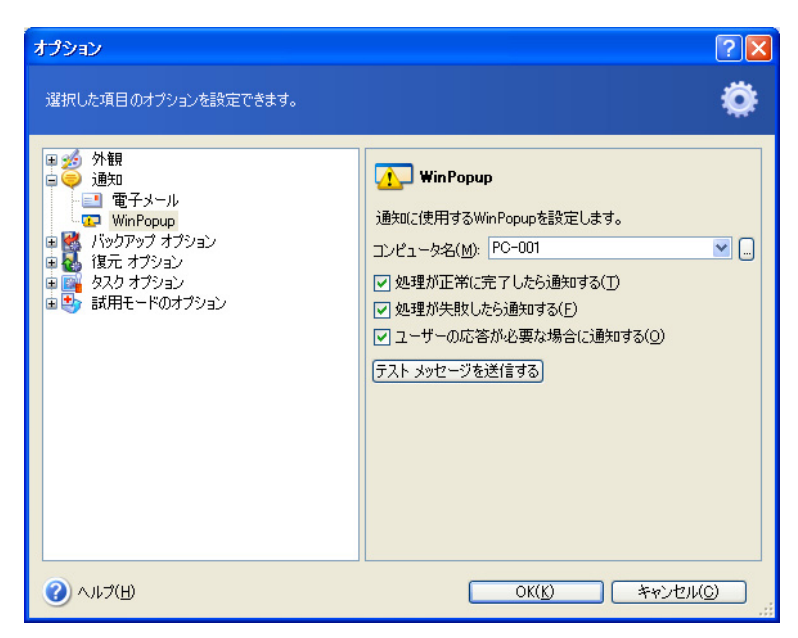

通知の送信先のコンピュータ名を指定します。

この画面下部で、次のような場合に通知を受信するかどうかを選択することができます。

- 処理が正常に完了したとき。
- 処理が失敗したとき。
- 処理中にユーザーの対応が必要になったとき。

# 12.3 ログの表示

Acronis True Image Home では、処理結果を表示できます。この画面には、障害の原因などをはじめ、スケジュール されたバックアップ タスクの結果に関する情報が表示されます。

ログ画面を表示するには、[ツール]メニューから[ログの表示]を選択するか、サイドバーの[ログの表示]をクリックします。

この画面は2つのペインで構成されています。左側にログの一覧、右側に選択したログの内容が表示されます。

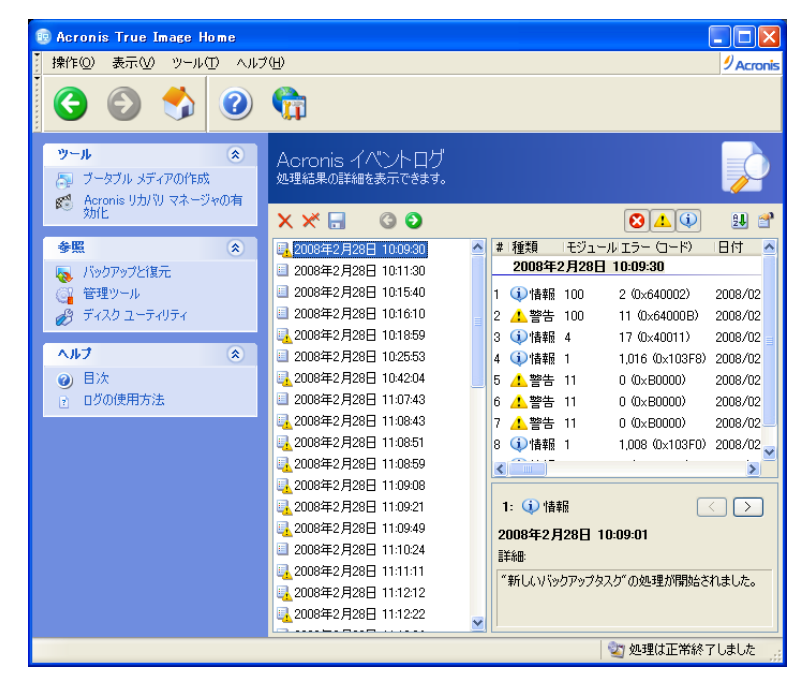

左側のペインには、最大 50 件のログが表示されます。50 件を超える場合は、[←]ボタンおよび[→]ボタンをクリック すると一覧を参照できます。

ログを 1 件削除するには、削除するログを選択して[選択したログを削除します]アイコンをクリックします。すべてのロ グを削除するには、[すべてのログを削除します]アイコンをクリックします。ログを保存するアイコンもあります。

エラーが発生して処理が中断された場合は、白抜きのXが示された赤い丸印が該当するログに表示されます。

右側の画面には、選択したログに記録されている各処理の一覧が表示されます。右側に表示される 3 つのボタンで、 メッセージ フィルタを制御できます。白抜きの X が示された赤い丸印をクリックすると、エラー メッセージのみが表示さ れます。感嘆符が示された黄色の三角印をクリックすると、警告メッセージのみが表示されます。白抜きの「i」が示され た青い丸印を選択すると、通知メッセージのみが表示されます。

表示する項目(処理のパラメータ)を選択するには、ヘッダーを右クリックするか、[表示項目の選択]をクリックします。次に、目的のパラメータをチェックします。

特定のパラメータを基準にメッセージを並べ替えるには、その項目のヘッダーをクリックするか(再度クリックすると逆の 順序に並べ替えられます)、[アイコンの整理](右から2番目)をクリックして目的のパラメータを選択します。

項目の境界をマウスでドラッグすると、項目の幅を変更することもできます。

50件以下の場合は、[←]ボタンおよび[→]ボタンは表示されません。

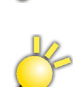

[警告]ログはエラーではありません。たとえばデフォルトのタスク優先度は「低」です。したがってタスクが実行される とすぐに優先度は「低」に下げられ、[警告]ログが記録されます。 また、増分バックアップ作成時に完全バックアップが見つからない場合も、[警告]ログが記録されます。

# 第 13 章 アーカイブの参照とイメージのマウント

Acronis True Image Home では、イメージのマウントおよびイメージとファイル レベル アーカイブの参照の 2 つの方 法でアーカイブの内容を管理することができます。

イメージとファイル レベル アーカイブの参照では、内容の表示、および選択したファイルのハード ディスクへのコピー を行うことができます。

イメージを仮想ドライブとしてマウントすると、ディスク/パーティション イメージにドライブ文字を割り当てて、物理ドライブのようにファイルにアクセスできます。これにより、次のことが行えます。

- 固有のドライブ文字が割り当てられた新しいハードディスクがドライブー覧に表示される。
- Windows エクスプローラやそのほかのファイル マネージャを使用して、物理ディスクやパーティション上にある場合と同じようにイメージの内容を表示できる。
- 仮想ディスクを次のような物理ディスクと同じ方法で使用することができる。ファイルまたはフォルダの、オープン(開く)、保存、コピー、移動、作成、削除。必要な場合は、イメージを読み取り専用モードでマウントすることができる。

ファイル アーカイブとディスク/パーティション イメージのどちらにも、".tib"拡張子が付いていますが、マウントできるの はディスク/パーティション イメージのみです。ファイル アーカイブの内容を参照するには、参照処理が必要です。[イ メージのマウントウィザード] がメイン メニューから起動されている場合、バックアップ ロケーションに保存されているイ メージはマウントできません。ただし、このようなイメージは、Windows エクスプローラからイメージ アーカイブを右クリッ クし、表示されたコンテキスト メニューで[マウント]を選択してマウントすることができます。参照とマウントの概要は次の とおりです。

|                        | アーカイブの参照                              | イメージのマウント                    |
|------------------------|---------------------------------------|------------------------------|
| アーカイブの種類               | ファイル レベル、ディスク イメージ<br>またはパーティション イメージ | ディスク イメージまたは<br>パーティション イメージ |
| ドライブ文字の割り当て            | 不可                                    | н                            |
| アーカイブの変更               | 不可                                    | 可(書き込み可能モード)                 |
| ファイルの取り出し              | Ъ                                     | н                            |
| バックアップ ロケーションの<br>サポート | म]                                    | 不可                           |

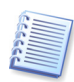

Acronis True Image Home では、同一のディレクトリ内にイメージアーカイブの全てのボリュームが置かれている場合にのみイメージアーカイブをマウントまたは参照することができます。アーカイブが何枚かの、CD-R/RW ディスクに分割されている場合は、全てのボリュームをハードディスクドライブ、またはネットワーク上の共有フォルダ(の同一ディレクトリ)にコピーする必要があります。

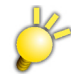

Windows Vista では、デフォルトでユーザー アカウント制御(UAC)機能が有効になっています。そのため、異なる ユーザーの作成したアーカイブを参照することはできません。

# 13.1 アーカイブ内のファイルの検索

- 1. [ツール]メニューから[管理]→[Acronis バックアップ ロケーションとアーカイブの管理]を選択して、[Acronis バックアップ ロケーション]画面に移動します。または、メイン プログラム ウィンドウの[管理ツール]カテゴリを選択 して、[メイン]グループの[Acronis バックアップ ロケーションとアーカイブの管理]をクリックします。
- 2. [Acronis バックアップ ロケーション]画面でバックアップ ロケーションを選択して、サイドバーの[Acronis バック アップ ロケーションの参照]をクリックするか、選択したバックアップ ロケーションをダブルクリックします。

| 操作(Q) 表示(V) ツール(D) ヘルプ(H)                                                                               | Acronis |
|----------------------------------------------------------------------------------------------------|---------|
| 🔇 🔕 🤧 🕲 🛱                                                                                               |         |
|                                                                                                    |         |
|                                                                                                    | 9       |
|                                                                                                    | 種類□     |
| ディスクのバックアップ(イメージ)                                                                                       |         |
| ヘルプ 📀 💱 2007/11/15 11:55:49 選択したバックアップ アーカイブには説明がありません                                                  | 完全      |
| <ul> <li>● 目次</li> <li>● タスクの作成方法</li> <li>● タスクの字方方法</li> <li>● パックアップ アーカイブをペリファイ<br/>する方法</li> </ul> | 增分      |
| 準備完了 2 処理は開始されている                                                                                       | ŧΨ6     |

3. バックアップ ロケーションの内容を表示する[バックアップ アーカイブ]画面が表示されます。バックアップ アーカイ ブは、バックアップの種類ごとにグループ分けされています。サイドバーの[バックアップの内容の表示]をクリックす るか、選択したアーカイブをダブルクリックすると、選択したアーカイブの内容を表示できます。

| 😨 Acronis True Image Home                       |                                                 |                |
|-------------------------------------------------|-------------------------------------------------|----------------|
| 操作(O) 表示(V) ツール(I) ヘル                           | ¢Ю                                              | 9 Acronis      |
| I I I I I I I I I I I I I I I I I I I           | <b>G</b>                                        |                |
| バックアップ内容の選択                                     | バックアップ内容の選択<br><sub>復元するファイルやフォルダを選択できます。</sub> | <b>\$</b>      |
| 参照 🙁                                            | 場所 D:¥ > 2007/11/15 11:55:49                    | 検索             |
| 📑 タスクの管理                                        |                                                 |                |
| Acronis セキュア ゾーンの管理                             |                                                 |                |
| ● ログの表示                                         |                                                 |                |
|                                                 |                                                 |                |
| ∧J⊮7 ⊗                                          |                                                 |                |
| ● 日/A     ■ タスクの作成方法                            |                                                 |                |
| <ul> <li>□ タスクの実行方法</li> </ul>                  |                                                 |                |
| <ul> <li>バックアップ アーカイブをベリファイ<br/>する方法</li> </ul> |                                                 |                |
|                                                 |                                                 |                |
|                                                 |                                                 |                |
|                                                 |                                                 |                |
|                                                 |                                                 |                |
|                                                 |                                                 |                |
|                                                 |                                                 |                |
| 準備完了                                            |                                                 | 💱 処理は開始されていません |

4. 選択したアーカイブの内容が表示されます。参照したアーカイブからファイルやフォルダをいくつでも選択して復元 できます。

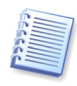

増分バックアップからデータを復元するには、以前に作成したすべての増分バックアップと最初の完全バックアップが 必要です。連続するバックアップのいずれか1つでも存在しない場合、復元はできません。差分バックアップから データを復元するには、最初の完全バックアップも必要です。

次の方法でも、復元する個別のファイルを検索することができます。

- 1. [ツール]メニューから[管理]→[Acronis バックアップ ロケーションとアーカイブの管理]を選択して、[Acronis バックアップ ロケーション] 画面を開きます。
- 2. すべてのバックアップ ロケーション(FTP サーバーおよびネットワーク共有ディスク上に作成されたものを含む)から ファイルを検索する場合、[検索]でファイル名を入力して[検索]ボタン(拡大鏡アイコン)をクリックします。

ファイル名の一部を入力することもできます。たとえば、「report」と入力した場合、「report」という文字列を含む名前のファイルがすべて検索されます。

検索が開始されると、検索エリアに X 印のアイコンが新しく表示されます。このアイコンをクリックすれば、検索はい つでも停止できます。見つかったファイルは順次、**[検索結果]**画面に表示されます。

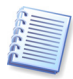

検索結果の項目は同時に複数選択することはできません。項目の上にマウスカーソルを重ねると、ファイルが保存 されているロケーションへのフル パスが表示されます。

次に、選択したファイルを復元できます。復元するには、サイドバーの[バックアップに含まれているファイルを開く]をク リックするか、選択したファイルをダブルクリックします。[バックアップ内容の選択]画面が開き、このファイルが含まれる バックアップの内容が表示されます。このファイルはマーク付で表示されます。ファイルを復元するには、[バックアップ 内容の選択]グループの[選択した項目の復元]をクリックします。

必要に応じて、別の方法でファイルを復元することができます。Windows エクスプローラでファイルを右クリックして、コ ンテキスト メニューの[バックアップ アーカイブの検索]を選択します。Acronis True Image Home によって、バック アップ ロケーションからそのファイルの保存されているバージョンが検索され、結果が[検索結果]画面に表示されます。 必要なバージョンのファイルを日付で選択し、サイドバーの[バックアップの内容の表示]と[選択した項目の復元]を順 にクリックしてファイルを復元することができます。

# 13.2 イメージのマウント

- 1. [操作]メニューから[イメージのマウント]を選択するか、Windows エクスプローラでイメージ アーカイブを右クリックし、コンテキストメニューの[マウント]を選択して、[イメージのマウント ウィザード]を起動します。
- 2. ドライブ ツリーからアーカイブを選択します。アーカイブが Acronis セキュア ゾーンにある場合は、そのセキュア ゾーンを選択し、次の手順でアーカイブを選択します。

Acronis バックアップ ロケーションはマウント操作をサポートしていないため、[Acronis バックアップ ロケーション] 画面で表示されません。ただし、イメージがバックアップ ロケーションに保存されている場合、ツリーから通常のフォ ルダとしてこのロケーションを選択して、マウントするイメージを選択できます。

| イメージのマウント ウィザード                                              | ? 🛛                                                                                                    |
|--------------------------------------------------------------|----------------------------------------------------------------------------------------------------|
| <b>イメージの選択</b><br>下のツリーからマウントするイメージ ファ<br>ションに、一時的な論理ドライブ文字で | イルを選択してください。バックアップしたパーティ くううちょう しょうしん しょうしん しょうしん しょうしん しょうしん しょうしん しょうしん しょうしん しょうしん しょうしん しょうしん しょうしん しょうしん しょうしん しょうしん しょうしん しょうしん しょうしん しょうしん しょうしん しょうしん しょうしん しょうしん しょうしん しょうしん しょうしん しょうしん しょうしん しょうしん しょうしん しょうしん しょうしん しょうしん しょうしん しょうしん しょうしん しょうしん しょうしん しょうしん しょうしん しょうしん しょうしん しょうしん しょうしん しょうしん しょうしん しょうしん しょう しょうしん しょうしん しょうしん しょうしん しょうしん しょうしん しょうしん しょうしん しょうしん しょうしん しょうしん しょうしん しょう しょう しょう しょう ひょう しょう しょう しょう しょう しょう しょう しょう しょう しょう し |
| <ul> <li></li></ul>                                          | MyBackup tib<br>これはイメージ バックアップ アーカイブです<br>選択したバックアップ アーカイブには説明がありません<br>日付: 2007年11月15日 10:10:02<br>サイズ: (593GB     )                                                                                                    |
|                                                              | 232.9GB NTFS                                                                                                    |
| ファイルの種業類(I): バックアップ アーカイブ(*                                  | tib)                                                                                                    |
| (I) √17(II)                                                  | < 戻る(B) 次へ(N) > キャンセル(C)                                                                                                    |

アーカイブにコメントを追加した場合は、コメントがドライブ ツリーの右側に表示されます。アーカイブがパスワードで 保護されている場合は、Acronis True Image Home ではパスワードの入力が求められます。正しいパスワードが 入力されるまで、パーティション レイアウトおよび[次へ]ボタンは有効になりません。

3. 増分イメージを含むアーカイブが選択された場合には、そのアーカイブの作成された日付と時刻を参考に、連続している増分イメージの1つ(「スライス」とも呼ばれます)を選択します。このようにして、データの状態を特定の時点に 戻すことができます。

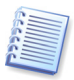

増分イメージをマウントするには、以前に作成したすべての増分イメージと最初の完全イメージが必要です。いずれかの連続イメージが1つでも存在しない場合、マウントはできません。

差分イメージをマウントするには、同じフォルダに最初の完全イメージが存在することも必要です。

4. 仮想ディスクとしてマウントするパーティションを選択します。(ディスクが 1 つのパーティションとして構成されている 場合を除き、ディスク全体のイメージをマウントすることはできません。)

仮想ディスクに割り当てる文字は、[選択したパーティションのドライブ文字]ドロップダウン リストから選択することが できます。仮想ドライブにドライブ文字を割り当てない場合は、リストから[マウントしない]を選択します。

| イメージのマウント ウ                                                                | <mark>ለ</mark> ቻード                                                                      |                                                      |                                               | ? 🗙                                                          |
|----------------------------------------------------------------------------|-----------------------------------------------------------------------------------------|------------------------------------------------------|-----------------------------------------------|--------------------------------------------------------------|
| 論理ドライブ文字の書<br>選択したバックアップ<br>てることができます。                                     | <b>99当て</b><br>アーカイブのパーティションに                                                           | 、一時的な論理ド                                             | ライブ文字を割り                                      | ) 🛛 🤝                                                        |
| 選択したバックアップアー<br>理ドライブ文字を割り当<br>クー覧の下にあるエンボ<br>文字を割り当てない場合<br>するには、チェックボックス | カイブのパーティションに、下で<br>てます。ドライブ文字を変更す<br>ボックスで別のドライブ文字を<br>なし、コンポポックスから「マウン<br>をクリックしてください。 | Dハードディスク一覧<br>するには、パーティジ<br>達択してください。う<br>パトしない」を選択し | 記に表示されてい<br>言ンを選択してか<br>選択したパーティ<br>てください。パーラ | る一時的な論<br>ら、ハードディス<br>ションにドライブ<br>ディションを選択<br><u>跳</u> 2 (1) |
| パーティション                                                                    | フラグ                                                                                     | 容量                                                   | 空き領域                                          | 種類                                                           |
| <u>ቻィス</u> ク1                                                              |                                                                                         |                                                      |                                               |                                                              |
| 🗹 🧇 NTFS (F:)                                                              | プライマリ.アクティブ                                                                             | 232.9GI                                              | 3 228.5GE                                     | 3 NTFS                                                       |
|                                                                            |                                                                                         |                                                      |                                               |                                                              |
| 選択したパーティションの                                                               | )ドライブ文字( <u>D</u> ): F:                                                                 | ~                                                    |                                               |                                                              |
| 🕜 ^,1,7(H)                                                                 |                                                                                         | 戻る(B) 次へ                                             | <u>(N)&gt; (*</u>                             | やンセル(O)                                                      |

- 5. イメージを読み取り専用モードでマウントするか、書き込み可能モードでマウントするかを選択します。
- 6. [書き込み可能モードでマウントする]を選択した場合、プログラムは接続しているイメージが変更されるものと仮定して、変更を取り込むために増分アーカイブファイルを作成します。このファイルのコメントに変更予定を入力するよう強くお勧めします。
- 7. 単一の操作だけを含む概要画面が表示されます。[実行]をクリックすると、選択したパーティション イメージが仮想 ディスクとして接続されます。
- 8. イメージが接続されると、Windows エクスプローラで、仮想ディスクの内容が表示されます。これで、ファイルまたは フォルダが実際のディスク上にあるかのように作業することができます。

複数のパーティション イメージをマウントすることができます。別のパーティション イメージをマウントする場合は、手順を 繰り返してください。

## 13.3 イメージのマウント解除

必要な操作を終了したら、仮想ディスクをマウント解除してください。仮想ディスクを維持するためにシステムのリソース を大量に消費するからです。そうしない場合は、コンピュータの電源を切った後(再起動すると)、仮想ディスクは表示さ れなくなります。

仮想ディスクを切断するには、【イメージのマウント解除】を選択し、マウント解除するディスクを選択します。Windows エクスプローラでディスクを右クリックし、【マウント解除】を選択しても、仮想ディスクを切断することができます。

# 第14章 新しいディスクへのシステムの転送(ディスクのクローン作成)

### 14.1 概要

多くの場合、コンピュータの使用に従ってハード ディスクの容量が不足してきます。データ用の領域がなくなった場合 は、次の章で説明するように、データストレージ専用に別のディスクを追加することができます。

一方で、ハード ディスク上に割り当てられたオペレーティング システムとインストール済みアプリケーション用の領域が 不足すると、ソフトウェアを更新することもインストールすることもできなくなります。この場合は、システムを大容量のハー ドディスクに移行する必要があります。

システムを転送するには、まずコンピュータにディスクを設置する必要があります(詳細については、付録 B「ハード ディスクおよび BIOS セットアップ」をご参照ください)。コンピュータに別のハード ディスク用のベイがない場合は、一時 的に CD ドライブを取り外してディスクを設置するか、または USB 2.0 を使用して外部ディスクに接続することができま す。この方法が使用できない場合は、ハード ディスクのイメージを作成し、新しいハード ディスクにそのイメージをより大 きなパーティションで復元することでハード ディスクのクローンを作成してください。

イメージを作成したハード ディスクとサイズが異なるハード ディスクへ復元する場合は、パーティション単位で復元を 実行してください。ディスク全体で復元を実行すると、未割り当て領域が作成されます。

自動モードおよび手動モードの2つのクローン方法を使用できます。

自動モードでは、いくつかの簡単な操作を行うだけで、パーティション、フォルダ、およびファイルを含むすべてのデー タを新しいディスクに転送することができます。元のディスクが起動用ディスクだった場合は、新しいディスクが起動用 ディスクになります。

2 つのディスクの違いは、新しいディスクのパーティションの方が大きい、という点のみです。インストールされたオペレーティング システム、データ、ディスク ラベル、設定、およびソフトウェアをはじめとするディスク上のすべてが同じとなります。

自動モードでは、データの転送のみが実行されます。つまり、このプログラムでは、新しいディスクへの元のディスクレ イアウトの複製しか行われません。このほかの作業を行うには、クローン作成パラメータに関する追加の設定をする必 要があります。

手動モードで実行すると、さまざまなデータ転送に対応できます。

#### 1. パーティションおよびデータの転送方法を次の中から選択

- 現状のまま
- 新しいディスク領域を移行先のサイズにあわせて配分する
- 新しいディスク領域を手動で配分する

#### 2. 元のディスクに対して実行する操作を次の中から選択

- 元のディスクにパーティション(およびデータ)を残す
- 元のディスクからすべての情報を削除する
- 元のディスクに(古い情報はすべて削除して)新しいパーティションを作成する

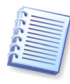

プログラムの画面では、損傷したパーティションには、左上隅に白抜きのXが示された赤い丸印が表示されます。クローン作成を開始する前に、適切なオペレーティングシステムのツールを使用して、ディスクのエラーの有無をチェックしてください。

# 14.2 安全のために

転送の実行中電源が切れたり、誤ってリセットボタンを押したりすると処理が完了しません。この場合には、再度パー ティションを作成してフォーマットするか、ハード ディスクのクローンを再び実行する必要があります。

転送元のディスクは、転送が完了するまでデータの読み取りのみ(パーティションの変更やサイズ変更は行われません) が行われているので、データが失われることはありません。

新しいディスクにデータが正しく転送され、新しいディスクからコンピュータを起動してすべてのアプリケーションが動作 することを確認するまでは、転送元のディスクからデータを削除しないことをお勧めします。

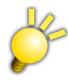

異なるインターフェイスに接続されたディスクヘシステムパーティションを含むディスクのクローンを行うことは出来ません。クローン完了後、クローンされたハードディスクはクローン元と同じインターフェイスに接続してシステムの起動を 行う必要があります。

データのみのクローンの場合は、異なるインターフェイスでも可能です。

# 14.3 ディスクのクローン作成の実行

#### 14.3.1 クローン方法の選択

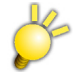

[ディスクのクローン作成ウィザード]を起動するには、メイン プログラム ウィンドウの[ディスク ユーティリティ]カテゴリ を選択して、[ハード ディスク ユーティリティ]グループにある[ディスクのクローン作成]をクリックするか、[ツール]メ ニューから[ディスクのクローン作成]を選択すると、[ディスクのクローン作成ウィザード]が表示されます。

最初の画面に続いて、クローン方法を選択する画面が表示されます。

| ディスクのクローン作成ウィザード                                                                                                    | ? 🔀                           |
|----------------------------------------------------------------------------------------------------|-------------------------------|
| クローン方法<br>クローンの方法として、自動モードか手動モードのどちらかを選択してください。                                                                                                    | <b>\$</b>                     |
| ハード ディスクのクローン方法を選択してください。選択した方法の説明は、説明欄に表示。<br>準備ができたら、 <b>[次へ]</b> をクリックしてください。                                                                                                    | <b></b> ನೆಗಿಕರ.               |
|                                                                                                    |                               |
| ○ 手動(M)                                                                                                    |                               |
| 説明<br>自動モードは、少ない手順でオリジナル ハード ディスクすべてのパーティションを新し(ハ)ー<br>クヘコピーし、新し(ハ)ード ディスクを起動ディスクにすることができます。すべてのパーティシ<br>新し(ハ)ード ディスクに合わせて自動的にサイズ変更されます。<br>注意: データの移行が完了したら、新し(ハ)ード ディスクから起動する前にオリジナル ハー<br>クをコンピュータから取り外すしておく必要があります。ほとんどの移行は、このモードで対応<br>す。 | ド ディス<br>ョンは、<br>ド ディス<br>できま |
| ② ヘルプ(H)   〈戻る(B) 次へ(N) 〉   キャン・                                                                                                    | 년//(C)                        |

自動モードを使用することをお勧めします。手動モードは、ディスク パーティションのレイアウトの変更を必要とする場合 に役立ちます。

パーティションが作成されているディスクと作成されていないディスクの 2 つのディスクを検出すると、プログラムは、 パーティションが作成されているディスクを移行元ディスク、作成されていないディスクを移行先ディスクとして自動的に 認識するため、次の2つの手順が省略されます。

### 14.3.2 オリジナル ハード ディスクの選択

プログラムがパーティションを持つ複数のディスクを検出すると、オリジナル ハード ディスク(移行元)を指定する画面が 表示されます。

| ディスクのクローン作成ウィザード                                      | ? 🛛                                            |  |  |  |
|-------------------------------------------------------|------------------------------------------------|--|--|--|
| オリジナル ハード ディスク<br>下の一覧から移行させるオリジナル ハード ディスクを選択してください。 |                                                |  |  |  |
| ドライブの一覧から移行させるハード ディスクを選択し、[次へ]                       | <b>を</b> クリックしてください。                           |  |  |  |
| ドライブ  容量  モデル                                         | インターフェイス                                       |  |  |  |
| 🤝 ディスク1 232.9GB WDC WD2500.JS-00NCB1 10.0             | ) IDE(0) セカンダリ マスタ                             |  |  |  |
|                                                       | ) IDE(1) セカンダリ マスタ                             |  |  |  |
| ☆ディスク3 76.69GB HDS722580VLSA80 V320                   | IDE(2) セカンダリ マスタ                               |  |  |  |
|                                                       |                                                |  |  |  |
| C:<br>232.9GB NTFS                                    |                                                |  |  |  |
| ■ ブライマリ(P) ■ 論理(L) ■ 未割り当て<br>(W)                     | ■ ダイナミック ■ 不明( <u>S</u> )<br>ボリューム( <u>D</u> ) |  |  |  |
| <ul> <li>ヘルプ(H)</li> <li>&lt; 戻る(B)</li> </ul>        | ) 次へ(N) キャンセル(O)                               |  |  |  |

この画面に表示される情報(ディスク番号、容量、ハード ディスク型番、パーティション、およびファイル システムの情報) を参照して、移行元と移行先を決定してください。

### 14.3.3 ターゲット ハード ディスクの選択

オリジナル ハード ディスクを選択後、ディスク情報のコピー先となるターゲット ハード ディスク(移行先)を選択する画面 が表示されます。

| ディスクのクローン作成ウィザード                                        | ? 🛛                        |
|---------------------------------------------------------|----------------------------|
| <b>ターゲット ハード ディスク</b><br>下の一覧からターゲット ハード ディスクを選択してください。 | <b>S</b>                   |
| ドライブの一覧からターゲット ハードディスクを選択し、【次へ】をクリ                      | りっクしてください。                 |
| ドライブ  容量  モデル                                           | インターフェイス                   |
| ☞ディスク1 232.9GB WDC WD2500JS-00NCB1 10.0                 | IDE(0) セカンダリ マスタ           |
| ★ディスク2 232.9GB WDC WD2500JS-00NCB1 10.0                 | IDE(1) セカンダリ マスタ           |
| ☆ディスク3 76.69GB HDS722580VLSA80 V320                     | IDE(2) セカンダリ マスタ           |
|                                                         | 1                          |
|                                                         |                            |
| 「 ブライマリ(P) ■ 論理(L) ■ 未割り当て ■<br>(U)                     | ダイナミック 🔳 不明(S)<br>ボリューム(D) |
| <ul> <li>(1) へルブ(H)</li> <li>( 戻る(B))</li> </ul>        | 次へ(N)> キャンセル(の)            |

[オリジナル ハード ディスク]画面で移行元として選択したディスクは淡色表示され、ここでは選択できないようになっています。

ディスクにパーティションが作成されてない場合は、プログラムは、自動的にそのディスクを移行先と認識し、この手順 は省略されます。

### 14.3.4 使用中のターゲット ハード ディスク

ターゲット ハード ディスクが未使用ではない場合は、【使用中のターゲット ハード ディスク】画面が表示されます。ター ゲット ハード ディスクにデータが格納されているパーティションがあるため、最初にそのパーティションを削除する必要 があります。

| ディスクのクローン作成ウィザード                                                                                                    | ? 🗙              |
|----------------------------------------------------------------------------------------------------|------------------|
| 使用中のターゲット ハード ディスク<br>既にパーティションが作成されているハード ディスクを選択しました。                                                                                                    | <b>S</b>         |
| 選択したターゲット ハード ディスクにはパーティションがあり、必要なデータが含まれている可能性<br>ります。ターゲット ハード ディスクが空の場合にのみ処理できます。処理を続行するには、Acron<br>True Image Home(こ、ターゲット ハード ディスク上のパーティションをすべて削除するか、【戻る】<br>リックして他のハード ディスクを選択する必要があります。 | :があ<br>is<br>Iをク |
| ● パーティションを削除しない(W) 説明 選択したハード ディスクのパーティションおよびデータを保持されるため、先に進めません。【戻る<br>クリックして他のハード ディスクを選択する必要があります。                                                                                          | \$]ē             |
| <ul> <li>() ヘルブ(H)     () 「実る(B)」 法へ(N) &gt; 「キャンセル」     </li> </ul>                                                                                                    |                  |

次のどちらかを選択します。

- [パーティションを削除する] クローン作成時に既存のパーティションがすべて削除され、そのデータがすべて消 去されます。
- [パーティションを削除しない] 既存のパーティションは削除されませんが、クローン作成処理が中断されます。この場合は処理をキャンセルし、別のディスクの選択に戻ります。

クローン作成を続行するには、上のオプションを選択して[次へ]をクリックします。

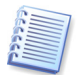

この時点では、実際の変更やデータ消去は行われません。ここで行われるのは、クローン作成の計画だけです。すべての変更が実行されるのは、【実行】がクリックされたときだけです。

### 14.3.5 オリジナル ハード ディスクおよびターゲット ハード ディスクのパーティション レイアウト

自動モードを選択した場合、次の手順は自動的に実行されます。オリジナル ハード ディスク(パーティションと未割り当 て領域)とターゲット ハード ディスクのレイアウトに関する情報が、図表形式(四角形)で画面に表示されます。ディスク番 号とともに追加情報(ディスク容量、ディスク ラベル、パーティションおよびファイル システム情報)が表示されます。パー ティションの種類(プライマリ、論理)と未割り当て領域は、それぞれ異なる色で表示されます。

手順の最後に、クローン作成の概要画面が表示されます。

#### 14.3.6 オリジナル ハード ディスクへの処理

手動モードを選択している場合は、元のディスクであるオリジナル ハード ディスクへの処理を選択する画面が表示されます。

- [新しくパーティション レイアウトを作成] 既存のすべてのパーティションとデータを削除して、新しいパーティショ ンを作成します(ただし、オリジナル ハード ディスクのデータはクローン処理により、ターゲット ハード ディスクヘコ ピーされます)。
- [パーティションとデータの保持] オリジナル ハード ディスクのパーティションおよびデータがそのまま残されま す。
- [パーティションとデータの消去] オリジナル ハード ディスクからパーティションおよびデータが削除されます。

| ディスクのクローン作成ウィザード                                                                                                    | ×  |
|----------------------------------------------------------------------------------------------------|----|
| オリジナル ハード ディスクへの処理<br>オリジナル ハード ディスクに対する処理を選択します。<br>データの保持または抹消、新しいパーティンョンの作成から選択してください。                                      |    |
| 選択した処理に応じて、オリジナル ハード ディスクのデータの保持または消去、新しいパーティションを<br>作成できます。                                                                   | È  |
| ○新しくパーティション レイアウトを作成( <u>R</u> )                                                                                               |    |
| ● パーティションとデータの(果特(K)                                                                                                    |    |
| ○ パーティションとデータの消去(型)                                                                                                    |    |
| 説明<br>オリジナル ハード ディスクのすべてのパーティションとデータは現状のまま保持されます。ターゲット<br>ハード ディスクにデータを移行した後で、オリジナル ハード ディスクをコンピュータから取り外してバック<br>アップとして保管できます。 | ,  |
| ペルプ(H)     ペ 戻る(B) 次へ(N) > キャンセル(C)                                                                                            | .: |

オリジナルハードディスクを売却または譲渡する場合、ディスクのデータの消去を確認することをお勧めします。

このディスクをデータ保存用として使用する場合、新しいパーティション レイアウトを作成できます。この場合、ディスク はクローン作成の完了直後から使用できます。

古いデータはクローン処理が成功したことを確認した後でも削除できるため、不測の事態に対処できるように、元のディ スクデータはそのまま残しておくことをお勧めします。

#### 14.3.7 オリジナル ハード ディスク データの消去

[オリジナル ハード ディスクへの処理]画面で[パーティションとデータの消去]を選択した場合は、抹消方式を選択します。

- [高速] すべてのデータを1工程で消去します。
- **[通常]** 複数工程で消去します。

[通常]は実行に時間がかかりますが、特殊な装置を使用してもデータの修復は不可能になります。

[高速]は安全性が高くありませんが、ほとんどの場合この方法でも十分です。

#### 14.3.8 移行方法

Acronis True Image Home で提供されているデータの移行方法は次の3種類です。

- [現状のまま]
- [移行先にあわせる] ターゲット ハード ディスクの領域が、そのハード ディスクのサイズにあわせて配分されます。
- [手動] 新しいサイズとそのほかのパラメータを独自に指定します。

| ディスクのクローン作成ウィザード                                                                                                    | ? 🗙              |
|----------------------------------------------------------------------------------------------------|------------------|
| 移行方法<br>オリジナル ハード ディスクからターゲット ハード ディスクヘデータを移行する方法を選択<br>してください。                                                                           | <b>\$</b>        |
| データの移行方法を選択してください。                                                                                                    |                  |
| <ul> <li>現状のまま(<u>A</u>)</li> </ul>                                                                                                    |                  |
| 豫行先にあわせる(P)                                                                                                    |                  |
| ○ 手動(M)                                                                                                    |                  |
| - 説明<br>オリジナル ハード ディスクのパーティションはターゲット ハード ディスクの容量にあわせて変<br>す。ターゲット ハード ディスクの容量が、オリジナル ハード ディスクの容量より小さい場合(<br>ティションは縮小されます。 逆に大きい場合は拡大されます。 | 更されま<br>よ パー     |
| (2) ヘルプ(H) (素る(B) (次へ(N)) キャン                                                                                                    | 1211( <u>C</u> ) |

[現状のまま]を選択して情報を転送すると、同じサイズ、種類、ファイル システムおよびラベルが指定された新しい パーティションが、元のディスクごとに作成されます。使用していない領域は未割り当てとなります。未割り当て領域は、 新しいパーティションを作成したり、Acronis Disk Director などの特別なツールを使用して、既存のパーティションを 拡張したりするために使用できます。

通常、[現状のまま]でデータを転送すると、新しいディスクに未割り当て領域が多く残るため、お勧めできません。[現 状のまま]を使用すると、Acronis True Image Home は、サポートされていないファイル システムおよび損傷したファ イル システムも転送します。

移行先にあわせてデータを転送すると、各パーティションが、元のディスク容量と新しいディスク容量の比率に応じて拡張されます(拡張の際には、Acronis True Image が自動的にブートローダーを書き換えます)。

FAT16のパーティションはサイズに4GBの制限があるため、拡張される比率もほかに比べて小さくなります。

[オリジナル ハード ディスクへの処理]画面で[新しくパーティション レイアウトを作成]を選択すると、[ハード ディスクの構成]画面と[新しいパーティション]画面が表示されます。それ以外の場合は、[ハード ディスクの構成]画面が表示されます。

#### 14.3.9 新しいパーティション

[オリジナル ハード ディスクへの処理]画面で[新しくパーティション レイアウトを作成]を選択した場合、[新しいパー ティション]画面が表示されます。この画面では、オリジナル ハード ディスクのパーティションの構成を再設定します。

この手順中に、現在のディスクパーティションレイアウトが表示されます。始めてこのレイアウトを表示したときには、ディ スク領域がすべて未割り当ての状態になっています。新しくパーティションを作成すると、この表示が変更されます。

この手順が完了すると、新しいパーティションが追加されます。別のパーティションを作成する場合は、これらの手順を 繰り返します。

パーティションの設定をやり直す場合は、[戻る]をクリックします。

必要なパーティションの作成が完了したら、[パーティションを作成する]チェックボックスをオフにして、[次へ]をクリック します。

### 14.3.10 ハード ディスク構成

[ハード ディスクの構成]画面では、オリジナル ハード ディスクとターゲット ハード ディスクのパーティション レイアウト が表示されます。

| ディスクのクローン作成ウィザード                                                                               |          |
|------------------------------------------------------------------------------------------------|----------|
| <b>ハード ディスクの構成</b><br>クローン作成前のオリジナル ハード ディスク レイアウト、およびクローン作成後のター<br>ゲット ハード ディスク レイアウトが確認できます。 | 5        |
| クローン作成前のオリジナル ハード ディスク レイアウトと、クローン作成後のハード ディスク レイアウ<br>確認してください。<br>オリジナル ハード ディスク レイアウト:      | ŀ€       |
| C:<br>232.9GB NTFS                                                                             |          |
| ターゲット ハード ディスク レイアウト:                                                                          | -        |
| 232.9GB NTFS<br>□ プライマリ(P) ■ 論理(L) ■ 未割り当て ■ ダイナミック ■ 不明(S)<br>(L) ボリューム(D) ■ 不明(S)            |          |
| 作業を続行するには【次へ】をクリックしてください。                                                                      |          |
| (2) ヘルプ(H) < 戻る(B) 次へ(N) > キャンセル(C)                                                            | )<br>.:: |

それぞれの項目にマウス カーソルを合わせると、ディスク番号、ディスク容量、ボリューム ラベル、およびファイル シス テム情報がポップ アップで表示されます。パーティションの各種類(プライマリ、論理)と未割り当て領域は、それぞれ異 なる色で表示されます。

### 14.3.11 クローン作成の概要

クローン作成の概要画面では、クローンで実行される処理が一覧として簡単に説明されています。

| ディスクのクローン作成ウィ                 | <del>۳</del> -۴ ?X                                                                                                    |
|-------------------------------|----------------------------------------------------------------------------------------------------|
| Acronis<br>True Image<br>Home | Acronis True Image Home(1、物理的なデータ操作を行う準備ができました。実行する処理の一覧は次のとおりです。<br>3個中1番目の処理<br>ディスクの消去<br>ハードディスク: 2<br>3個中2番目の処理(再起動が必要です)<br>パーディションのコピー<br>ハードディスク: 1 ー> 2<br>ドライブ文字: C:<br>ファイル・システム: NTFS<br>ポリューム ラベル:<br>サイズ: 2329GB<br>3個中3番目の処理<br>MBRのコピー<br>ハードディスク: 1 ー> 2 |
| www.proton.co.jp              |                                                                                                    |
| (I) ∧,1,7(II)                 | < 戻る(B) 実行(P) キャンセル(C)                                                                                                    |

現在アクティブになっているオペレーティングシステムを含んだディスクのクローン作成には、再起動が必要です。この場合は、【実行】をクリックすると、再起動するように求められます。再起動をキャンセルすると、クローン作成処理はキャンセルされます。クローン処理の完了後、コンピュータをシャットダウンすることができます。シャットダウン後、ハードディスクを取り外し、必要であればマスタ/スレーブのジャンパ位置を変更することができます。

システムディスクではないディスク、または現在アクティブになっていないオペレーティングシステムを含んだディスクの クローン作成の場合は、再起動の必要はありません。[実行]をクリックすると、Acronis True Image Home によって ターゲット ハードディスクへ、オリジナル ハードディスクのクローン作成が開始され、別の画面に進行状況が表示され ます。[キャンセル]をクリックすると、この処理は中断されます。キャンセルした場合は、新しいディスクにパーティション を再作成してフォーマットするか、クローン作成の手順を繰り返してください。クローン操作が完了すると、結果のメッ セージが表示されます。

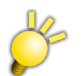

[Congratulation ! ...press any key to shut down]というメッセージが表示されましたら、クローンが完了になります。

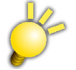

システム パーティションを含むディスクのクローンを実行した場合は、クローン完了後にオリジナル ハード ディスクを 取り外して、ターゲット ハード ディスクをオリジナル ハード ディスクが接続されていたインターフェイスに接続してから 電源を入れて下さい。

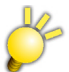

オリジナル ハード ディスクは安全な場所に保管することもできます。

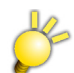

[キャンセル]をクリックした場合、処理を途中まで進行しているため、ターゲットハードディスクはパーティションを再作成するか、またはフォーマットする必要があります。

# 14.4 手動パーティショニングによるクローン作成

#### 14.4.1 手動によるレイアウトの確認

[移行方法]画面で[手動]を選択した場合、[手動によるレイアウトの確認]画面が表示され、ターゲット ハード ディス クのパーティション サイズを変更できます。ターゲット ハード ディスクの容量に応じて、自動的にパーティション サイズ の比率を調整します。

[手動によるレイアウトの確認] 画面では、オリジナル ハード ディスクとターゲット ハード ディスクのパーティション レイ アウトが表示されます。

それぞれの項目にマウス カーソルを合わせると、ディスク番号、ディスク容量、ボリューム ラベル、およびファイル シス テム情報がポップ アップで表示されます。パーティションの各種類(プライマリ、論理)と未割り当て領域は、それぞれ異 なる色で表示されます。

| ディスクのクローン作成ウィザード ? 🔀                                                                           |
|------------------------------------------------------------------------------------------------|
| <b>ハード ディスクの構成</b><br>クローン作成前のオリジナル ハード ディスク レイアウト、およびクローン作成後のター<br>ゲット ハード ディスク レイアウトが確認できます。 |
| クローン作成前のオリジナル ハード ディスク レイアウトと、クローン作成後のハード ディスク レイアウトを<br>確認してください。<br>オリジナル ハード ディスク レイアウト:    |
| 232.9GB NTFS                                                                                   |
| ターゲット ハード ディスク レイアウト:                                                                          |
| 2329GB NTFS                                                                                    |
| ■ ブライマリ(P) ■ 論理(L) ■ 未割り当て ■ ダイナミック ■ 不明(S)<br>(U) ポリューム(D)                                    |
| 作業を続行するには【次へ】をクリックしてください。                                                                      |
| ペルプ(H) 〈 戻る(B) 〉次へ(N) 〉 (キャンセル(C) 」                                                            |

パーティション サイズを変更するには、【レイアウト変更を行う】チェックボックスをオンにして、【次へ】をクリックします。 パーティション レイアウト構成の変更が必要ない、または、変更が完了した場合は、【レイアウト変更を行う】チェックボッ クスをオフにして、【次へ】をクリックします。クローン作成の概要画面が表示されます。

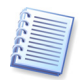

[手動によるレイアウトの確認] 画面で[戻る] をクリックすると、サイズと位置の変更内容がすべて破棄されるため、再設定する必要があります。

[パーティションの選択] 画面では、パーティション サイズや位置を変更するパーティションを選択します。選択したパー ティションには、赤い下線が表示されます。

[次へ]をクリックすると、[サイズと位置]画面が表示され、パーティションのサイズおよび位置が変更可能となります。

[前方の未割り当て領域]、[パーティション サイズ]、[後方の未割り当て領域]の各フィールドに値を入力するか、 パーティションの境界またはパーティション自体をドラッグすると、パーティションのサイズおよび位置が変更できます。

パーティションの境界にマウス カーソルを置くと、左右に矢印が付いた縦の二重線に変化します。この二重線をドラッグ すると、パーティションのサイズを拡大または縮小できます。パーティション上にマウス カーソルを置くと、4 方向の矢印 に変化し、パーティションを左右に移動できるようになります(未割り当て領域がない場合は、パーティションの移動はで きません)。

パーティションを新しい位置とサイズに変更したら、[次へ]をクリックします。[手動によるレイアウトの確認] 画面に戻ります。目的のレイアウトになるまで、手順を繰り返す必要があります。

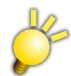

[手動によるレイアウトの確認] 画面では、パーティションの位置とサイズを変更できるのみで、新しいパーティションを 作成することはできません。

# 第 15 章 新しいハード ディスクの追加

データを保存するためにハード ディスクに十分な空き領域がない場合は、古いハード ディスクを大容量の新しいハー ド ディスクに交換するか(新しいハード ディスクへのデータの転送については前の章で説明しています)、システム用に 古いハード ディスクを残して、データの保存用として新しいハード ディスクを追加することができます。コンピュータに ハード ディスクを増設する空きがあれば、システム ディスクのクローンを作成するよりも、データの保存用として新しい ハード ディスクを追加する方が簡単です。

新しいハード ディスクを追加するには、まずコンピュータにハード ディスクを増設する必要があります。この作業は比較的簡単ですが、ハード ディスクの増設には専門知識が必要なため、慣れた方が作業することをお勧めします。

# 15.1 ハード ディスクの選択

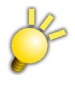

[新しいディスクの追加ウィザード]を起動するには、メイン プログラム ウィンドウから[ディスク ユーティリティ]を選択 して、[ハード ディスク ユーティリティ]グループにある[新しいディスクの追加]をクリックするか、[ツール]メニューか ら[新しいディスクの追加]を選択すると、[新しいディスクの追加ウィザード]が表示されます。

[ターゲットハードディスク]画面で、コンピュータに追加したハードディスクを選択して、[次へ]をクリックします。

| 新しいディスクの追加                        | ロウィザード                                   | ? 🛛                                   |
|-----------------------------------|------------------------------------------|---------------------------------------|
| <b>ターゲット ハード デ</b> ー<br>下の一覧からター! | <b>ィスク</b><br>デット ハード ディスクを選択してください。<br> | الله الم                              |
| ドライブの一覧からター                       | ・ゲット ハードディスクを選択し、【次へ】を                   | リックしてください。                            |
| ドライブ 容量                           | モデル                                      | インターフェイス                              |
| ディスク1 233                         | 2.9GB WDC WD2500JS-00NCB1 10.0           | IDE(0) セカンダリ マスタ                      |
| ディスク2 233                         | 2.9GB WDC WD2500JS-00NCB1 10.0           | IDE(1) セカンダリ マスタ                      |
| <i>∞∓12,0</i> 3 76.               | 69GB HDS722580VLSA80 V320                | IDE(2) セカンダリ マスタ                      |
| ◎<br>232.9GB<br>232.9GB           | a (D:)<br>9GB NTFS                       |                                       |
| ■ プライマリ( <u>P</u> )               | ■ 論理(L) ■ 未割り当て ■<br>(L)                 | ■ ダイナミック<br>ボリューム( <u>D</u> ) ■ 不明(S) |
| (1) ヘルプ(H)                        | ( 戻る(B)                                  | 次へ(N)> キャンセル(C)                       |

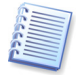

プログラムが新しいハード ディスクを自動的に検出した場合、この画面が表示されない場合があります。その場合は、 15.2 新しいパーティションの作成に進んでください。

新しいハードディスクに既存のパーティションが存在する場合は、最初にそのパーティションを削除する必要があります。

[パーティションを削除する]を選択し、[次へ]をクリックします。

# 15.2 新しいパーティションの作成

[新しいパーティション] 画面では、現在のディスク パーティション レイアウトが表示されます。始めてこのレイアウトを表示したときには、ディスク領域がすべて未割り当ての状態になっています。新しくパーティションを作成すると、この表示が変更されます。

パーティションを作成するには、[パーティションを作成する]チェックボックスをオンにして[次へ]をクリックします。

[サイズと位置] 画面で、パーティション サイズおよび位置が設定できます。

[前方の未割り当て領域]、[パーティション サイズ]、[後方の未割り当て領域]の各フィールドに値を入力するか、 パーティションの境界またはパーティション自体をドラッグすると、パーティションのサイズおよび位置が変更できます。

パーティションの境界にマウス カーソルを置くと、左右に矢印が付いた縦の二重線に変化します。この二重線をドラッグ すると、パーティションのサイズを拡大または縮小できます。パーティション上にマウス カーソルを置くと、4 方向の矢印 変化し、パーティションを左右に移動できるようになります(未割り当て領域がない場合は、パーティションの移動はでき ません)。【次へ】をクリックすると、新しいパーティションのボリュームラベルを入力することができます。

パーティションの設定をやり直す場合は、【戻る】をクリックします。

| 新しいディスクの追加ウィザード                                                       |                                | ? 🔀                        |
|-----------------------------------------------------------------------|--------------------------------|----------------------------|
| <b>新しいパーティション</b><br>未割り当て領域に新しいパーティシ                                 | ョンを作成できます。                     | خ                          |
| ハードディスクに未割り当て領域がある<br>スをオンにして、「大へ」をクリックしてくだ<br>ジョン (大事)の当て<br>232.9GB | 場合は、パーティションを作成すること<br>さい。<br>- | ごができます。 チェック ボック           |
| <br>■ プライマリ( <u>P</u> ) ■ 論理( <u>L</u> )                              | ■ 未割り当て ■ ダイナミ<br>(U)          | ック 🔳 不明(S)<br>ム(D) 📕 不明(S) |
|                                                                       | パーティションを作成する( <u>R</u> )       |                            |
| (1) (H)                                                               | < 戻る(B) 次へ(N)                  | > **>セル(C)                 |

ボリューム ラベルの入力が完了すると、[新しいパーティション]画面に戻ります。必要なパーティションの作成が完了したら、[パーティションを作成する]チェックボックスをオフにして、[次へ]をクリックします。

# 15.3 ディスクの追加の概要

新しいディスクの追加の概要画面では、新しいディスクの追加で実行される処理が一覧として簡単に説明されています。

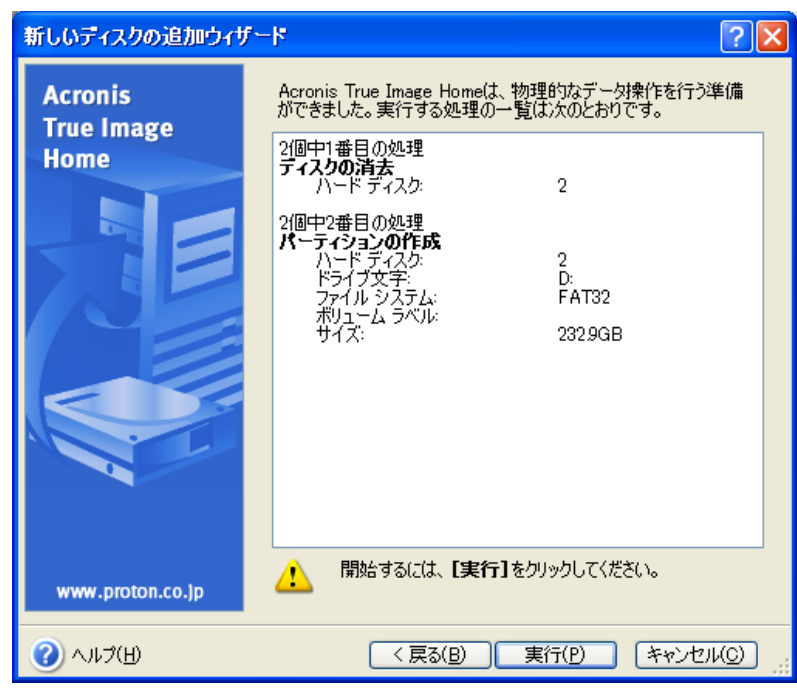

[実行]をクリックすると、Acronis True Image Home によって新しいパーティションの作成が開始され、別の画面に進行状況が表示されます。[キャンセル]をクリックすると、この処理は中断されます。キャンセルした場合は、新しいディスクにパーティションを再作成してフォーマットするか、[新しいディスクの追加ウィザード]を再度実行する必要があります。

# 第 16 章 セキュリティおよびプライバシー ツール

これらのユーティリティを使用すると、ユーザーも気づかなかったシステムに残されたユーザー名やパスワードなどの操作の痕跡をクリーンアップできるため、コンピュータで作業する際にプライバシーを維持しながら機密情報を完全に保護できます。

選択したファイルやフォルダを完全に消去するには、[ファイルシュレッダー]を実行します。

- 選択したパーティションやディスクのデータを復元できないように完全に消去するには、[Acronis Drive Cleanser]を実行します。
- 一般的なシステム タスクやユーザー操作の痕跡を保持する Windows コンポーネントに関する情報をクリーンアップするには、[システム クリーンアップ]を実行します。

# 16.1 ファイル シュレッダーの使用

[ファイルシュレッダー]では、完全に消去するファイルやフォルダを簡単に選択できます。

[ファイル シュレッダー]を実行するには、メイン プログラム ウィンドウから[ディスク ユーティリティ]カテゴリを選択して、 [ファイル シュレッダー]をクリックします。[ファイル シュレッダーウィザード]が起動し、ファイルやフォルダを完全に消 去するのに必要な手順が表示されます。

1. [ファイルやフォルダの選択]画面で、消去するファイルやフォルダを選択して、[次へ]をクリックします。

| ファイル シュレッダー ウィザード                                                                                                    | ×                        |
|----------------------------------------------------------------------------------------------------|--------------------------|
| <b>ファイルやフォルダの選択</b><br>抹消するファイルやフォルダを選択してくださ                                                                                                    | .\o                      |
| マイコンピュータ<br>③ マイコンピュータ<br>③ 35 インチ FD (A)<br>□ ーカル ディスク (C.)<br>○ Documents and Settings<br>○ Administrator<br>○ Administrator<br>○ Cookies<br>○ ☆ お気(こ入り)<br>○ Local Settings<br>○ ☆ お気(こ入り)<br>○ Local Settings<br>○ ☆ からいのよう<br>○ ☆ ひらいのよう<br>○ ☆ ひらいのよう |                          |
|                                                                                                    | < 戻る(B) 次へ(N) > キャンセル(C) |

2. ウィザードの次の画面でデータの抹消方法を選択します。[デフォルトの抹消方法を使用する]を選択した場合、 「高速」が使用されます。[抹消方法を指定する]を選択すると、あらかじめ定義されている抹消方式がドロップダウ ンリストに表示され、いずれか1つを選択できます。

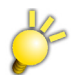

デフォルトの抹消方法を変更するには、[システム クリーンアップウィザード]の最初の画面で[ここをクリック]をクリックして、表示される[プロパティ]画面で設定することができます。

3. 選択したファイルを指定した方法で完全に抹消するには、概要画面で[実行]をクリックします。

# 16.2 Acronis Drive Cleanser

多くのオペレーティング システムには、信頼できるデータ消去ツールが提供されていないため、削除したファイルは復 旧アプリケーションなどを使用して簡単に復旧できます。ディスクを完全に再フォーマットしても、機密データの完全な 抹消は保証されません。

Acronis Drive Cleanser は、選択したハード ディスクまたはパーティションのデータを完全抹消することを保証し、この問題を解決します。機密情報の重要性に応じて、多くのデータ抹消方式の中から必要な方式が選択できます。

Acronis Drive Cleanser を起動するには、メイン プログラム ウィンドウの[ディスク ユーティリティ]カテゴリを選択して、 [Acronis Drive Cleanser]をクリックします。Acronis Drive Cleanser を使用して、次のことができます

あらかじめ定義されている抹消方式を使用して、選択したハードディスクまたはパーティションを抹消します。

ユーザーが独自の抹消方式を作成し、実行できます。

Acronis Drive Cleanser では、すべてのハード ディスク処理をウィザードで進行する形を取っているため、手順の最後に表示される概要画面で[実行]がクリックされるまで、データの抹消は実行されません。ウィザードは、いつでも前の手順に戻り、他のディスクやパーティション、または別のデータ抹消方式を選択しなおすことができます。

ウィザードを実行すると、はじめにデータを抹消するハード ディスク パーティションを選択します。

| 💊 Acronis Drive Cleanser データの抹消 ウィザード                                                                             | X                                                                                        |
|----------------------------------------------------------------------------------------------------|------------------------------------------------------------------------------------------|
| <b>データの選択</b><br>データの抹消を行うドライブまたはパーティションを選択してくださ                                                                  | њ 衬                                                                                      |
| 抹消を行うパーティション、未割り当て領域、ドライブ全体を選択で<br>してください。選択した項目には赤いい印が表示されます。選択を新<br>抹消を行いたいドライブやパーティションをそれぞれクリックすることに<br>ができます。 | きます。抹消するドライブ、パーティションを選択してクリック<br>第余する場合はもう一度クリックしてください。<br>より、複数のドライブやパーティションをまとめて抹消すること |
| G.<br>8GB 7990GB NTFS                                                                                             | **************************************                                                   |
| ボリューム (D)     3983GB NTFS                                                                                         | ACRONIS SZ<br>4.014GB FAT32                                                              |
|                                                                                                    |                                                                                          |
| 🧧 プライマリ( <u>P</u> ) 📕 論理(L) 📕 未割り当                                                                                | て(山) 📕 ダイナミックボ 🔳 不明(S)<br>リューム(D)                                                        |
| ⑦ ∧,1,7(H)                                                                                                    | 〈戻る(B) 次へ(N) > キャンセル(C)                                                                  |

抹消するパーティションを決定するには、該当する四角形を選択します。選択されたパーティションは、赤い×マークが 右上隅に表示されます。

データを抹消する対象として、ハード ディスク全体または複数のディスクを選択することもできます。これを行うには、目 的のハード ディスクのアイコンをクリックします。

抹消するハード ディスクあるいはパーティションを続けてクリックすれば、複数のハード ディスクまたはパーティションを 同時に選択できます。

[次へ]をクリックして、データ抹消後の処理を指定します。

[抹消後の処理] 画面では、データを抹消した後に実行する動作を次の3つから選択できます。

- [何もしない] 選択した抹消方式を使用して、データの抹消のみを行います。
- [パーティションを削除する] データを抹消し、パーティションを削除します。
- [フォーマットする] データを抹消し、パーティションをフォーマットします(デフォルト)。

| 🦻 Acronis Drive Cleanser データの抹消 ウィザード                          | Þ                |
|----------------------------------------------------------------|------------------|
| <b>抹清後の処理</b><br>データの抹清後に実行する処理を選択してください。                      | 2                |
| データの抹消が完了した後に、Acronis Drive Cleanserがパーティションに対して行う処理を選択してください。 |                  |
| ○ 何もしない(L)                                                     |                  |
| ○ パーティションを削除する(D)                                              |                  |
| (D) // সেন্দ্রের(E)                                            |                  |
| ○説明<br>消去したパーティションを消去前と同じファイル システムでフォーマットします。                  |                  |
|                                                                | 1211( <u>C</u> ) |

説明欄には、選択した抹消後の処理の説明が表示されます。

# 16.3 定義済みデータ抹消方式の利用

Acronis Drive Cleanser は、実績のあるデータ抹消方式を複数用意しています。これらの方式の詳細については、 付録 C「ハード ディスクの抹消」をご参照ください。

| 🐌 Acronis Drive Cleanser データの抹消 ウィザード                                                                                                    | $\mathbf{X}$ |
|----------------------------------------------------------------------------------------------------|--------------|
| アルゴリズムの選択<br>データの抹消に使用するアルゴリズムを選択してください。                                                                                                    | ]            |
| 一覧から適切な抹消方法を選択してください。選択した抹消方法の説明が下に表示されます。独自の抹消方法を作成す<br>る場合は【ユーザー定義…】を選択してください。また、以前に作成した抹消方法を使用する場合は【ファイルから読み込<br>む】を選択してください。                                                                                     | t<br>        |
| 高速<br>实油                                                                                                    | ×            |
| Telefox<br>米国国防総省準拠 DoD 522022-M 方式<br>米国海軍準拠 NAVSO P-5239-26-RL 方式<br>米国海軍準拠 NAVSO P-5239-26-MFM 方式<br>ドイツ VSTR 方式<br>ロシア GOST P50739-95 方式<br>グートマン(Peter Gutmann) 方式<br>Bruce Schneier 方式<br>ユーザー定義<br>ファイルから読み込む |              |
| <ul> <li>ヘルブ(出)</li> <li>〈戻る(但) 次へ(U) &gt; キャンセル(Q)</li> </ul>                                                                                                    | )            |

[アルゴリズムの選択]画面で、抹消方式を選択し、[次へ]をクリックすると、Acronis Drive Cleanser によってデータ 抹消処理の概要が表示されます。この手順までの間に、ユーザーは[戻る]をクリックして設定をやり直すことができます。 [実行]をクリックすると、処理が開始されます。

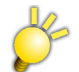

高度な抹消方式を使用する場合は、ハードディスクに対して負担をかける可能性があるため、ハードディスクの故障の 原因となることがあります。 Acronis Drive Cleanser によって、選択したパーティションまたはディスクの内容を消去するために必要な動作が実行されます。処理が終了すると、データの消去が正常に実行されたことを示すメッセージが表示されます。

Acronis Drive Cleanser には、ハード ディスクやパーティションで実行したデータ抹消結果を評価する機能として、読み取り専用の Disk Editor が提供されています。

前述の各抹消方式は、機密データの抹消レベルがそれぞれ異なります。そのため、Disk Editor で表示されるセクタ 内容は、データ抹消方式によって異なる場合があります。ほとんどの場合は、ゼロまたはランダム記号で埋められていま す。

| 8 | Acro         | nis          | Disk     | k Ed | itor     | - 8    | 売み」 | RD i | 專用           | ŧ۳ | F: (     | ティノ | () 2       | 2. tz | りタ        | 63 - 14,667,344)          |          |
|---|--------------|--------------|----------|------|----------|--------|-----|------|--------------|----|----------|-----|------------|-------|-----------|---------------------------|----------|
|   | ディスク         | ( <u>D</u> ) | 編        | 集(E) | 表        | (示)    | 0 i | 検索   | ( <u>S</u> ) | 새  | プ田       | )   |            |       |           | 9 Ac                      | ronis    |
|   |              | 0            | )        | 0    |          |        | 3   |      |              |    |          |     |            |       |           |                           |          |
| : | -            | <b>/</b>     | 9        | 13   |          |        |     |      |              |    |          |     |            |       |           |                           |          |
| Ī | 日本語          | (SJI         | S)       |      |          |        | ~   |      |              |    |          |     |            |       |           |                           |          |
| 絕 | 対セクタ         | 63 (         | כעפ      | ダ0,  | 八沙ド      | : 1, { | 255 | 1)   |              |    |          |     |            |       |           |                           | ~        |
| 0 | 000:         | вB           | 52       | 90   | 4E       | 54     | 46  | 53   | 20           | 20 | 20       | 20  | 00         | 02    | 08        | • 侵 TFS                   | 9        |
| 0 | 00E:         | 00           | 00       | 00   | 00       | 00     | 00  | 00   | F8           | 00 | 00       | ЗF  | 00         | FF    | 00        | ?                         |          |
| 0 | 01C:         | ЗF           | 00       | 00   | 00       | 00     | 00  | 00   | 00           | 80 | 00       | 80  | 00         | 10    | CE        | ?                         |          |
| 0 | 02A:         | DF           | 00       | 00   | 00       | 00     | 00  | 03   | 00           | 00 | 00       | 00  | 00         | 00    | 00        | •                         |          |
| 0 | 038:         | 31           | 00       | 00   | 00       | 00     | 00  | 00   | 00           | F6 | 00       | 00  | 00         | 01    | 00        | 1                         |          |
| 0 | 046:         | 00           | 00       | EA   | FE       | 64     | C4  | D7   | cc           | 41 | 18       | 00  | 00         | 00    | 00        | • dトフノA                   |          |
| 0 | 054:         | FA           | 33       | CU   | 8E<br>DO | DU     | BC  | 00   | 70           | FB | BB       | CO  | 07         | 8E    | D8        | . 기전 기교 1월 21. 16         |          |
|   | 070.         | 10           | 15       | 52   | 88       | 20     | 00  | OD   | 20<br>20     | 33 | DB<br>02 | СВ  | 0.0        | 16    | 24        | * . / 夫 십니                |          |
| 0 | 070.<br>078. | 10           | EO<br>R4 | 08   | CD       | 13     | 73  | 05   | RQ           | FF | 20<br>77 | 81  | 0 A<br>F 1 | 10    | 67<br>0 F | ·登·n. nj. l'o<br>すべ。ケー医チ  |          |
| 0 | 086:         | B6           | C6       | 40   | 66       | OF.    | B6  | D1   | 80           | F2 | 3F       | F7  | E2         | 86    | CD        | . ፲ S. / ar i.<br>ከተመፋ ከለ |          |
| 0 | 09A:         | CO           | ED       | 06   | 41       | 66     | OF  | B7   | C9           | 66 | F7       | E1  | 66         | A3    | 20        | δ−€Γ. ,, Ω                |          |
| 0 | 0A8:         | 00           | СЗ       | В4   | 41       | вв     | AA  | 55   | 88           | 16 | 24       | 00  | CD         | 13    | 72        | . 7IAサエU \$. ^. r         |          |
| 0 | OB6:         | OF           | 81       | FΒ   | 55       | AA     | 75  | 09   | F 6          | С1 | 01       | 74  | 04         | FE    | 06        | . • Uru t                 |          |
| 0 | OC4:         | 14           | 00       | СЗ   | 66       | 60     | 1 E | 06   | 66           | Å1 | 10       | 00  | 66         | 03    | 06        | 〒f` f∘ f                  |          |
| 0 | OD2:         | 1C           | 00       | 66   | ЗB       | 06     | 20  | 00   | OF           | 82 | ЗA       | 00  | 1E         | 66    | 6Å        | f; •fj                    |          |
| 0 | OEO:         | 00           | 66       | 50   | 06       | 53     | 66  | 68   | 10           | 00 | 01       | 00  | 80         | 3 E   | 14        | .fP. Sfh >.               |          |
| 0 | OEE:         | 00           | 00       | OF   | 85       | OC     | 00  | E8   | В3           | FF | 80       | 3 E | 14         | 00    | 00        | *雉>                       |          |
| 0 | OFC:         | OF           | 84       | 61   | 00       | B4     | 42  | 88   | 16           | 24 | 00       | 16  | 1F         | 8B    | F4        | IB                        |          |
| 0 | 10A:         | CD           | 13       | 66   | 58       | 5B     | 07  | 66   | 58           | 66 | 58       | 1F  | EB         | 2D    | 66        |                           | ×        |
| 1 | セクタ: 63      |              |          |      |          |        |     |      |              |    |          |     |            |       |           | 位置: 0 表示: 16進             | <b>i</b> |

# 16.4 ユーザー定義のデータ抹消方法の作成

Acronis Drive Cleanser では、ハード ディスクを抹消するために、ユーザー独自の抹消方式を作成できます。 Acronis Drive Cleanser には複数のデータ抹消方式が用意されていますが、ユーザー独自の抹消方式を作成する ことも選択できます。この機能は、データ抹消のアルゴリズムに詳しい上級ユーザーに対してのみお勧めします。

ユーザー独自の抹消方式をステップバイステップで作成できます。

ユーザーが作成した抹消方式は保存することができます。保存しておくと、作成した方式を再利用する場合に便利で す。

作成した方式を保存するには、ファイル名を指定し、左側のペインに表示されるフォルダ ツリーから保存先のフォルダ を選択します。

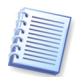

各ユーザー定義ファイルは、任意のファイル名で保存されます。既存の定義ファイルに上書き保存すると、以前の定義内容は消去されます。

保存されたユーザー定義のデータ抹消方式は、次の手順で使用できます。

[抹消方式の選択] 画面で、ドロップダウン リスト ボックスの[ファイルから読み込む…] を選択し、[抹消方式の読み込 み] 画面で保存したフォルダから利用するファイルを選択します。 デフォルトでは、 作成されたファイルには、\*.alg の拡 張子が付いています。

# 16.5 システム クリーンアップ

[システム クリーンアップ ウィザード]を使用すれば、Windows によって保存されたコンピュータ操作すべての痕跡を 完全にクリーンアップすることができます。

このウィザードでは、次のクリーンアップを実行できます。

- Windows の一時フォルダ内のクリーンアップ
- Windows こみ箱内にあるデータのクリーンアップ
- ハード ディスク 空き領域に保存されていたすべての情報の痕跡のクリーンアップ
- 開かれたファイルや保存されたファイルの履歴のクリーンアップ
- ユーザーのシステムパスワードの一覧のクリーンアップ
- Windows Prefetch ディレクトリのクリーンアップ(Windows XP のみ)。このディレクトリに Windows は最近実行 されたプログラムに関する情報を保持しています。
- 接続されているハード ディスクおよびローカル エリア ネットワーク内のコンピュータに対するファイル検索の履歴の クリーンアップ

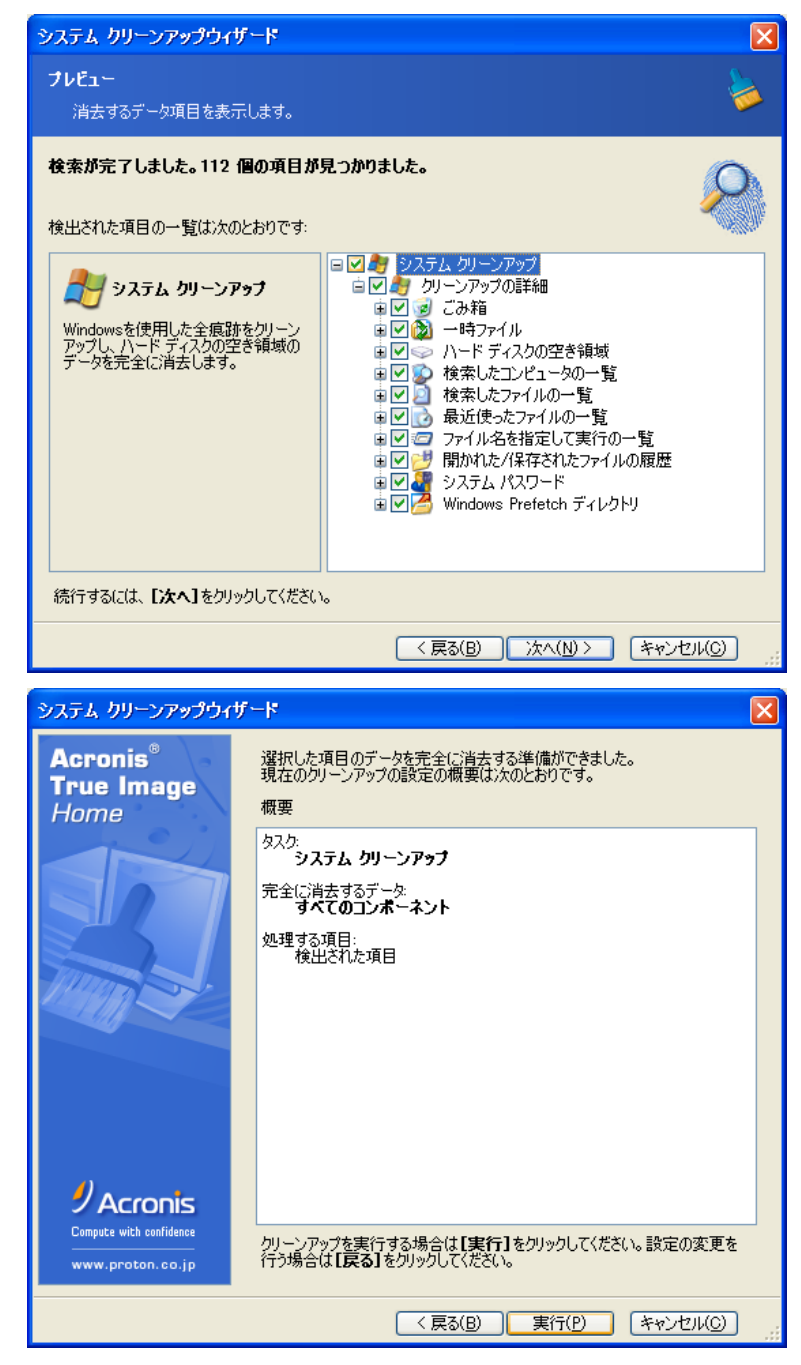

クリーンアップする項目を選択して、[実行]をクリックします。

# 16.6 システム クリーンアップ ウィザードの設定

システム クリーンアップの項目を有効または無効にするには、[この項目のクリーンアップを有効にする] チェックボック スをオンまたはオフにします。

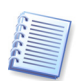

[プロパティ]画面の[デフォルトに戻す]をクリックすると、設定を標準の状態に戻せます。

#### [データ抹消方法]の設定

特定の項目をクリーンアップするために使用するデータ抹消方式を選択または設定します。

標準では、デフォルトのデータ抹消方法を使用するように設定されています(付録 C 「ハード ディスクの抹消」をご参照 ください)。

デフォルトの抹消方法を変更するには、[この設定を変更する場合はクリックしてください]をクリックし、表示される[オ プション]画面のドロップダウンリストから抹消方式を選択します。

項目に個別のデータ抹消方式を適用する必要がある場合には、**[抹消方法を指定する]**を選択し、ドロップダウン リストから希望する方式を選択します(付録 C「ハード ディスクの抹消」をご参照ください)。

### 16.6.1 [ファイル]の設定

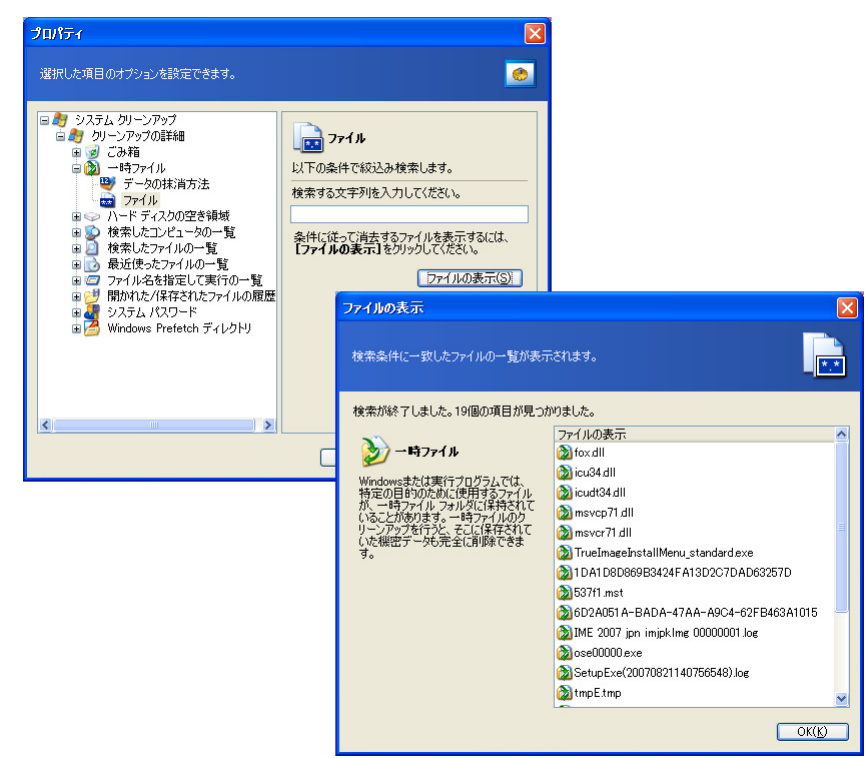

Windows オペレーティング システムでは、検索文字列にファイル名全体またはその一部を指定できます。検索文字列にはセミコロン(;)、およびワイルド カード文字を含む任意の英数字や記号を含めることができ、それらは次のような意味を表します。

- \*.\* ファイル名や拡張子に関係なく、すべてのファイルがクリーンアップされます。
- \*.doc 特定の拡張子の付いたすべてのファイル(この例では Microsoft Word の文書ファイル)がクリーンアップ されます。

複数の検索文字列をセミコロンで区切って入力できます。たとえば、次のように入力できます。

\*.bak; \*.tmp; \*.~~~;

複数の検索文字列が設定されている場合、検索文字列いずれかに一致するファイルが、すべて検索されます。

[ファイル] 設定の値を入力する際に、検索文字列に一致するファイルを参照できます。この操作を行うには、[ファイルの表示]をクリックします。見つかったファイルの名前が表示されます。これらのファイルがクリーンアップの対象となります。

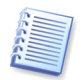

完全なファイル名あるいはその一部を含む検索文字列の長さには、特に制限がありません。たとえば、\*.tmp、read?.\* といったファイル名あるいはその一部をセミコロンで区切っていくつでも入力できます。

### 16.6.2 [コンピュータ]の設定

[コンピュータ]の設定では、ローカル ネットワーク上のコンピュータを検索するために使用した検索文字列をレジストリからクリーンアップします。これらの検索文字列には、ネットワーク内でユーザーが関与したコンピュータに関する情報が保持されています。機密を維持するためには、これらの項目もクリーンアップする必要があります。

[コンピュータ]の設定は、[ファイル]の設定と同じです。[コンピュータ]の設定は、完全なコンピュータ名あるいはその 一部をセミコロンで区切って複数入力できます。コンピュータ名の検索文字列は、Windows の規則に従って[コン ピュータ]の設定内容と比較され、クリーンアップされます。

ローカル ネットワークで検索されたすべてのコンピュータ名をクリーンアップする手順は、次のとおりです。

- 1. [検索したコンピュータの一覧]を選択します。
- 2. [検索したコンピュータの一覧]について、[この項目のクリーンアップを有効にする] チェックボックスをオンにしま す。
- 3. [コンピュータ]の設定で、クリーンアップするコンピュータ名を入力します。空欄はアスタリスク(\*)と同意です。通常、 ここは指定しないので、すべてのコンピュータ名がクリーンアップの対象となります。

[コンピュータ]設定の値を入力する際に、検索文字列に一致するファイルを参照できます。この操作を行うには、[コン ピュータの表示]をクリックします。見つかったコンピュータが表示されます。これらのコンピュータがクリーンアップの対象となります。

#### 16.6.3 [ドライブの空き領域]の設定

空き領域をクリーンアップするドライブを手動で設定します。

システムクリーンアップは、使用可能な全ドライブの空き領域をクリーンアップします。

クリーンアップから除外するには、[削除]をクリックして、ドライブを一覧から削除します。

削除したドライブを再び一覧に追加するには、[追加]をクリックします。

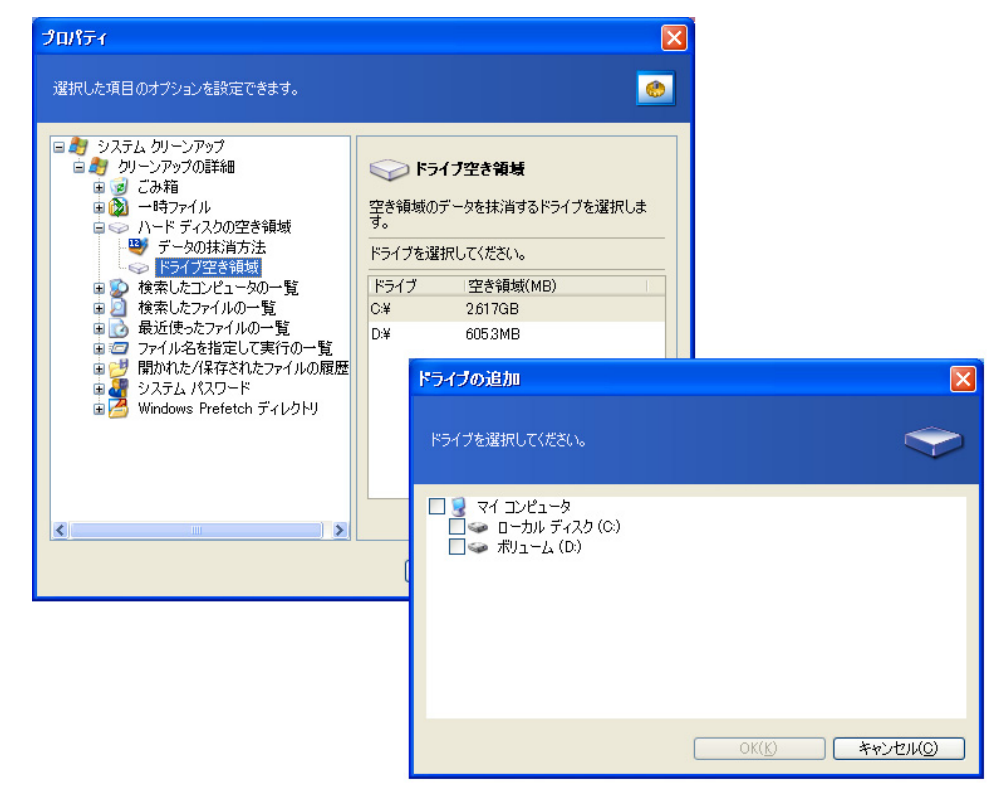

### 16.6.4 [コマンド]の設定

Windows の[ファイル名を指定して実行]の一覧からクリーンアップするコマンドを指定します。

次のようにセミコロンで区切ることにより、複数のコマンド名を指定することができます。

#### \*help; cmd\*; reg\*

検索文字列いずれかに一致するコマンドが、すべて検索されます。

| プロパティ                                                                                                    |                                                                                                    |
|----------------------------------------------------------------------------------------------------|----------------------------------------------------------------------------------------------------|
| 選択した項目のオブションを設定できます。                                                                                                    | en 1997 - 1997 - 1997 - 1997 - 1997 - 1997 - 1997 - 1997 - 1997 - 1997 - 1997 - 1997 - 1997 - 1997 - 1997 - 19<br>1997 - 1997 - 1997 - 1997 - 1997 - 1997 - 1997 - 1997 - 1997 - 1997 - 1997 - 1997 - 1997 - 1997 - 1997 - 1997 - 1<br>1997 - 1997 - 1997 - 1997 - 1997 - 1997 - 1997 - 1997 - 1997 - 1997 - 1997 - 1997 - 1997 - 1997 - 1997 - 1997 -                                                                                                     |
| <ul> <li>システム クリーンアップ</li> <li>シノアップの詳細</li> <li>ジノアップの詳細</li> <li>ジンアップの詳細</li> <li>ジンアップの学校</li> <li>マント</li> <li>マインの一覧</li> <li>検索したファイルの一覧</li> <li>マイルる名指定して実行の一覧</li> <li>システム パスワード</li> <li>ジンテム パスワード</li> <li>ジンテム パスワード</li> <li>ジンテム パスワード</li> <li>ジンテム パスワード</li> </ul> | シマンド         以下の条件で核込み検索します。         コマンドの金部または一部を入力してください。         条件に従ってリストがら削除するコマンドを表示す<br>欲は、「コマンドの表示」を別少してください。         コマンドの表示         コマンドの表示         メ(4)に従って消去するコマンドの一覧が表示されます。         (検索が終?しました。2個の項目が見つかりました。         マグシンドの表示         (検索が終?しました。2個の項目が見つかりました。         マンドの表示         ジョンドの表示         ションドの表示         ショントリントリント         ションドの表示         ショント         ションドの         ションドの         ショント         ショント         ショント         ショント         ショント         ショント <tr< td=""></tr<> |
|                                                                                                    |                                                                                                    |

### 16.6.5 [システム パスワード フィルタ]の設定

Windows に記録されているシステム パスワードをクリーンアップします。

ワイルド カード文字を使用して、完全なパスワードあるいはその一部をセミコロンで区切って複数入力できます。

[システム パスワード フィルタ] 設定の値を入力する際に、検索文字列に一致するパスワードを参照できます。この操作を行うには、[パスワードの表示]をクリックします。見つかったパスワードが表示されます。これらのパスワードがクリーンアップの対象となります。

# 16.7 個別の項目のシステム クリーンアップ

各項目は個別にクリーンアップすることができます。

システムクリーンアップのプロパティで指定された設定は、各項目のクリーンアップに対しても有効です。

各項目を個別にクリーンアップするには、[システム クリーンアップ]画面の[プレビュー]で対象項目を選択し、実行します。

# 付録A パーティションおよびファイル システム

# A.1 ハード ディスクのパーティション

1 台のコンピュータに複数のオペレーティング システムをインストールしたり、1 つの物理ディスク ドライブを複数の「論理」ディスク ドライブに分割したりする仕組みをパーティショニングといいます。

パーティショニングは特別なアプリケーションを使用して実行します。MS-DOS と Windows では、FDISK とディスクの管理を使用します。

パーティショニングプログラムには次の機能があります。

- 1. プライマリパーティションを作成する。
- 2. 複数の論理ディスクに分割できる拡張パーティションを作成する。
- 3. アクティブ パーティションを設定する(単一のプライマリパーティションにのみ適用)。

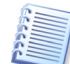

ハード ディスク上のパーティションに関する情報は、パーティション テーブルと呼ばれる特別なディスク領域(シリンダ 0、ヘッド 0、セクタ 1)に格納されます。このセクタはマスタ ブートレコード、または MBR と呼ばれます。

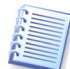

物理ハード ディスクに構成できるプライマリパーティションは最大 4 個です。この制限は、4 つまでの文字列にのみ 対応しているパーティション テーブルによるものです。ただし、これはコンピュータにインストールできるオペレーティン グシステムが最大で 4 種類に制限されることを示しているわけではありません。ディスク マネージャと呼ばれるアプリ ケーションは、ディスク上ではるかに多くのオペレーティング システムをサポートしています。たとえば、Acronis Disk Director Suite に含まれる Acronis OS Selector を使用すると、最大 100 個までのオペレーティング システムをイ ンストールできます。

# A.2 ファイル システム

オペレーティング システムがパーティションに対してサポートする何らかのファイル システムによって、ユーザーはデー タを操作できます。

すべてのファイル システムが、データの格納と管理に必要な構造を備えています。これらの構造は通常、オペレーティ ング システムのブート セクタ、フォルダ、およびファイルで構成されています。 ファイル システムの基本的な機能は次の とおりです。

1. 使用中および未使用のディスク領域を管理する(不良セクタが存在する場合はこれも管理する)。

- 2. フォルダ名とファイル名をサポートする。
- 3. ディスク上のファイルの物理的な場所を管理する。

オペレーティング システムによって使用するファイル システムは異なります。1 種類のファイル システムしか扱うことの できないオペレーティング システムもあれば、複数の種類のファイル システムを扱うことが可能なオペレーティング シス テムもあります。最も広く使用されているファイル システムのいくつかを次に示します。

### A.2.1 FAT16

FAT16 ファイル システムは、DOS(DR-DOS、MS-DOS、PC-DOS、PTS-DOS など)、Windows 95/98/Me、および Windows NT/2000/XP/Vista といったオペレーティング システムで広く使用され、これ以外のほとんどのシステムでも サポートされています。

FAT16 の主な特徴は、ファイル アロケーション テーブル(FAT)とクラスタです。FAT はファイル システムの中核的な 機能です。データの安全性を高めるために、単一のディスクに FAT のコピーを複数持つことができます(通常は 2 つ)。 クラスタは FAT16 ファイル システムにおける最小のデータ ストレージ単位です。1 つのクラスタは、決まった数のセク タで構成されます。FAT は空きクラスタと不良クラスタに関する情報を格納し、ファイルが格納されるクラスタの場所も決 定します。

FAT16 ファイル システムは、クラスタ数が最大 65,507、クラスタ サイズが最大 32KB に制限されているため、最大サ イズは 2GB になります(Windows NT/2000/XP/Vista は最大 4GB のパーティションで最大 64KB のクラスタをサ ポート)。通常は最小クラスタ サイズを使用し、クラスタ数 65,507 の制限内でできるだけ多くのクラスタを構成します。 パーティションが大きくなると、クラスタ サイズも大きくなります。

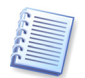

通常、クラスタ サイズが大きいとそれだけディスク スペースを無駄に消費します。 クラスタ サイズが 32KB または 64KB の場合でも、1 バイトのデータで 1 つのクラスタが占有される可能性があります。

ほかの多くのファイル システムと同様、FAT16 にもルート フォルダがあります。ただし、ほかのファイル システムとは異なり、FAT16 のルート フォルダは特別な場所に格納され、サイズも制限されています(標準のフォーマットで作成される ルートフォルダに格納できるファイルやフォルダの数は最大 512 です)。

初期の FAT16 にはファイル名にも制限がありました。ファイル名に使用できたのは、最長 8 文字までの名前のほか、 ドットと 3 文字の拡張子のみでした。ただし、Windows 95 および Windows NT でロング ファイル ネームがサポート され、この制約が回避されています。 OS/2 でもロング ファイル ネームがサポートされますが、その方法は異なります。

### A.2.2 FAT32

FAT32 ファイル システムは Windows 95 OSR2 で導入されました。このファイル システムは、Windows 98/Me/2000/XP/Vista でもサポートされています。FAT32 は FAT16 を発展させたファイル システムです。FAT16 との主な相違点は、クラスタを 28 ビットで管理する点、およびルート フォルダがより柔軟になり、サイズに制限がなくなった点です。FAT32 が導入された理由は、8GB を超える大容量ハード ディスクのサポートと、現在も Windows 95/98/Me がベースにしている MS-DOS に、これ以上複雑なファイル システムを実装できなくなったことにあります。

FAT32 の最大ディスク サイズは 2TB です(1TB は 1024GB に相当します)。

### A.2.3 NTFS

NTFS は、Windows NT/2000/XP の主要なファイル システムです。その構造は公開されていないため、NTFS を完 全にサポートするオペレーティング システムは Windows NT/2000/XP/Vista 以外にありません。NTFS の主な構造 は、MFT(マスタファイル テーブル)です。NTFS は MFT の重要な部分のコピーを保存して、データの損傷や消失の 可能性を低減しています。その他のすべての NTFS データ構造は特別なファイルとなっています。NTFS は NT File System の略称です。

FAT と同様、NTFS はクラスタを使用してファイルを格納しますが、クラスタ サイズはパーティション サイズに左右され ません。NTFS は 64 ビットのファイル システムで、ファイル名の保持には Unicode を使用します。ジャーナリング(耐 障害)ファイル システムでもあり、圧縮および暗号化をサポートします。

フォルダ内のファイルには、ファイル検索の高速化を図るため、インデックスが付けられています。

### A.2.4 Linux Ext2

Ext2 は、Linux オペレーティング システムで主に使用されるファイル システムの1 つです。Ext2 は 32 ビット システムです。最大サイズは 16TB です。ファイルを記述する主なデータ構造は i ノードです。すべての i ノードを含むテーブルを格納する場所を事前(フォーマット時)に割り当てる必要があります。

### A.2.5 Linux Ext3

Ext3 は、Linux オペレーティング システムのバージョン 7.2 で正式に導入された、Red Hat Linux のジャーナリング ファイル システムです。Linux ext2 とは上位および下位互換です。複数のジャーナリング モードを備え、32 ビットと 64 ビットの両方のアーキテクチャで、プラットフォームに依存しない幅広い互換性を実現します。

#### A.2.6 Linux ReiserFS

ReiserFS は 2001 年に正式に Linux に導入されました。ReiserFS により EXt2 の弱点の多くが克服されています。 これは 64 ビットのジャーナリング ファイル システムで、データ サブストラクチャに対して動的に領域を割り当てます。

# 付録B ハード ディスクおよび BIOS セットアップ

この補足では、ハード ディスクの機構に関する詳細な情報、情報がディスクに格納されるまでの流れ、ディスクをコン ピュータに取り付けてマザーボードに接続する方法、BIOS でのディスクの構成、パーティションとファイル システム、お よびオペレーティング システムとディスクとの相互作用について説明します。

## B.1 コンピュータへのハード ディスクの設置

#### B.1.1 一般的なハード ディスクの設置方法

新しい IDE ハード ディスクを設置する手順は、次のとおりです。なお、作業を開始する前にコンセントを抜いてください。

- 1. 新しいハード ディスクをスレーブに設定します。通常、ディスクドライブには、ジャンパを正しく取り付ける方法が示された図が貼られています。
- 2. コンピュータを開き、新しいハード ディスクを 3.5 インチまたは 5.25 インチ スロットに挿入します。 ディスクをネジで しっかり固定します。
- 3. 電源ケーブルを新しいハード ディスクに差し込みます(黒 2 本、黄 1 本、赤 1 本から成る 4 芯ケーブル。このケー ブルは決まった向きでしか取り付けられません)。
- 4. 40 芯または 80 芯のフラット ケーブルをハード ディスクとマザーボードのソケットに差し込みます(差し込みに関する規則については後で説明します)。ディスクドライブのコネクタ部分またはコネクタの付近には 1 番ピンを表す印が付いています。フラット ケーブルの一端は、1 番ピン用に芯が 1 本だけ赤くなっています。ケーブルがコネクタに正しく差し込まれていることを確認してください。また、ケーブルの多くは、1 方向にしか差し込めないように、「切り欠き」が付けられています。
- 5. コンピュータの電源を入れ、コンピュータの起動時に画面に表示されるキーを押して BIOS のセットアップ画面に入ります。
- 6. 設置したハード ディスクを type、cylinder、heads、sectors、mode(または translation mode)などのパラメー タを設定して構成するか(パラメータの情報はハード ディスクのケースに記載されています)、あるいは BIOS の IDE 自動検出ユーティリティを使用して自動的に構成します。
- 7. 起動シーケンスを A:、C:、CD-ROM、またはそのほかに設定します。シーケンスは Acronis True Image Home のコピーが格納されている場所によって異なります。起動ディスクがある場合は、このディスクがシーケンスの最初に なるように設定します。CD から起動する場合は、起動シーケンスが CD-ROM から始まるようにします。
- 8. BIOS セットアップを終了し、変更を保存します。Acronis True Image Home は、マシンの再起動後に自動的に 起動されます。
- 9. Acronis True Image Home を使用し、ウィザードの質問に答えてハード ディスクを構成します。
- 10. 作業が完了したらコンピュータの電源を切り、ディスクを起動用にする場合は、ディスクのジャンパをマスタ位置に設定します(ディスクを追加のデータストレージとして設置する場合は、スレーブ位置のままにします)。

### B.1.2 マザーボードのソケット、IDE ケーブル、および電源ケーブル

マザーボードには、ハードディスクを接続できる、プライマリ IDE とセカンダリ IDE の2 つのスロットがあります。

IDE(Integrated Drive Electronics)インターフェイスを備えたハード ディスクは、マーキングされた 40 芯または 80 芯のフラット ケーブル経由でマザーボードに接続されます。ケーブル芯線のうちの1本は赤色です。

各ソケットには2台の IDE ハード ディスクを接続できます。 つまり、この種のハード ディスクはコンピュータに最大4台 設置できます(各 IDE ケーブルには3つのプラグがあります。2つはハード ディスク用で、1つはマザーボードソケット用です)。

前で説明したように、IDE ケーブル プラグは通常、ソケットに決まった向きでしか接続できないように設計されています。 通常、ケーブル プラグのピンホールは 1 つが埋められており、埋められたホールに対応する部分のピンがマザーボー ド ソケットから取り除かれているため、ケーブルを間違った向きで差し込むことはできません。

ケーブルのプラグ側に突起があり、ハードディスクのソケットやマザーボードのソケットにくぼみがある場合もあります。この場合も、ハードディスクとマザーボードを接続する際の向きは1つのみになります。

以前のプラグはこのように設計されていなかったため、「IDE ケーブルをハード ディスク ソケットに接続する際は、マーク付きの芯線が電源ケーブルに最も近くなるようにする、つまりマーク付きの芯線をソケットの1番ピンに接続する。」 という経験則がありました。ケーブルとマザーボードの接続にも同様の経験則が使用されていました。 ケーブルがハード ディスクまたはマザーボードと正しく接続されていないからといって、必ずしもディスクやマザーボードの電子回路部品が損傷するわけではありません。単に、ハード ディスクが BIOS によって検出されなかったり初期化されなかったりするだけです。

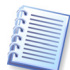

以前のハード ディスク、特に古いハード ディスクには、接続を間違えるとドライブの電子回路部品が損傷するモデル もありました。

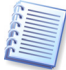

ここではすべての種類のハード ディスクについては説明しません。現在、最も広く普及しているハード ディスクは、 IDE または SCSI インターフェイスを備えたものです。IDE ハード ディスクとは異なり、SCSI ハード ディスクは 6~ 14 台をコンピュータに設置できます。ただし、これらを接続するにはホスト アダプタと呼ばれる特別な SCSI コント ローラが必要です。SCSI ハード ディスクは、通常はパーソナル コンピュータ(ワークステーション)では使用されず、ほ とんどの場合サーバーで使用されます。

IDE ケーブルとは別に、4 芯の電源ケーブルをハード ディスクに接続する必要があります。このケーブルは、決まった 向きでしか差し込むことができません。

### B.1.3 ハード ディスクドライブとジャンパの設定

コンピュータではハード ディスクドライブをマスタまたはスレーブとして設定できます。設定は、ジャンパと呼ばれるハードディスクドライブの特別なコネクタの位置によって決まります。

ジャンパは、ハード ディスクの電子回路基盤上か、ハード ディスクとマザーボードを接続するための特別なソケットに存在し、通常は取り付け位置の説明が書かれたステッカーがドライブに貼られています。典型的なマークは、DS、SP、CS、PKです。

それぞれのジャンパ位置は、ハードディスクの次に示す特定の設置モードに対応します。

- 1. DS マスタ/工場出荷値。
- 2. SP スレーブ(またはジャンパ不要)。
- 3. CS マスタ/スレーブのケーブル セレクト。ハード ディスクの用途は、マザーボードとの物理的な位置関係によって決定されます。
- 4. PK ジャンパのパーキング位置。既存の構成でジャンパが不要な場合に、ジャンパを配置できる位置です。

ジャンパをマスタ位置に設定したディスクは、BIOS(Basic Input/Output System)によって起動用として扱われます。

同じケーブルに接続した複数のハード ディスクのジャンパをマスタ/スレーブのケーブル セレクトの位置に配置できま す。この場合、BIOS は、IDE ケーブルに接続されているディスクの中で、マザーボードに近いほうのディスクを「マス タ」と見なします。

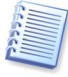

残念ながら、ハード ディスクのマークは標準化されていません。ご使用のハード ディスクのマーキングが上述のものと 異なる場合もあります。さらに、旧式のハード ディスクの場合は、1 つではなく2 つのジャンパによって用途が定義さ れることがあります。 ハード ディスクをコンピュータに設置する前に、 マーキングについてよく確認してください。

ハード ディスクをマザーボードに物理的に接続し、ハード ディスクが機能するようジャンパを正しく設定しただけではまだ不充分です。マザーボードの BIOS で、ハード ディスクを適切に構成する必要があります。

# B.2 BIOS

コンピュータの電源を入れると、オペレーティング システムのスプラッシュ画面が表示される前に、何行もの短いテキスト メッセージが表示されることがあります。これらのメッセージは、BIOS に属している POST(Power-On Self Test)プロ グラムをプロセッサが実行した結果出力されるものです。

BIOS(Basic Input/Output System)は、コンピュータのマザーボード上の不揮発メモリ チップ(ROM または Flash BIOS)に常駐するプログラムで、コンピュータの重要な要素です。各 BIOS バージョンは、プロセッサ、メモリ、統合デバイスといったマザーボードのコンポーネントすべての特性をすべて「認識」します。BIOS バージョンはマザーボードの製造元によって提供されます。

BIOS の主な機能は次のとおりです。

- 1. POST でプロセッサ、メモリ、および入出力デバイスをチェックする。
- 2. ソフトウェアによって管理されるマザーボードのすべての部分を初期構成する。
- 3. オペレーティング システム(OS)の起動プロセスを初期化する。

コンピュータには膨大な数のコンポーネントがありますが、その中の外部メモリ サブシステム(ハード ディスク ドライブ、 フロッピー ディスクドライブ、CD-ROM ドライブ、DVD などのデバイスを制御)について、初期構成が必要です。

## B.2.1 セットアップ ユーティリティ

BIOS には、コンピュータの初期構成を行うための組み込みのセットアップ ユーティリティがあります。セットアップ ユー ティリティ画面を表示するには、コンピュータの電源をオンにした直後に開始される POST シーケンス中に、BIOS に よって異なる特定のキーの組み合わせ(Del、F1、Ctrl+Alt+Esc、Ctrl+Esc など)を押す必要があります。通常は起動 テスト中に、必要なキーの組み合わせを示すメッセージが表示されます。このキーの組み合わせを押すと、BIOS に組 み込まれているセットアップ ユーティリティのメニューが表示されます。

メニューの外観、メニューに表示される項目と項目名は、BIOS の製造元によって異なります。コンピュータのマザー ボード用の BIOS の製造元として最もよく知られているのは、Award/Phoenix と AMI です。また、標準セットアップの メニュー項目に関しては BIOS ごとの違いはほとんどありませんが、拡張セットアップの項目は、コンピュータおよび BIOS バージョンによって大幅に異なります。

ここでは、ハードディスクの初期構成に関する一般原則を示します。

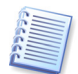

大手のコンピュータメーカーは、自社でマザーボードを製造し、独自の BIOS バージョンを開発しています。必ずコンピュータに付属しているマニュアルを参照し、指示に従って適切に BIOS を構成してください。

## B.2.2 Standard CMOS Setup メニュー

Standard CMOS Setup メニューのパラメータは通常、ハード ディスクのジオメトリを定義します。コンピュータにインストールされている個別のハード ディスクに対し、次のパラメータ(および値)を使用できます。

| パラメータ           | 値                               | 目的                                                                                                    |
|-----------------|---------------------------------|----------------------------------------------------------------------------------------------------|
| Туре            | 1-47, Not<br>Installed,<br>Auto | Type「0」または「Not Installed」は、ハード ディスクがインストールされていない場合に(そのハード ディスクをアンインストールするために)使用され、Type「47」は、ユーザー定義のパラメータ、または IDE 自動検出ユーティリティによって検出されるパラメータ用に予約されています。<br>「Auto」値は、起動シーケンス中の IDE ディスク パラメータの自動検出を可能にします。 |
| Cylinder(Cyl)   | 1-65535                         | ハードディスク上のシリンダの数。IDEディスクの場合は、シリンダの論理番号が指定されます。                                                                                                    |
| Heads(Hd)       | 1-16                            | ハード ディスク上のヘッドの数。IDE ディスクの場合は、ヘッドの論理番号が指定されます。                                                                                                    |
| Sectors(Sec)    | 1-63                            | ハード ディスクのトラックあたりのセクタ数。IDE ディスクの場合は、セクタの論理番号が指定されます。                                                                                                    |
| Size(Capacity)  | MBytes                          | MB単位のディスク容量。次の式に従って計算されます。                                                                                                    |
|                 |                                 | サイズ=(Cyl x Hds x Sec x 512)/ 1024 / 1024.                                                                                                    |
| Mode(Translatio | Normal/ LBA/                    | セクタ アドレスの変換方法。                                                                                                    |
| n Method)       | Large/Auto                      |                                                                                                    |
たとえば、Acronis True Image Home の主な機能を実際に示すために、Quantum Fireball TM1700A ハード ディスクを使用した場合は、次のとおりです。このハード ディスクのパラメータは次の値を持ちます。

| パラメータ                | 値                  |
|----------------------|--------------------|
| Туре                 | Auto               |
| Cylinder(Cyl)        | 827                |
| Heads(Hd)            | 64                 |
| Sectors(Sec)         | 63                 |
| Mode                 | Auto               |
| CHS                  | 1707  MB           |
| Maximum LBA Capacity | $1707 \mathrm{MB}$ |

BIOS セットアップでは、Type パラメータを User Type HDD(ユーザー定義の種類)に設定できます。その場合は、 Translation Mode パラメータの値も指定する必要があります。指定できる値は「Auto」/「Normal」/「LBA」/「Large」 です。

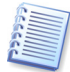

Translation Mode は、セクタアドレスの変換方法を表します。このパラメータが使用されるようになったのは、BIOS バージョンでディスクの最大アドレス容量が 504MB(1024 シリンダ 16 ヘッド 63 セクタ 512 バイト)に制限されていた ためです。この制限の適用を避ける方法は 2 つあります。物理セクタアドレスから論理セクタアドレス(LBA)に切り替 える方法と、計算によってアドレス指定されたセクタ(シリンダ)の数を減らし、ヘッドの数を増やす方法です。後者は Large Disk(Large)と呼ばれます。最も簡単なのは、Translation Mode パラメータの値を「Auto」に設定する方法 です。

マザーボードに複数のハード ディスクを接続しているが、いくつかは当面使用しない、という場合は、これらのディスクの Type を「Not Installed」に設定する必要があります。

ハード ディスクのパラメータは、ハード ディスクの製造元がケースに記載している情報を頼りに手動で設定できます。ただし、最新の BIOS バージョンには通常、IDE 自動検出ユーティリティが組み込まれており、これを実行するとより簡単に設定できます。

IDE 自動検出ユーティリティは、個別の BIOS メニュー項目となっている場合もあれば、Standard CMOS Setup メニューに組み込まれている場合もあります。

付録 B「ハード ディスクおよび BIOS セットアップ」では、物理的なハード ディスク構造の一般的な詳細が説明され ています。組み込みの IDE ハード ディスク コントローラは、物理的なディスク構造を隠ぺいします。その結果、マ ザーボードの BIOS は、論理的なシリンダ、ヘッド、およびセクタを「認識」します。ここではこの問題については詳しく 説明しませんが、このことを知っておくと役に立つ場合があります。

#### B.2.3 起動シーケンスの調整 – Advanced CMOS Setup メニュー

BIOS メニューには通常、Standard CMOS Setup とは別に、Advanced CMOS Setup 項目があります。この項目 で、C:、A:、CD-ROM の起動シーケンスを調整できます。

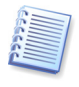

**起動シーケンス**の管理は、AMI BIOS、AWARDBIOS、およびハードウェアの大手メーカーなど、BIOS バージョン ごとに異なります。

数年前のオペレーティング システムの起動シーケンスは、BIOS にハード コーディングされていました。オペレーティン グ システムは、フロッピー ディスク(ドライブ A:)からも、ハード ディスク C: からも起動可能で、BIOS は外部ドライブを 参照する際に、ドライブ A: が準備できている場合はフロッピー ディスクからオペレーティング システムの起動を試み、 ドライブが準備できていない場合またはフロッピー ディスクにシステム領域がない場合は、ハード ディスク C: からオペ レーティング システムの起動を試みる、というシーケンスを使用していました。

現在の BIOS では、フロッピー ディスクとハード ディスクだけでなく、CD-ROM、DVD、およびそのほかのデバイスか らオペレーティング システムを起動できます。コンピュータに C:、D:、E:、および F: のラベルが付いた複数のハード ディスクが設置されている場合は、起動シーケンスを調整することにより、オペレーティング システムをたとえば E: から 起動するように設定できます。この場合、起動シーケンスを E:、CD-ROM、A:、C:、D: のように設定する必要がありま す。

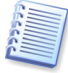

これは、起動シーケンスの一覧にある最初のディスクから起動が実行されることを意味するものではありません。単に、 オペレーティングシステムを起動する最初の試みがこのディスクから行われることを意味します。ディスク E: にオペ レーティングシステムがない場合や、E: が非アクティブの場合もあります。この場合、BIOS は一覧に記載された次の ドライブを参照します。起動中に発生する可能性のあるエラーについては、「B.2.4 ハード ディスクの初期化エラー」 をご参照ください。 BIOS は、IDE コントローラに接続されている順序(プライマリ マスタ、プライマリ スレーブ、セカンダリ マスタ、セカンダ リスレーブの順)に従ってディスクを列挙し、次に SCSI ハード ディスクを列挙します。

BIOS セットアップで起動シーケンスを変更した場合、この順序は崩れます。たとえば、起動をハード ディスク E: から 実行するよう指定した場合、通常の環境では3番目になるハード ディスク(一般的にはセカンダリ マスタ)から認識が開 始されます。

ハード ディスクを設置し、BIOS で構成すると、コンピュータ(またはマザーボード)はそのディスクの存在と主なパラメー タを「認識」するようになります。ただし、オペレーティング システムがハード ディスクを操作するためにはまだ十分では ありません。さらに、新しいディスク上にパーティションを作成し、Acronis True Image Home を使用してそのパーティ ションをフォーマットする必要があります。第15章「新しいハード ディスクの追加」をご参照ください。

#### B.2.4 ハード ディスクの初期化エラー

デバイスは、通常は正常に初期化されますが、エラーが発生する場合もあります。ハード ディスク関連の典型的なエ ラーは、次のメッセージによって報告されます。

PRESS A KEY TO REBOOT

このエラー メッセージは、ハード ディスク初期化中のエラーと直接の関係はありません。ただし、たとえば起動プログラ ムがハード ディスク上にオペレーティング システムを見つけられない場合、またはハード ディスクのプライマリ パーティ ションがアクティブとして設定されていない場合に表示されます。

DISK BOOT FAILURE, INSERT SYSTEM DISK AND PRESS ENTER

このメッセージは、起動プログラムがフロッピー ディスクやハード ディスク、CD-ROM などの利用可能な起動用デバイスを見つけられない場合に表示されます。

C: Drive error c: Drive failure error encountered initialization hard drive

このメッセージは、ディスク C: にアクセスできない場合に表示されます。ディスクが機能していることを確認できた場合、 このエラー メッセージは次の設定/接続が間違っていることが原因で発生したと考えられます。

- BIOS セットアップにおけるハード ディスクのパラメータ
- コントローラのジャンパ(マスタ/スレーブ)
- インターフェイスケーブル

デバイスが故障しているか、ハードディスクがフォーマットされていない可能性もあります。

# 付録C ハード ディスクの抹消方法

ハード ディスクドライブから、セキュリティ上の措置を講じないで削除した(たとえば、Windows 上で削除しただけの)情報は、簡単に復元することができます。特殊な機器を使用すれば、何度も上書きされた情報を復元することも可能です。 そのため、データの完全な抹消を保証する技術の重要性が、これまでにないほどに高まっています。

磁気媒体(ハード ディスク ドライブなど)の**情報の抹消を保証**するということは、この分野の専門家があらゆるツールや 修復手法を用いても、データの復元が不可能であるということを意味しています。

この問題を詳しく説明すると次のようになります。データとは1と0という2進数の連続としてハードディスクに記録され、 それぞれの数値はディスク上で異なった磁化の形態で表現されています。それぞれの数値はディスクの一部分を異 なった状態に磁化することによって表現されています。

一般的に、ハード ディスクに1と書き込まれた場合、ディスク装置によって1と読み出され、0と書き込まれた場合は、 0と読み出されます。しかし、0の上に1と書き込まれた場合、読み出された値はたとえば0.95になり、その逆も同様 で、1の上に1と書き込まれた場合、結果は1.05となります。これらの違いは、コントローラにとっては問題になりませ ん。ただし、特別なツールを使用すると、その「下にある」1と0のシーケンスを簡単に読み取ることができます。

特殊なソフトウェアと比較的安価なハードウェアを使えば、このようにしてハード ディスク セクタの磁化の状態やトラック の両端に残留している磁気の詳細を分析したり、磁気顕微鏡を使って削除されたデータを読み出したりすることが可能 なのです。

磁気媒体に書き込むことにより、次のような微妙な影響が生じます。つまり、磁気ディスクのすべてのトラックには、今まで記録した値のすべてのイメージが残ってしまい、時間がたつにつれてこれらの記録(磁気層)は弱くなっていきます。

### C.1 データの抹消方法の機能原則

ハードディスクからデータを物理的に完全に抹消するには、すべての磁気領域1つ1つに対して、特別に選び出した 1と0の並び(サンプルデータ)をできるだけ多く書き込み、磁気の状態を何回も切り替えます。

一般的なハード ディスクの論理データ エンコーディング方法を利用すれば、セクタに書き込まれる記号(または最小単位のデータ)の並びのサンプルを選択して、継続的かつ効果的に機密データを抹消することができます。

国家規格で提唱された方式では、ランダムな記号をディスク セクタに対して(1回または3回)記録します。これは単純で確実性に欠ける方法ですが、それほど重大ではない状況では効果的です。

最も有効なデータ抹消方式は、あらゆるタイプのハードディスクに記録されたデータの、微細な特徴の詳細な分析に基づくものです。

このような理由により、情報の抹消を保証するには、複数の工程で処理する複雑な方式が必要となります。

情報の抹消を保証する技術に関する具体的な理論は、Peter Gutmann 氏による論文で紹介されています。次のサイトをご参照ください。

http://www.cs.auckland.ac.nz/~pgut001/pubs/secure\_del.html

105

# C.2 Acronis で使用できるデータ抹消方法

次の表では、Acronis で使用できる抹消方法について簡単に説明しています。それぞれ、各セクタに書き込む数字(バイト単位)と、ハード ディスク セクタのデータ処理回数を表しています。

### Acronis で使用できるデータ抹消方法に関する説明

| 番号 | アルゴリズム            | データ  | 情報                                                                 |
|----|-------------------|------|--------------------------------------------------------------------|
|    | (書き込み方式)          | 処理回数 |                                                                    |
| 1. | 米国国防総省 準拠         | 4    | 1回目各セクタのバイトごとにランダムに選んだ記号。2回目-1回目に書き込んだ                             |
|    | 5220.22-M 方式      |      | 数の補数。3回目再度、ランダムな記号。4回目書き込みの確認。                                     |
| 2. | 米国海軍準拠 NAVSO      | 4    | 1回目-全セクタに対して 0x01。2回目-0x27FFFFFF。3回目-ランダムな記号の                      |
|    | P-5239-26-RLL 方式  |      | 並び。4回目確認。                                                          |
| 3. | 米国海軍準拠 NAVSO      | 4    | 1回目-全セクタに対し0x01。2回目-0x7FFFFFF。3回目-ランダムな記号の並                        |
|    | P-5239-26 -MFM 方式 |      | び。4回目確認                                                            |
| 4. | ドイツ VSITR 方式      | 7    | 1~6回目–0x00と0xFFを交互に。7回目–0xAA。 すなわち 0x00、0xFF、                      |
|    |                   |      | $0x00$ , $0xFF$ , $0x00$ , $0xFF$ , $0xAA_{\circ}$                 |
| 5. | ロシア GOST P50739-  | 1    | 第6~第4セキュリティレベルのシステムの場合、各セクタのバイトごとに論理ゼロ                             |
|    | 95 方式             |      | (0x00) <sub>°</sub>                                                |
|    |                   |      | 第3~第1セキュリティレベルのシステムの場合、各セクタのバイトごとにランダムな                            |
|    |                   |      | 記号(数字)。                                                            |
| 6. | グートマン(Peter       | 35   | 非常に高度な方式である。この方式は、ハード ディスクの情報抹消についての                               |
|    | Gutmann )方式       |      | Peter Gutmann 氏の理論に基づいている                                          |
|    |                   |      | (http://www.cs.auckland.ac.nz/~pgut001/pubs/secure_del.htmlをご参照くださ |
|    |                   |      | (, )) <sub>0</sub>                                                 |
| 7. | Bruce Schneier 方式 | 7    | Bruce Schneier 氏は、応用暗号法に関する著書の中で、7回上書きする方式を提                       |
|    |                   |      | 唱している。1回目の工程では 0xFF を 2回目の工程では 0x00 を書き込む。その                       |
|    |                   |      | 後の5回の工程では、暗号法的に安全である擬似的なランダムシーケンスを書き込                              |
|    |                   |      | む。                                                                 |
| 8. | 高速                | 1    | 全セクタに対して論理ゼロ(0x00)で抹消。                                             |

106

# 付録D 起動パラメータ

Linux カーネルの起動前に適用されるオプションのパラメータ

#### 説明

次のパラメータは Linux カーネルを特別なモードでロードするために使用されます。

#### acpi=off

ACPI を無効にします。特定のハードウェア構成で有用な場合があります。

#### noapic

APIC(Advanced Programmable Interrupt Controller)を無効にします。特定のハードウェア構成で有用な場合があります。

#### nousb

USB モジュールをロードしません。

#### nousb2

USB 2.0 をサポートしません。このオプションでも USB 1.1 デバイスは動作します。このオプションを使用すると、USB 2.0 モードでは動作しない USB ドライブを USB 1.1 モードで動作させることができます。

#### • quiet

起動メッセージを表示しないパラメータです。デフォルトで有効になっています。これを指定しない場合、Linux カーネルのロード中に起動メッセージが表示され、Acronis プログラムが実行される前にコマンド シェル が実行されます。

#### • nodma

すべての IDE ディスク ドライブに DMA を禁止します。特定のハードウェアでカーネルがフリーズすることを防止します。

#### nofw

FireWire(IEEE1394)をサポートしません。

#### • nopcmcia

PCMCIA ハードウェアの検出を行いません。

nomouse

マウスをサポートしません。

• [module name]=off

指定したモジュールを無効にします(例: sata\_sis=off)。

#### pci=bios

ハードウェア デバイスに直接アクセスを行わず、PCI BIOS を使用することを強制します。このパラメータは、コンピュータに標準的でない PIC ホスト ブリッジが使用されている場合などに使用されます。

#### pci=nobios

PCI BIOS の使用を禁止し、ハードウェアへの直接アクセスのみを許可します。このパラメータは、コンピュータの起動 直後に BIOS に起因すると思われるクラッシュが発生する場合に使用されます。

#### pci=biosirq

PCI BIOS 呼び出しを使用して割り込みルーティング テーブルを取得します。いくつかのコンピュータでは、PCI BIOS 呼び出しに不具合があり、使用するとコンピュータをハングさせることが知られていますが、他のコンピュータでは、 これが割り込みルーティング テーブルを取得する唯一の方法です。カーネルが IRQ を割り当てることができない場合 や、マザーボードにセカンダリ PCI バスがある場合にはこのオプションを試してください。

# 索引

### Α

| Acronis Drive Cleanser                       |
|----------------------------------------------|
| В                                            |
| BIOS                                         |
| D                                            |
| Disk Editor                                  |
| F                                            |
| FAT16 4, 34, 45, 102<br>FAT32 4, 34, 45, 103 |
| L                                            |

| Linux Ext2     | 45, 103 |
|----------------|---------|
| Linux Ext3 4,  | 45, 103 |
| Linux ReiserFS | 103     |

### м

| MBR                       | 7, | 102  |
|---------------------------|----|------|
| Microsoft Outlook Express |    | . 28 |

### Ν

| NTFS | 103 |
|------|-----|
|      |     |

### 0

| One-Click Restore | . 35, | 37 |
|-------------------|-------|----|
| \                 |       |    |

### w

| Windows メーバ | ۲ | ••••• | 28 |
|-------------|---|-------|----|
|             |   |       |    |

## あ

| アーカイブの参照       | 5, 7, 38, 76 |
|----------------|--------------|
| アイコンの整理        |              |
| 新しいハード ディスクの追加 |              |
| 圧縮レベル          |              |
| アプリケーションの設定    |              |
| 暗号化            |              |
| インストール         |              |
| 暗号化インストール      |              |

### か

| 完全バックアップ | 7,  | 30 |
|----------|-----|----|
| 完全版      | 35, | 69 |
| 管理ツール    | 15, | 17 |
| 検索       |     | 77 |
| コメント     | 30, | 58 |
|          |     |    |

## さ

| サイレント モード                                    |         |
|----------------------------------------------|---------|
| 差分バックアップ                                     |         |
| シグナル バー                                      |         |
| システム クリーンアップ                                 |         |
| システム パスワード フィルタ                              |         |
| 自動モード                                        |         |
| 手動モード                                        |         |
| 試用モード                                        |         |
| スケジュール                                       |         |
| ステータス バー                                     |         |
| スナップ リストア                                    |         |
| セーフ版                                         |         |
| セキュアゾーン                                      |         |
| ヤキュリティ設定                                     | 35, 48  |
| 全ヤクタのイメージ                                    | 7 22    |
| <u> </u>                                     | 7 30 39 |
| *日ノリ * ・ ノノ / ノ / ・・・・・・・・・・・・・・・・・・・・・・・・・・ |         |

# た

| タスク          | 13, 17, 56, 72 |
|--------------|----------------|
| ツール バー       |                |
| ディスク ユーティリティ |                |
| ディスクのクローン    |                |
| データ抹消方式      |                |
| テクニカル サポート   |                |
| 電子メールによる通知   |                |
| 電子メールのバックアップ |                |
| ドライブ文字       |                |

### は

| パーティション サイズ   |                   |
|---------------|-------------------|
| パーティション レイアウト |                   |
| パスワード         |                   |
| バックアップ        |                   |
| バックアップ オプション  |                   |
| バックアップ ポリシー   |                   |
| バックアップ ルール    |                   |
| バックアップ ロケーション |                   |
| 表示項目の選択       |                   |
| ファイル システム     |                   |
| ファイル シュレッダー   |                   |
| ブータブル メディア    | 5, 11, 19, 37, 69 |
| 復元            |                   |
| 復元オプション       |                   |
| 不良セクタ         |                   |
| ベリファイ         |                   |
|               |                   |

### ま

| マウント         |  |
|--------------|--|
| マスタブートレコード   |  |
| 抹消方法         |  |
| メディア コンポーネント |  |

| や         |            |
|-----------|------------|
| 優先度       | 33, 40, 48 |
| 6         |            |
| リカバリマネージャ | 9          |
| ログ        | 17, 75     |
| わ         |            |
| ワイルド カード  | 23, 26, 99 |

Acronis True Image 11 Home ユーザーズ ガイド

| 2008年6     | 月1日                           | 第3版発行                         | (非売品)  |
|------------|-------------------------------|-------------------------------|--------|
| 著作<br>発行所  | Acronis, In<br>株式会社ラ<br>東京都新宿 | nc.<br>ジネクシー<br>雪区百人町 1-22-17 |        |
| ©2000-20   | 08                            | Acronis, Inc.                 |        |
| Printed in | Japan                         | 落丁、乱丁はお取り替え                   | いたします。 |